# LogiCORE IP Aurora 8B/10B v8.3

# **Product Guide**

PG046 December 18, 2012

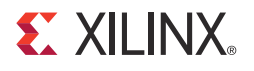

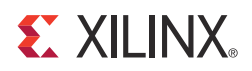

## **Table of Contents**

#### **SECTION I: SUMMARY**

#### **IP Facts**

| Chapter I. Overview | Cha | pter | 1: | Over | view |
|---------------------|-----|------|----|------|------|
|---------------------|-----|------|----|------|------|

| Feature Summary                    | 8 |
|------------------------------------|---|
| Applications                       | 9 |
| Licensing and Ordering Information | 9 |

#### **Chapter 2: Product Specification**

| Standards            | 11 |
|----------------------|----|
| Performance          | 11 |
| Resource Utilization | 12 |
| Port Descriptions    | 18 |

#### **Chapter 3: Designing with the Core**

| General Design Guidelines                      | 31 |
|------------------------------------------------|----|
| GT Reference Clock Interface                   | 33 |
| User Data Interface                            | 42 |
| Flow Control                                   | 54 |
| Status, Control, and the Transceiver Interface | 61 |
| Reset and Power Down                           | 68 |

#### **Chapter 4: Core Features**

| Using the Scrambler/Descrambler    | 70 |
|------------------------------------|----|
| Using CRC                          | 70 |
| Using ChipScope Pro Analyzer Cores | 71 |
| Hot-Plug Logic                     | 71 |

#### **E** XILINX.

#### SECTION II: VIVADO DESIGN SUITE

| Chapter 5: Customizing and Generating the Core |    |
|------------------------------------------------|----|
| Graphical User Interface                       | 73 |
| Output Generation                              | 79 |
| Chapter 6: Constraining the Core               |    |
| Device, Package, and Speed Grade Selections    | 85 |
| Clock Frequencies                              | 85 |
| Clock Management                               | 86 |
| Clock Placement                                | 86 |
| Banking                                        | 86 |
| Transceiver Placement                          | 86 |
| I/O Standard and Placement                     | 86 |
| False Paths                                    | 86 |
| Example Design XDC                             | 87 |

#### Chapter 7: Detailed Example Design

| Directory and File Contents | 88 |
|-----------------------------|----|
| Example Design              | 88 |
| Implementation              | 90 |

#### SECTION III: ISE DESIGN SUITE

| Chapter 8: Customizing and Generating the Core |             |
|------------------------------------------------|-------------|
| Graphical User Interface                       | 93          |
| Output Generation                              | L <b>OO</b> |
| Chapter 9: Constraining the Core               |             |
| Design Constraints                             | L <b>07</b> |
| Chapter 10: Detailed Example Design            |             |
| Directory and File Contents 1                  | L <b>09</b> |
| Example Design                                 | L <b>09</b> |
| Detailed Example Design 1                      | 111         |
| Generating the Core                            | 111         |
| Simulating the Example Design 1                | L <b>13</b> |
| Implementing the Example Design 1              | 114         |

#### **E** XILINX.

#### SECTION IV: APPENDICES

| Appendix A: Verification, Compliance, and Interoperability        |
|-------------------------------------------------------------------|
| Simulation                                                        |
|                                                                   |
| Appendix B: Migrating                                             |
| Introduction                                                      |
| Overview of Major Changes 119                                     |
| Block Diagram                                                     |
| Migration Steps                                                   |
| Appendix C: Debugging                                             |
| Finding Help on Viling com                                        |
| Contacting Viliav Technical Support                               |
|                                                                   |
| Simulation Debug                                                  |
| Hardware Debug                                                    |
| Interface Debug                                                   |
|                                                                   |
| Appendix D: Generating a Wrapper File from the Transceiver Wizard |
| Case 1: Virtex-7/Kintex-7/Artix-7 FPGA Wrapper Compatibility      |
| Case 2: Virtex-6 FPGA GTX Wrapper 135                             |
| Case 3: Spartan-6 FPGA GTP Wrapper 136                            |
| Appendix E: Handling Timing Errors                                |
| Appendix F: Additional Resources                                  |
| Xilinx Resources                                                  |
| References                                                        |
| Technical Support    139                                          |
| Revision History                                                  |
| Notice of Disclaimer                                              |
|                                                                   |
|                                                                   |
|                                                                   |
|                                                                   |
|                                                                   |

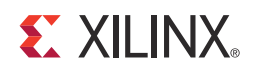

# SECTION I: SUMMARY

**IP Facts** 

Overview

**Product Specification** 

Designing with the Core

**Core Features** 

LogiCORE IP Aurora 8B/10B v8.3 PG046 December 18, 2012

### **IP Facts**

# 

### Introduction

The LogiCORE<sup>™</sup> IP Aurora 8B/10B core supports the AMBA® protocol AXI4-Stream user interface. The core implements the Aurora 8B/10B protocol using the high-speed serial transceivers on the Virtex®-7, Kintex<sup>™</sup>-7, Artix<sup>™</sup>-7, Virtex-6 and Spartan®-6 families.

### **Features**

- General-purpose data channels with throughput range from 480 Mb/s to 84.48 Gb/s
- Supports up to any 16 of 56 Virtex-7/Kintex-7 FPGA GTX/GTH transceivers, 8 of 16 Artix-7 FPGA GTP transceivers, 16 of 36 Virtex-6 FPGA GTX transceivers or 4 of 8 Spartan-6 FPGA GTP transceivers
- Aurora 8B/10B protocol specification v2.2 compliant
- Low resource cost (see Resource Utilization, page 12)
- Easy-to-use framing and flow control
- Automatically initializes and maintains the channel
- Full-duplex or simplex operation
- AXI4-Stream (framing) or streaming user interface
- 16-bit additive scrambler/descrambler
- 16-bit or 32-bit Cyclic Redundancy Check (CRC) for user data
- Hot-plug logic

| LogiCORE IP Facts Table                                                            |                                                                      |     |               |                                            |                                  |
|------------------------------------------------------------------------------------|----------------------------------------------------------------------|-----|---------------|--------------------------------------------|----------------------------------|
| Core Specifics                                                                     |                                                                      |     |               |                                            |                                  |
| Supported<br>Device<br>Family <sup>(1)</sup>                                       | Virtex-7, Kintex-7, Artix-7, Virtex-6, Spartan-6                     |     |               |                                            |                                  |
| Supported<br>User Interfaces                                                       | AXI4-Stream                                                          |     |               |                                            |                                  |
| Resources <sup>(2)</sup>                                                           | LUTs                                                                 | FFs | DSP<br>Slices | Block<br>RAMs                              | Max.<br>Frequency <sup>(3)</sup> |
| Config1                                                                            | 342                                                                  | 463 | 0             | 0                                          | 330 MHz                          |
| Provided with Core                                                                 |                                                                      |     |               |                                            |                                  |
| Design Files                                                                       | ISE®: Verilog and VHDL<br>Vivado™: RTL                               |     |               |                                            |                                  |
| Example<br>Design                                                                  | Verilog and VHDL                                                     |     |               |                                            |                                  |
| Test Bench                                                                         | Verilog and VHDL                                                     |     |               |                                            |                                  |
| Constraints<br>File                                                                | ISE: UCF<br>Vivado: XDC                                              |     |               |                                            |                                  |
| Simulation<br>Model                                                                | Not Provided                                                         |     |               |                                            |                                  |
| Supported N/A S/W Driver                                                           |                                                                      |     |               |                                            |                                  |
| Tested Design Flows <sup>(4)</sup>                                                 |                                                                      |     |               |                                            |                                  |
| Design Entry                                                                       | ISE Design Suite v14.4<br>Vivado Design Suite <sup>(5)</sup> v2012.4 |     |               |                                            |                                  |
|                                                                                    | ISE: Mentor Graphics ModelSim, and                                   |     |               |                                            |                                  |
| Simulation Cadence Incisive Enterprise Simula                                      |                                                                      |     |               | rise Simulator                             |                                  |
| Vivado: Vivado Simulator                                                           |                                                                      |     |               |                                            |                                  |
| ISE: XST, PlanAhead™ a       Synthesis     Synopsys Synplify F       Vivado Synthe |                                                                      |     |               | nAhead <sup>™</sup> and<br>/s Synplify Pro |                                  |
|                                                                                    |                                                                      |     |               | ado Synthesis                              |                                  |
| Support                                                                            |                                                                      |     |               |                                            |                                  |

Provided by Xilinx @ www.xilinx.com/support

- 1. For a complete listing of supported devices, see the <u>release</u> <u>notes</u> for this core.
- 2. For device performance numbers, see Table 2-1 through Table 2-12.
- 3. For more complete performance data, see Performance, page 11.
- 4. For the supported versions of the tools, see the <u>Xilinx Design</u> <u>Tools: Release Notes Guide</u>.
- 5. Supports only 7 series devices.

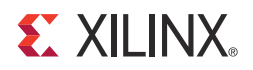

### Chapter 1

### Overview

This product guide describes how to generate a LogiCORE<sup>™</sup> IP Aurora 8B/10B core using Virtex®-7/Kintex<sup>™</sup>-7 FPGA GTX/GTH transceivers, Artix<sup>™</sup>-7 GTP transceivers, Virtex-6 FPGA GTX transceivers, and Spartan®-6 FPGA GTP transceivers. The core implements the Aurora 8B/10B protocol using the high-speed serial transceivers on the Virtex-7/Kintex-7 families (including lower power), Virtex-6 LXT, SXT, CXT, HXT families (including lower power) and the Spartan-6 LXT family. The LogiCORE IP Aurora 8B/10B v8.3 core supports the AMBA® protocol AXI4-Stream user interface.

The Vivado<sup>™</sup> Design Suite and ISE<sup>®</sup> Design Suite tools produce source code for Aurora 8B/10B cores with configurable datapath width. The cores can be simplex or full-duplex, and feature one of two simple user interfaces and optional flow control.

The Aurora 8B/10B core is a scalable, lightweight, link-layer protocol for high-speed serial communication. The protocol is open and can be implemented using Xilinx FPGA technology. The protocol is typically used in applications requiring simple, low-cost, high-rate, data channels. It is used to transfer data between devices using one or many transceivers. Connections can be *full-duplex* (data in both directions) or *simplex* (Figure 1-1).

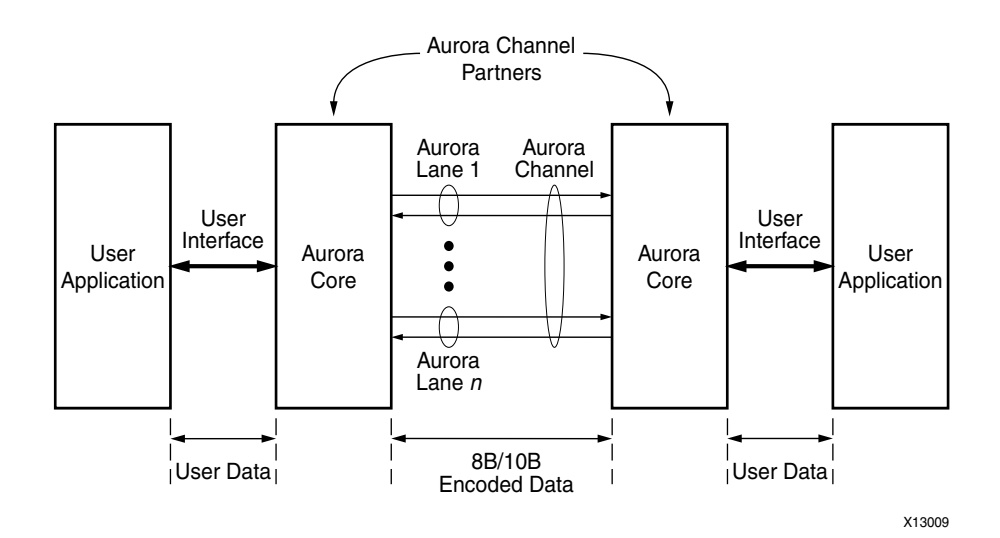

Figure 1-1: Aurora 8B/10B Channel Overview

Aurora 8B/10B cores automatically initialize a channel when they are connected to an Aurora channel partner. After initialization, applications can pass data freely across the channel as *frames* or *streams* of data. Aurora *frames* can be any size, and can be interrupted at any time. Gaps between valid data bytes are automatically filled with *idles* to maintain lock and prevent excessive electromagnetic interference. *Flow control* is optional in Aurora. It can be used to reduce the rate of incoming data or to send brief, high-priority messages through the channel.

*Streams* are implemented in the Aurora 8B/10B core as a single, unending frame. Whenever data is not being transmitted, idles are transmitted to keep the link alive. The Aurora 8B/10B core detects single-bit and most multi-bit errors using 8B/10B coding rules. Excessive bit errors, disconnections, or equipment failures cause the core to reset and attempt to re-initialize a new channel.

**RECOMMENDED:** Although the Aurora core is a fully-verified solution, the challenge associated with implementing a complete design varies depending on the configuration and functionality of the application. For best results, experience building high-performance, pipelined FPGA designs using Xilinx implementation tools and constraints files (UCF or XDC) with the ISE Design Suite or Vivado Design Suite is recommended. Read Status, Control, and the Transceiver Interface, carefully.

Consult the PCB design requirements information in:

- 7 Series FPGAs GTP Transceivers User Guide (UG482)
- 7 Series FPGAs GTX/GTH Transceivers User Guide (UG476)
- Virtex-6 FPGA GTX Transceivers User Guide (UG366)
- Spartan-6 FPGA GTP Transceivers User Guide (UG386)

Contact your local Xilinx representative for a closer review and estimation for your specific requirements.

### **Feature Summary**

Aurora 8B/10B is a scalable, lightweight, link-layer protocol for high-speed serial communication. The LogiCORE IP Aurora 8B/10B core provides a user interface from which designers can develop serial links. The core performs data transfers between devices using Xilinx GTX, GTP, and GTH transceivers. Up to 16 transceivers can be implemented, running at any supported line rate. The throughput is scalable from 480 Mb/s to over 84.48 Gb/s. Data channels can be full-duplex or simplex.

The Aurora 8B/10B core is compliant with the *Aurora 8B/10B Specification v2.2* (SP002). It is delivered as Verilog or VHDL source code.

**XILINX**.

### **Applications**

Aurora 8B/10B cores can be used in a wide variety of applications because of their low resource cost, scalable throughput, and flexible data interface. Examples of Aurora 8B/10B core applications include:

- **Chip-to-chip links**: Replacing parallel connections between chips with high-speed serial connections can significantly reduce the number of traces and layers required on a PCB. The core provides the logic needed to use GTP/GTX/GTH transceivers, with minimal FPGA resource cost.
- **Board-to-board and backplane links**: The Aurora 8B/10B core uses standard 8B/10B encoding, making it compatible with many existing hardware standards for cables and backplanes. Aurora 8B/10B cores can be scaled, both in line rate and channel width, to allow inexpensive legacy hardware to be used in new, high-performance systems.
- **Simplex connections (unidirectional)**: In some applications, there is no need for a high-speed back channel. The Aurora protocol provides several ways to perform unidirectional channel initialization, making it possible to use the GTP/GTX/GTH transceivers when a back channel is not available, and to reduce costs due to unused full-duplex resources.
- ASIC applications: The Aurora protocol is not limited to FPGAs, and can be used to create scalable, high-performance links between programmable logic and high-performance ASICs. The simplicity of the Aurora protocol leads to low resource costs in ASICs as well as in FPGAs, and design resources like the Aurora bus functional model (ABFM 8B/10B) with compliance testing make it easy to get an Aurora channel up and running.

**Note:** Contact Xilinx Sales or <u>auroramkt@xilinx.com</u> for information on licensing the Aurora 8B/10B core for ASIC applications.

### **Licensing and Ordering Information**

This Xilinx LogiCORE IP module is provided at no additional cost with the Xilinx ISE Design Suite and Vivado Design Suite tools under the terms of the <u>Xilinx End User License</u>. Information about this and other Xilinx LogiCORE IP modules is available at the <u>Xilinx</u> <u>Intellectual Property</u> page. For information about pricing and availability of other Xilinx LogiCORE IP modules and tools, contact your <u>local Xilinx sales representative</u>.

To use the Aurora 8B/10B core with an application specific integrated circuit (ASIC), a separate paid license agreement is required under the terms of the <u>Xilinx Core License</u> <u>Agreement</u>. Contact Aurora Marketing at auroramkt@xilinx.com for more information.

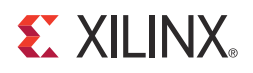

# **Product Specification**

Figure 2-1 shows a block diagram of the implementation of the Aurora 8B/10B core.

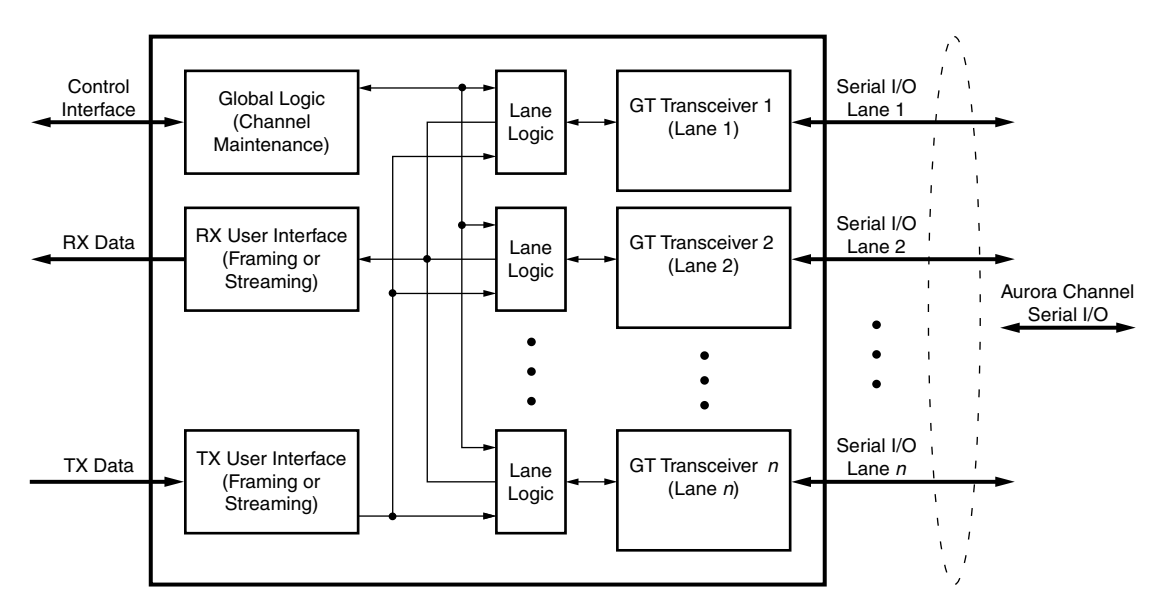

Figure 2-1: Aurora 8B/10B Core Block Diagram

The major functional modules of the Aurora 8B/10B core are:

- Lane logic: Each GTP/GTX/GTH transceiver is driven by an instance of the lane logic module, which initializes each individual GTP/GTX/GTH transceiver and handles the encoding and decoding of control characters and error detection.
- **Global logic**: The global logic module in each Aurora 8B/10B core performs the bonding and verification phases of channel initialization. While the channel is operating, the module generates the random idle characters required by the Aurora protocol and monitors all the lane logic modules for errors.
- **RX user interface**: The RX user interface moves data from the channel to the application. Streaming data is presented using a simple stream interface equipped with a data bus and a data valid signal. Frames are presented using a standard AXI4-Stream interface. This module also performs flow control functions.

• **TX user interface**: The TX user interface moves data from the application to the channel. A stream interface with a data valid and a ready signal is used for streaming data. A standard AXI4-Stream interface is used for data frames. The module also performs flow control TX functions. The module has an interface for controlling clock compensation (the periodic transmission of special characters to prevent errors due to small clock frequency differences between connected Aurora 8B/10B cores). This interface is normally driven by a standard clock compensation manager module provided with the Aurora 8B/10B core, but it can be turned off, or driven by custom logic to accommodate special needs.

### Standards

The Aurora 8B/10B core is compliant with the *Aurora 8B/10B Protocol Specification v2.2* (SP002).

### Performance

#### **Maximum Frequencies**

Config1 cited in the LogiCORE<sup>™</sup> IP Facts table on page 6 runs at 330 MHz in a Virtex®-7 VX690T-FFG1761 device with -2 speed grade. Config1 is a single-lane Aurora 8B/10B core with Streaming interface, 2-byte lane width, Duplex dataflow, targeting a 6.6 Gb/s line rate.

The Aurora 8B/10B cores listed in Table 2-1, page 13 through Table 2-12, page 18 run at 156.25 MHz in devices with speed grades ranging from -1 to -3.

#### Latency

Latency through an Aurora 8B/10B core is caused by pipeline delays through the protocol engine (PE) and through the GTP/GTX/GTH transceivers. The PE pipeline delay increases as the AXI4-Stream interface width increases. The GTP/GTX/GTH transceivers delays is dependent on the features and attributes of the selected GTP/GTX/GTH transceivers.

This section outlines expected latency for the Aurora 8B/10B core AXI4-Stream user interface in terms of USER\_CLK cycles for 2-byte-per-lane and 4-byte-per-lane designs. For the purposes of illustrating latency, the Aurora 8B/10B modules partitioned into GTP/GTX/GTH transceivers logic and protocol engine (PE) logic implemented in the FPGA logic.

*Note:* These figures do not include the latency incurred due to the length of the serial connection between each side of the Aurora 8B/10B channel.

#### Latency of the Frame Path

Figure 2-2 illustrates the latency of the frame path.

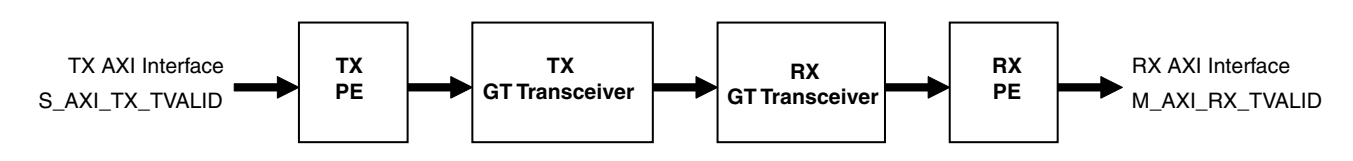

Figure 2-2: Latency of the Frame Path

Minimum latency for a two-byte framing design from S\_AXI\_TX\_TVALID to M\_AXI\_RX\_TVALID is approximately 37 USER\_CLK cycles in functional simulation.

Minimum latency for a four-byte framing design from S\_AXI\_TX\_TVALID to M\_AXI\_RX\_TVALID is approximately 41 USER\_CLK cycles in functional simulation.

**Note:** The preceding latency information is provided for a Virtex-7 VX690T-FFG1761 device with -2 speed grade. Latency will vary based on the transceiver(s) used in the design.

The pipeline delays are designed to maintain the clock speed.

#### Throughput

Aurora core throughput depends on the number of the transceivers and the target line rate of the transceivers selected. Throughput varies from 0.5 Gb/s to 84.48 Gb/s for single lane design to 16 lane design, respectively. The throughput was calculated using 25% overhead of Aurora 8B/10B protocol encoding and 0.5 Gb/s to 6.6 Gb/s line rate range.

### **Resource Utilization**

Table 2-1 through Table 2-12 show the number of look-up tables (LUTs) and flip-flops (FFs) used in selected Aurora configurations in the ISE® and Vivado<sup>™</sup> design tools.

The Aurora 8B/10B core is also available in configurations not shown in the tables. The estimated resource usage for other configurations can be extrapolated from the tables. These tables do not include the additional resource usage for flow control. They also do not include the additional resource usage for the example design modules, such as FRAME\_GEN and FRAME\_CHECK.

| Virtex-7/Virtex-7 Lower Power/<br>Kintex-7/Kintex-7 Lower Power Families |            | Streaming     |             |         |         |
|--------------------------------------------------------------------------|------------|---------------|-------------|---------|---------|
|                                                                          |            | Duplex        | Simplex     |         |         |
| Lanes                                                                    | Lane Width | Resource Type | Full Duplex | TX Only | RX Only |
| 1                                                                        | 2          | FFs           | 245         | 158     | 123     |
| T                                                                        |            | LUTs          | 190         | 120     | 84      |
| 2                                                                        | 2          | FFs           | 391         | 199     | 241     |
|                                                                          |            | LUTs          | 338         | 158     | 176     |
| 4                                                                        | 2          | FFs           | 633         | 262     | 417     |
|                                                                          |            | LUTs          | 551         | 235     | 298     |
| o                                                                        | 2          | FFs           | 1119        | 386     | 769     |
| 0                                                                        | Z          | LUTs          | 1029        | 397     | 552     |
| 16                                                                       | 2          | FFs           | 2086        | 642     | 1473    |
|                                                                          |            | LUTs          | 1922        | 670     | 1028    |

#### Table 2-1: Virtex-7 and Kintex-7 Family Resource Usage for Streaming with 2-Byte Lane Width

| Virtex-7/Virtex-7 Lower Power/<br>Kintex-7/Kintex-7 Lower Power Families |            | Framing       |             |         |         |
|--------------------------------------------------------------------------|------------|---------------|-------------|---------|---------|
| Lanas                                                                    | Lana Midth | Decourse Ture | Duplex      | Sim     | plex    |
| Lanes                                                                    | Lane width | Resource Type | Full Duplex | TX Only | RX Only |
| 1                                                                        | 2          | FFs           | 266         | 168     | 136     |
| T                                                                        | 2          | LUTs          | 208         | 137     | 94      |
| 2                                                                        | 2          | FFs           | 439         | 204     | 283     |
| 2                                                                        |            | LUTs          | 352         | 164     | 195     |
| Λ                                                                        | 2          | FFs           | 711         | 267     | 489     |
| 4                                                                        |            | LUTs          | 587         | 223     | 335     |
| 0                                                                        | 2          | FFs           | 1253        | 393     | 899     |
| 0                                                                        | 2          | LUTs          | 1052        | 373     | 622     |
| 16                                                                       | 2          | FFs           | 2369        | 649     | 1752    |
| ΤQ                                                                       | 2          | LUTs          | 2003        | 608     | 1191    |

| Virtex-7/Virtex-7 Lower Power/<br>Kintex-7/Kintex-7 Lower Power Family |   | Streaming      |             |         |         |
|------------------------------------------------------------------------|---|----------------|-------------|---------|---------|
| 1                                                                      |   | Deserves Trees | Duplex      | Sim     | plex    |
| Lanes                                                                  |   | Resource Type  | Full-Duplex | TX Only | RX Only |
| 1                                                                      | 4 | FFs            | 308         | 158     | 180     |
| T                                                                      | 4 | LUTs           | 270         | 126     | 119     |
| 2                                                                      | 4 | FFs            | 543         | 211     | 365     |
| 2                                                                      | 4 | LUTs           | 492         | 191     | 272     |
| Λ                                                                      | 4 | FFs            | 940         | 294     | 665     |
| 4                                                                      | 4 | LUTs           | 880         | 307     | 493     |
| 0                                                                      | 4 | FFs            | 1734        | 452     | 1265    |
| 0                                                                      | 4 | LUTs           | 1593        | 542     | 902     |
| 16                                                                     | 4 | FFs            | 3325        | 780     | 2465    |
| ΤQ                                                                     | 4 | LUTs           | 3144        | 979     | 1723    |

#### Table 2-3: Virtex-7 and Kintex-7 Family Resource Usage for Streaming with 4-Byte Lane Width

#### Table 2-4: Virtex-7 and Kintex-7 Family Resource Usage for Framing with 4-Byte Lane Width

| Virt<br>Kintex- | Virtex-7/Virtex-7 Lower Power/<br>Kintex-7/Kintex-7 Lower Power Family |                 | Framing     |         |         |
|-----------------|------------------------------------------------------------------------|-----------------|-------------|---------|---------|
| Lawaa           |                                                                        | Deservice Trans | Duplex      | Sim     | plex    |
| Lanes           |                                                                        | Resource Type   | Full Duplex | TX Only | RX Only |
| 1               | 4                                                                      | FFs             | 361         | 166     | 223     |
| T               | 4                                                                      | LUTs            | 279         | 137     | 148     |
| С               | 4                                                                      | FFs             | 620         | 215     | 439     |
| Z               | 4                                                                      | LUTs            | 497         | 175     | 315     |
| Λ               | 4                                                                      | FFs             | 1074        | 299     | 799     |
| 4               |                                                                        | LUTs            | 925         | 250     | 580     |
| 0               | 4                                                                      | FFs             | 2013        | 453     | 1552    |
| 0               | 4                                                                      | LUTs            | 1714        | 499     | 1125    |
| 16              | 4                                                                      | FFs             | 3863        | 773     | 3027    |
| 10              | 4                                                                      | LUTs            | 3334        | 822     | 2176    |

| Virtor 6 LVT/SVT/CVT/HVT Family |            | Streaming     |             |         |         |
|---------------------------------|------------|---------------|-------------|---------|---------|
| viite                           |            |               | Duplex      | Sim     | plex    |
| Lanes                           | Lane Width | Resource Type | Full-Duplex | TX Only | RX Only |
| 1                               | 2          | FFs           | 243         | 162     | 131     |
| T                               | 2          | LUTs          | 209         | 134     | 102     |
| C                               | 2 2        | FFs           | 405         | 218     | 262     |
| 2                               |            | LUTs          | 345         | 181     | 196     |
| Λ                               | 2          | FFs           | 678         | 319     | 438     |
| 4                               |            | LUTs          | 579         | 284     | 320     |
| o                               | 2          | FFs           | 1219        | 516     | 789     |
| 0                               | Z          | LUTs          | 1112        | 505     | 573     |
| 16                              | 2          | FFs           | 2307        | 916     | 1493    |
| 10                              | 2          | LUTs          | 2070        | 820     | 1073    |

#### Table 2-5: Virtex-6 LXT/SXT/CXT/HXT Family Resource Usage for Streaming with 2-Byte Lane Width

| Table 2-6: | Virtex-6 LXT/SXT/CXT/HXT Family | Resource Usage for Framin | g with 2-Byte Lane Width |
|------------|---------------------------------|---------------------------|--------------------------|
|            |                                 |                           |                          |

| Virto |                   |               |             | Framing |         |  |
|-------|-------------------|---------------|-------------|---------|---------|--|
| Virte | x-0 LAT/3AT/CAT/1 |               | Duplex      | Sim     | plex    |  |
| Lanes | Lane Width        | Resource Type | Full-Duplex | TX Only | RX Only |  |
| 1     | 2                 | FFs           | 265         | 170     | 145     |  |
| T     | 2                 | LUTs          | 225         | 140     | 111     |  |
| n     | 2                 | FFs           | 457         | 227     | 305     |  |
| 2     | 2                 | LUTs          | 375         | 191     | 227     |  |
| Λ     | 2                 | FFs           | 765         | 333     | 481     |  |
| 4     |                   | LUTs          | 641         | 269     | 335     |  |
| 0     | 2                 | FFs           | 1373        | 538     | 890     |  |
| 0     | Z                 | LUTs          | 1124        | 459     | 628     |  |
| 16    | 2                 | FFs           | 2627        | 954     | 1744    |  |
| 10    | 2                 | LUTs          | 2200        | 750     | 1240    |  |

#### **E** XILINX.

|       |                   | Streaming     |                |         |         |
|-------|-------------------|---------------|----------------|---------|---------|
| virte | x-0 LX1/3X1/CX1/1 |               | Duplex Simplex |         | plex    |
| Lanes | Lane Width        | Resource Type | Full-Duplex    | TX Only | RX Only |
| 1     | 4                 | FFs           | 321            | 176     | 173     |
| T     | 4                 | LUTs          | 271            | 148     | 123     |
| С     | 4                 | FFs           | 579            | 258     | 356     |
| Z     |                   | LUTs          | 508            | 230     | 256     |
| Λ     | 4                 | FFs           | 1034           | 407     | 656     |
| 4     |                   | LUTs          | 927            | 376     | 469     |
| 0     | 4                 | FFs           | 1945           | 706     | 1255    |
| 0     | 4                 | LUTs          | 1659           | 626     | 892     |
| 16    | 4                 | FFs           | 3768           | 1305    | 2455    |
| ΤQ    | 4                 | LUTs          | 3273           | 1153    | 1759    |

#### Table 2-7: Virtex-6 LXT/SXT/CXT/HXT Family Resource Usage for Streaming with 4-Byte Lane Width

#### Table 2-8: Virtex-6 LXT/SXT/CXT/HXT Family Resource Usage for Framing with 4-Byte Lane Width

| Vistor CINT/SNT/CNT/UNT Fomily |                     | Framing       |             |             |         |
|--------------------------------|---------------------|---------------|-------------|-------------|---------|
| Virte                          | x-0 LAT/ 3AT/ CAT/1 |               | Duplex      | Duplex Simp |         |
| Lanes                          | Lane Width          | Resource Type | Full-Duplex | TX Only     | RX Only |
| 1                              | 4                   | FFs           | 366         | 181         | 217     |
| T                              | 4                   | LUTs          | 303         | 146         | 155     |
| C                              | 2 4                 | FFs           | 663         | 269         | 431     |
| Z                              |                     | LUTs          | 549         | 209         | 314     |
| Λ                              | 4                   | FFs           | 1180        | 422         | 791     |
| 4                              | 4                   | LUTs          | 960         | 308         | 580     |
| 0                              | 4                   | FFs           | 2249        | 729         | 1544    |
| 0                              | 4                   | LUTs          | 1778        | 531         | 1130    |
| 16                             | 4                   | FFs           | 4338        | 1344        | 3001    |
| 10                             | 4                   | LUTs          | 3543        | 927         | 2233    |

| Sporton CLVT Family |                      |               | Streaming   |         |         |  |
|---------------------|----------------------|---------------|-------------|---------|---------|--|
|                     | Spartan-6 LXT Family |               | Duplex      | Sim     | plex    |  |
| Lanes               | Lane Width           | Resource Type | Full-Duplex | TX Only | RX Only |  |
| 1                   | 2                    | FFs           | 243         | 157     | 126     |  |
| L                   |                      | LUTs          | 198         | 122     | 96      |  |
| 2                   | 2                    | FFs           | 406         | 206     | 259     |  |
| 2                   |                      | LUTs          | 340         | 171     | 191     |  |
| Λ                   | 2                    | FFs           | 677         | 299     | 435     |  |
| 4                   | 2                    | LUTs          | 601         | 263     | 308     |  |

| Table 2 0. | Charten CIVT Femili | · Deserves llesse f | lan Chuanmain a with | 2 Dute Lana Midth   |
|------------|---------------------|---------------------|----------------------|---------------------|
| IODIP J-9' | Spartan-bixi Family | / Resource Usage t  | for streaming with   | Z-BYTE LANE WIGTN   |
|            |                     | incounte obuge i    |                      | E byte Eune Wildtin |

| Table 2-10: | Spartan-6 LXT Family | Resource Usage fo | or Framing with 2-Byte | Lane Width |
|-------------|----------------------|-------------------|------------------------|------------|
|-------------|----------------------|-------------------|------------------------|------------|

| Sporton 6 LVT Fomily |            |               | Framing     |         |         |  |
|----------------------|------------|---------------|-------------|---------|---------|--|
| Spartan-6 LXT Family |            | Duplex        | Sim         | plex    |         |  |
| Lanes                | Lane Width | Resource Type | Full-Duplex | TX Only | RX Only |  |
| 1                    | 2          | FFs           | 264         | 166     | 142     |  |
| L                    | 2          | LUTs          | 217         | 133     | 105     |  |
| 2                    | 2          | FFs           | 454         | 217     | 302     |  |
| 2                    |            | LUTs          | 362         | 181     | 220     |  |
| Λ                    | 2          | FFs           | 762         | 313     | 508     |  |
| 4                    | 2          | LUTs          | 648         | 266     | 363     |  |

#### Table 2-11: Spartan-6 LXT Family Resource Usage for Streaming with 4-Byte Lane Width

|       | Sporton CLVT Fo      |               | Streaming   |         |         |  |
|-------|----------------------|---------------|-------------|---------|---------|--|
|       | Spartan-6 LX1 Family |               |             | Sim     | plex    |  |
| Lanes | Lane Width           | Resource Type | Full-Duplex | TX Only | RX Only |  |
| 1     | 1 4                  | FFs           | 318         | 171     | 170     |  |
| T     |                      | LUTs          | 263         | 137     | 117     |  |
| р     | 4                    | FFs           | 583         | 246     | 383     |  |
| 2     | 4                    | LUTs          | 516         | 211     | 284     |  |
| Л     | 4                    | FFs           | 1035        | 393     | 683     |  |
| 4     | 4                    | LUTs          | 947         | 374     | 493     |  |

| Sporton 6 LVT Fomily |                      |               | Framing     |         |         |  |
|----------------------|----------------------|---------------|-------------|---------|---------|--|
|                      | Spartan-6 LXT Family |               |             | Sim     | plex    |  |
| Lanes                | Lane Width           | Resource Type | Full-Duplex | TX Only | RX Only |  |
| 1                    | 4                    | FFs           | 369         | 175     | 214     |  |
| T                    | 4                    | LUTs          | 312         | 139     | 149     |  |
| 2                    | 4                    | FFs           | 666         | 256     | 458     |  |
| 2                    |                      | LUTs          | 553         | 199     | 351     |  |
| Λ                    | 4                    | FFs           | 1183        | 401     | 818     |  |
| 4                    | 4                    | LUTs          | 1004        | 300     | 621     |  |

| Table 2-12: | Spartan-6 LXT | <b>Family Resource</b> | Usage for Fi | raming with 4 | I-Byte Lane V | /idth |
|-------------|---------------|------------------------|--------------|---------------|---------------|-------|
|             |               | ,                      |              |               |               |       |

### **Port Descriptions**

The parameters used to generate each Aurora 8B/10B core determine the interfaces available (Figure 2-3) for that specific core. The Aurora 8B/10B cores have four to six interfaces:

- User Interface
- User Flow Control Interface
- Native Flow Control Interface
- Transceiver Interface
- Clock Interface
- Clock Compensation Interface

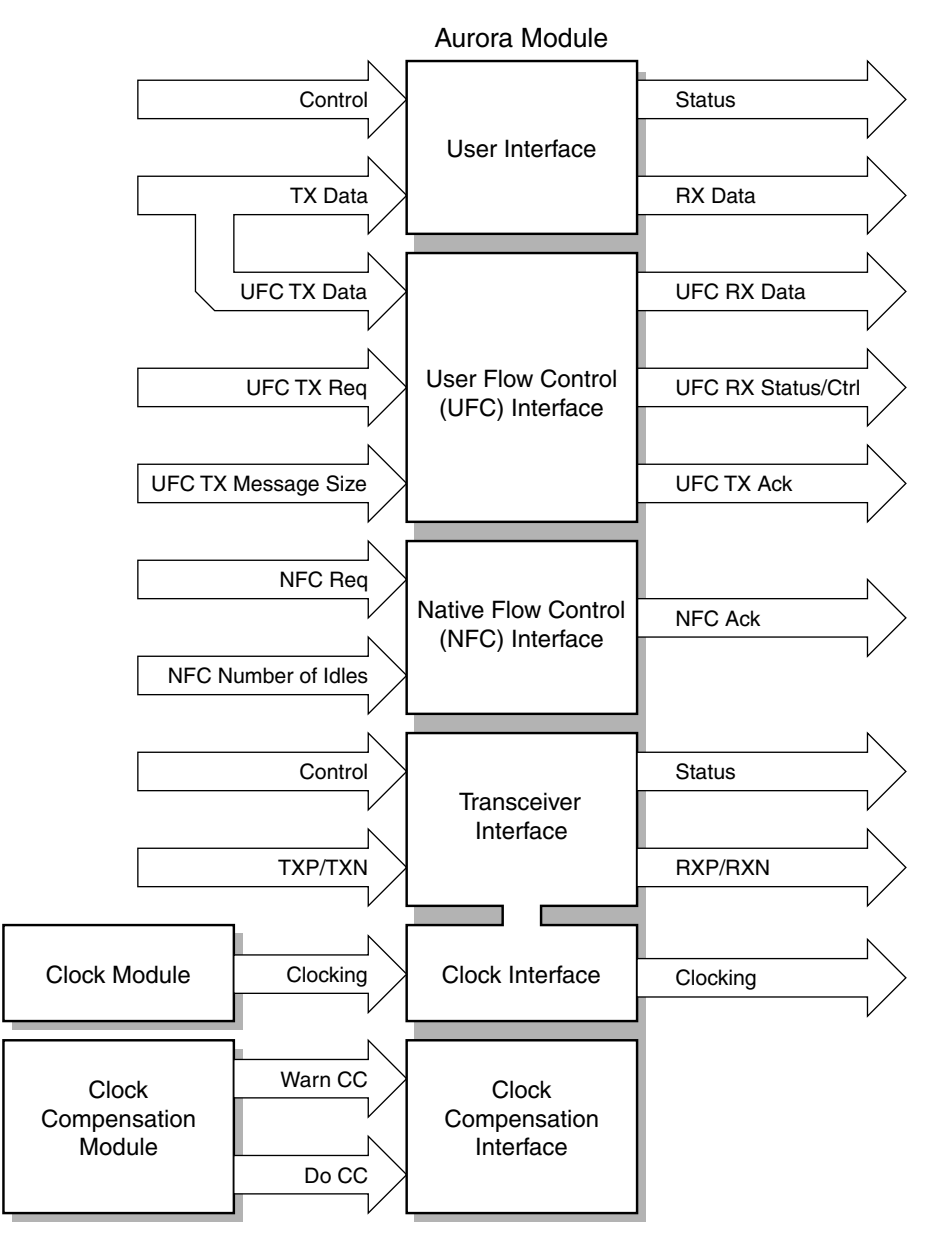

Figure 2-3: Top-Level Interface

#### **User Interface**

This interface includes all the ports needed to read and write streaming or framed data to and from the Aurora 8B/10B core. AXI4-Stream ports are used if the Aurora 8B/10B core is generated with a framing interface; for streaming modules, the interface consists of a simple set of data ports and data valid ports. Full-duplex cores include ports for both transmit and receive; simplex cores use only the ports they require to send data in the direction they support. The width of the data ports in all interfaces depends on the number of GTP/GTX transceivers in the core, and on the width selected for these transceivers.

#### **Framing Interface Ports**

Table 2-13 lists port descriptions for AXI4-Stream TX data ports. These ports are included on full-duplex and simplex TX framing cores.

| Name                     | Direction | Description                                                                                                    |
|--------------------------|-----------|----------------------------------------------------------------------------------------------------|
| S_AXI_TX_TDATA[0:(8n-1)] | Input     | Outgoing data (Ascending bit order).<br><i>n</i> is the number of bytes                                                                                                    |
| S_AXI_TX_TREADY          | Output    | Asserted (High) during clock edges when signals from<br>the source are accepted (if S_AXI_TX_TVALID is also<br>asserted).<br>Deasserted (Low) on clock edges when signals from the<br>source are ignored.                                                                                                    |
| S_AXI_TX_TLAST           | Input     | Signals the end of the frame (active-High).                                                                                                    |
| S_AXI_TX_TKEEP[0:(n-1)]  | Input     | Specifies the number of valid bytes in the last data beat;<br>valid only while S_AXI_TX_TLAST is asserted.<br>S_AXI_TX_TKEEP is the byte qualifier that indicates<br>whether the content of the associated byte of<br>S_AXI_TX_TDATA is valid or not.<br>The Aurora core expects the data to be filled<br>continuously from LSB to MSB. There cannot be invalid<br>bytes interleaved with the valid S_AXI_TX_TDATA bus. |
| S_AXI_TX_TVALID          | Input     | Asserted (High) when AXI4-Stream signals from the<br>source are valid.<br>Deasserted (Low) when AXI4-Stream control signals<br>and/or data from the source should be ignored.                                                                                                    |

Table 2-13: Framing User I/O Ports (TX)

Table 2-14 lists port descriptions for Framing RX data ports. These ports are included on full-duplex and simplex RX framing cores.

Table 2-14: Framing User I/O Ports (RX)

| Name                      | Direction | Description                                                                                                    |
|---------------------------|-----------|----------------------------------------------------------------------------------------------------|
| M_AXI_RX_TDATA[0:8(n-1)]] | Output    | Incoming data from channel partner (Ascending bit order).                                                                                                    |
| M_AXI_RX_TLAST            | Output    | Signals the end of the incoming frame (active-High,<br>asserted for a single user clock cycle).<br>Ignored when M_AXI_RX_TVALID is deasserted (Low).                                         |
| M_AXI_RX_TKEEP[0:(n-1)]   | Output    | Specifies the number of valid bytes in the last data beat; valid only when M_AXI_RX_TLAST is asserted.                                                                                       |
| M_AXI_RX_TVALID           | Output    | Asserted (High) when data and control signals from an<br>Aurora 8B/10B core are valid.<br>Deasserted (Low) when data and/or control signals<br>from an Aurora 8B/10B core should be ignored. |

See Framing Interface, page 44 for more information.

#### **Streaming Interface Ports**

Table 2-15 lists the streaming TX data ports. These ports are included on full-duplex and simplex TX framing cores.

| Name                      | Direction | Description                                                                                                    |  |
|---------------------------|-----------|----------------------------------------------------------------------------------------------------|--|
| S_AXI_TX_TDATA[0:(8n-1)]] | Input     | Outgoing data (ascending bit order).                                                                                                    |  |
| S_AXI_TX_TREADY           | Output    | Asserted (High) during clock edges when signals from the source are accepted (if S_AXI_TX_TVALID is also asserted). Deasserted (Low) on clock edges when signals from the source are ignored. |  |
| S_AXI_TX_TVALID           | Input     | Asserted (High) when AXI4-Stream signals from the source<br>are valid.<br>Deasserted (Low) when AXI4-Stream control signals and/or<br>data from the source should be ignored.                 |  |

Table 2-15: Streaming User I/O Ports (TX)

Table 2-16 lists the streaming RX data ports. These ports are included on full-duplex and simplex RX framing cores.

Table 2-16: Streaming User I/O Ports (RX)

| Name                     | Direction | Description                                                                                                    |
|--------------------------|-----------|----------------------------------------------------------------------------------------------------|
| M_AXI_RX_TDATA[0:(8n-1)] | Output    | Incoming data from channel partner (Ascending bit order).                                                                                                    |
| M_AXI_RX_TVALID          | Output    | Asserted (High) when data and control signals from an<br>Aurora 8B/10B core are valid.<br>Deasserted (Low) when data from an Aurora 8B/10B<br>core should be ignored. |

See Streaming Interface, page 52 for more information.

#### **User Flow Control Interface**

If the core is generated with user flow control (UFC) enabled, a UFC interface is created. The TX side of the UFC interface consists of a request and an acknowledge port that are used to start a UFC message, and a 3-bit port to specify the length of the message. The user supplies the message data to the data port of the user interface; immediately after a UFC request is acknowledged, the user interface indicates it is no longer ready for normal data, thereby allowing UFC data to be written to the data port.

The RX side of the UFC interface consists of a set of AXI4-Stream ports that allows the UFC message to be read as a frame. Full-duplex modules include both TX and RX UFC ports; simplex modules retain only the interface they need to send data in the direction they support.

Table 2-17 describes the ports for the UFC interface.

Table 2-17: UFC I/O Ports

| Name                         | Direction | Description                                                                                                    |
|------------------------------|-----------|----------------------------------------------------------------------------------------------------|
| S_AXI_UFC_TX_REQ             | Input     | Asserted to request a UFC message be sent to the channel<br>partner (active-High). Must be held until S_AXI_UFC_TX_ACK is<br>asserted. Do not assert this signal unless the entire UFC message<br>is ready to be sent; a UFC message cannot be interrupted after it<br>has started.                                                                                                    |
| S_AXI_UFC_TX_MS[0:2]         | Input     | Specifies the size of the UFC message that is sent. The SIZE encoding is a value between 0 and 7. See Table 3-9, page 57.                                                                                                    |
| S_AXI_UFC_TX_ACK             | Output    | Asserted when an Aurora 8B/10B core is ready to read the contents of the UFC message (active-High). On the cycle after the S_AXI_UFC_TX_ACK signal is asserted, data on the S_AXI_TX_TDATA port is treated as UFC data. S_AXI_TX_TDATA data continues to be used to fill the UFC message until enough cycles have passed to send the complete message. Unused bytes from a UFC cycle are discarded. |
| M_AXI_UFC_RX_TDATA[0:(8n-1)] | Output    | Incoming UFC message data from the channel partner (n = 16 bytes maximum).                                                                                                    |
| M_AXI_UFC_RX_TVALID          | Output    | Asserted when the values on the M_AXI_UFC_RX ports are valid.<br>When this signal is not asserted, all values on the M_AXI_UFC_RX<br>ports should be ignored (active-High).                                                                                                    |
| M_AXI_UFC_RX_TLAST           | Output    | Signals the end of the incoming UFC message (active-High).                                                                                                    |
| M_AXI_UFC_RX_TKEEP[0:(n-1)]  | Output    | Specifies the number of valid bytes of data presented on the M_AXI_UFC_RX_TDATA port on the last word of a UFC message. Valid only when M_AXI_UFC_RX_TLAST is asserted ( $n = 16$ bytes maximum).                                                                                                    |

See User Flow Control, page 57 for more information.

#### Native Flow Control Interface

If the core is generated with native flow control (NFC) enabled, an NFC interface is created. This interface includes a request and an acknowledge port that are used to send NFC messages, and a 4-bit port to specify the number of idle cycles requested.

Table 2-18 lists the ports for the NFC interface available only in full-duplex Aurora 8B/10B cores.

Table 2-18:NFC I/O Ports

| Name                | Direction | Description                                                                                                    |
|---------------------|-----------|----------------------------------------------------------------------------------------------------|
| S_AXI_NFC_ACK       | Output    | Asserted when an Aurora 8B/10B core accepts an NFC request (active-High).                                                                         |
| S_AXI_NFC_NB[0:3]   | Input     | Indicates the number of PAUSE idles the channel partner must send when it receives the NFC message. Must be held until S_AXI_NFC_ACK is asserted. |
| S_AXI_NFC_REQ       | Input     | Asserted to request an NFC message be sent to the channel partner (active-High). Must be held until S_AXI_NFC_ACK is asserted.                    |
| M_AXI_RX_SNF        | Output    | Indicates an NFC message is received from the partner. This port is asserted for one USER_CLK cycle.                                              |
| M_AXI_RX_FC_NB[0:3] | Output    | Indicates the PAUSE value of the received NFC message. This port should be sampled with M_AXI_RX_SNF.                                             |

See Native Flow Control, page 55 for more information.

#### **Status and Control Ports for Full-Duplex Cores**

Table 2-19 describes the function of each of the status and control ports for full-duplex cores.

| Name                          | Direction | Description                                                                                                    |
|-------------------------------|-----------|----------------------------------------------------------------------------------------------------|
| CHANNEL_UP                    | Output    | Asserted when Aurora 8B/10B channel initialization is complete<br>and channel is ready to send data. The Aurora 8B/10B core cannot<br>receive data before CHANNEL_UP.                                                                                                    |
| LANE_UP[0:m-1] <sup>(1)</sup> | Output    | Asserted for each lane upon successful lane initialization, with each bit representing one lane (active-High). The Aurora 8B/10B core can only receive data after all LANE_UP signals are High.                                                                                             |
| FRAME_ERR                     | Output    | Channel frame/protocol error detected. This port is active-High and is asserted for a single clock.                                                                                                    |
| HARD_ERR                      | Output    | Hard error detected. (active-High, asserted until Aurora 8B/10B core resets). See Error Signals in Full-Duplex Cores, page 63 for more details.                                                                                                    |
| LOOPBACK[2:0]                 | Input     | The LOOPBACK[2:0] port selects between the normal operation<br>mode and the different loopback modes. See the 7 Series FPGAs<br>GTX Transceivers User Guide, Virtex-6 FPGA GTX Transceivers User<br>Guide, or the Spartan-6 FPGA GTP Transceivers User Guide for<br>details about loopback. |
| POWER_DOWN                    | Input     | Drives the power-down input of the GTP/GTX/GTH transceiver (active-High).                                                                                                    |

 Table 2-19:
 Status and Control Ports for Full-Duplex Cores

| Name                | Direction | Description                                                                                                    |
|---------------------|-----------|----------------------------------------------------------------------------------------------------|
| RESET               | Input     | Resets the Aurora 8B/10B core (active-High). This signal must be synchronous to USER_CLK and must be asserted for at least one USER_CLK cycle.                                                                                                    |
| SOFT_ERR            | Output    | Soft error detected in the incoming serial stream. See Error Signals<br>in Full-Duplex Cores, page 63 for more details. (Active-High,<br>asserted for a single clock).                                                                                                    |
| RXP[0: <i>m</i> -1] | Input     | Positive differential serial data input pin.                                                                                                    |
| RXN[0: <i>m</i> -1] | Input     | Negative differential serial data input pin.                                                                                                    |
| TXP[0:m-1]          | Output    | Positive differential serial data output pin.                                                                                                    |
| TXN[0: <i>m</i> -1] | Output    | Negative differential serial data output pin.                                                                                                    |
| GT_RESET            | Input     | The reset signal for the PMA modules in the transceivers is<br>connected to the top level through a debouncer. The GT_RESET<br>port should be asserted (active-High) when the module is first<br>powered up in hardware. This systematically resets all Physical<br>Coding Sublayer (PCS) and Physical Medium Attachment (PMA)<br>subcomponents of the transceiver.<br>The signal is debounced using INIT_CLK_IN.<br>See the Reset section in the respective transceiver user guide for<br>further details.                                                                 |
| INIT_CLK_IN         | Input     | INIT_CLK_IN is used to register and debounce the GT_RESET<br>signal. INIT_CLK_IN is required because USER_CLK stops when<br>GT_RESET is asserted. INIT_CLK_IN should be set to a slow rate,<br>preferably slower than the reference clock. INIT_CLK_IN is a board<br>clock. It is recommended to set this frequency lower than the<br>serial transceiver (GT) reference clock frequency. It is constrained<br>for 50 MHz frequency by default in<br><component name="">_exdes.xdc. Update this clock constraint with<br/>respect to your board clock frequency.</component> |

Table 2-19: Status and Control Ports for Full-Duplex Cores (Cont'd)

#### Notes:

1. m is the number of GTP/GTX/GTH transceivers.

See Full-Duplex Cores, page 62 for more information.

#### **Status and Control Ports for Simplex Cores**

Table 2-20 describes the function of each of the status and control ports in the simplex TX interface.

| Name                | Direction | Description                                                                                                    |
|---------------------|-----------|----------------------------------------------------------------------------------------------------|
| TX_ALIGNED          | Input     | Asserted when RX channel partner has completed lane initialization for all lanes. Typically connected to RX_ALIGNED.                                                                                                    |
| TX_BONDED           | Input     | Asserted when RX channel partner has completed channel bonding. Not needed for single-lane channels. Typically connected to RX_BONDED.                                                                                                 |
| TX_VERIFY           | Input     | Asserted when RX channel partner has completed verification. Typically connected to RX_VERIFY.                                                                                                    |
| TX_RESET            | Input     | Asserted when reset is required because of<br>initialization status of RX channel partner. This signal<br>must be synchronous to USER_CLK and must be<br>asserted for at least one USER_CLK cycle. Typically<br>connected to RX_RESET. |
| TX_CHANNEL_UP       | Output    | Asserted when Aurora 8B/10B channel initialization is<br>complete and channel is ready to send data. The<br>Aurora 8B/10B core cannot receive data before<br>TX_CHANNEL_UP.                                                            |
| TX_LANE_UP[0:m-1]   | Output    | Asserted for each lane upon successful lane<br>initialization, with each bit representing one lane<br>(active-High).                                                                                                    |
| TX_HARD_ERR         | Output    | Hard error detected. (Active-High, asserted until<br>Aurora 8B/10B core resets). See Error Signals in<br>Simplex Cores, page 65 for more details.                                                                                      |
| POWER_DOWN          | Input     | Drives the powerdown input of the GTP/GTX transceiver (active-High).                                                                                                    |
| TX_SYSTEM_RESET     | Input     | Resets the Aurora 8B/10B core (active-High).                                                                                                    |
| TXP[0:m-1]          | Output    | Positive differential serial data output pin.                                                                                                    |
| TXN[0: <i>m</i> -1] | Output    | Negative differential serial data output pin.                                                                                                    |

Table 2-20: Status and Control Ports for Simplex TX Cores

Notes:

1. m is the number of GTP/GTX/GTH transceivers.

Table 2-21 describes the function of each of the status and control ports in the simplex RX interface.

| Name                | Direction | Description                                                                                                    |
|---------------------|-----------|----------------------------------------------------------------------------------------------------|
| RX_ALIGNED          | Output    | Asserted when RX module has completed lane initialization. Typically connected to TX_ALIGNED.                                                                                                    |
| RX_BONDED           | Output    | Asserted when RX module has completed channel bonding. Not used for single-lane channels. Typically connected to TX_BONDED.                                                                                 |
| RX_VERIFY           | Output    | Asserted when RX module has completed verification.<br>Typically connected to TX_VERIFY.                                                                                                    |
| RX_RESET            | Output    | Asserted when the RX module needs the TX module to restart initialization. Typically connected to TX_RESET.                                                                                                 |
| RX_CHANNEL_UP       | Output    | Asserted when Aurora 8B/10B channel initialization is<br>complete and channel is ready to send data. The<br>Aurora 8B/10B core cannot receive data before<br>RX_CHANNEL_UP.                                 |
| RX_LANE_UP[0:m-1]   | Output    | Asserted for each lane upon successful lane<br>initialization, with each bit representing one lane<br>(active-High). The Aurora 8B/10B core can only<br>receive data after all RX_LANE_UP signals are High. |
| FRAME_ERR           | Output    | Channel frame/protocol error detected. This port is active-High and is asserted for a single clock.                                                                                                    |
| RX_HARD_ERR         | Output    | Hard error detected. (Active-High, asserted until<br>Aurora 8B/10B core resets). See Error Signals in<br>Simplex Cores, page 65 for more details.                                                           |
| POWER_DOWN          | Input     | Drives the power-down input of the GTP/GTX transceiver (active-High).                                                                                                    |
| RX_SYSTEM_RESET     | Input     | Resets the Aurora 8B/10B core (active-High).                                                                                                    |
| SOFT_ERR            | Output    | Soft error detected in the incoming serial stream. See<br>Error Signals in Simplex Cores, page 65 for more<br>details. (Active-High, asserted for a single clock).                                          |
| RXP[0: <i>m</i> -1] | Input     | Positive differential serial data input pin.                                                                                                    |
| RXN[0: <i>m</i> -1] | Input     | Negative differential serial data input pin.                                                                                                    |

Table 2-21: Status and Control Ports for Simplex RX Cores

#### Notes:

1. *m* is the number of GTP/GTX transceivers.

2. RX\_ALIGNED, RX\_BONDED, RX\_VERIFY, and RX\_RESET are available as output signals even when the simplex partner is timer based, but functionally these signals are not required.

See Simplex Cores, page 65 for more information.

#### **Transceiver Interface**

This interface includes the serial I/O ports of the GTP/GTX/GTH transceivers, and the control and status ports of the Aurora 8B/10B core. This interface is the user access to control functions such as reset, loopback, channel bonding, clock correction, and power down. Status information about the state of the channel, and error information is also available here. Table 2-22 describes the transceiver ports.

| Name                                | Direction | Description                                                                                                    |  |  |
|-------------------------------------|-----------|----------------------------------------------------------------------------------------------------|--|--|
| RXP[0: <i>m</i> -1] <sup>(1)</sup>  | Input     | Positive differential serial data input pin.                                                                                                    |  |  |
| RXN[0: <i>m</i> -1]                 | Input     | Negative differential serial data input pin.                                                                                                    |  |  |
| TXP[0:m-1]                          | Output    | Positive differential serial data output pin.                                                                                                    |  |  |
| TXN[0: <i>m</i> -1]                 | Output    | Negative differential serial data output pin.                                                                                                    |  |  |
| POWER_DOWN                          | Input     | Drives the power-down input of the GTP/GTX/GTH transceiver (active-High).                                                                            |  |  |
| LOOPBACK[2:0]                       | Input     | Loopback port of the transceiver. See the applicable transceiver guide for loopback test mode configurations.                                        |  |  |
| GT_RESET                            | Input     | Asynchronous reset signal for the transceiver. See the applicable transceiver guide for more information.                                            |  |  |
| TX_RESETDONE_OUT                    | Output    | TXRESETDONE signal of the 7 series GTP/GTX/GTH transceiver. See the applicable transceiver guide for more information.                               |  |  |
| RX_RESETDONE_OUT                    | Output    | RXRESETDONE signal of the 7 series GTP/GTX/GTH transceiver. See the applicable transceiver guide for more information.                               |  |  |
| RXEQMIX_IN                          | Input     | Receiver Equalization Control. See the applicable transceiver guide for more information.                                                            |  |  |
| TX_LOCK                             | Output    | Indicates incoming GT REFCLK is locked by the transceiver PLL. See the applicable transceiver guide for more information.                            |  |  |
| 7 Series FPGA Transceiver DRP Ports |           |                                                                                                    |  |  |
| DRPADDR_IN                          | Input     | DRP address bus. See the applicable transceiver guide for more information.                                                                          |  |  |
| DRPCLK_IN                           | Input     | DRP interface clock. See the applicable transceiver guide for more information.                                                                      |  |  |
| DRPDI_IN                            | Input     | Data bus for writing configuration data from the FPGA logic resources to the transceiver. See the applicable transceiver guide for more information. |  |  |
| DRPDO_OUT                           | Output    | Data bus for reading configuration data from the transceiver to the FPGA logic resources. See the applicable transceiver guide for more information. |  |  |

Table 2-22: Transceiver Ports

| Name                                                                       | Direction | Description                                                                                                    |  |
|----------------------------------------------------------------------------|-----------|----------------------------------------------------------------------------------------------------|--|
| DRPEN_IN                                                                   | Input     | DRP enable signal. See the applicable transceiver guide for more information.                                                                                |  |
| DRPRDY_OUT                                                                 | Output    | Indicates operation is complete for write operations and<br>data is valid for read operations. See the applicable<br>transceiver guide for more information. |  |
| DRPWE_IN                                                                   | Input     | DRP write enable. See the applicable transceiver guide for more information.                                                                                 |  |
| Virtex-6 FPGA GTX Transceiver and Spartan-6 FPGA GTP Transceiver DRP Ports |           |                                                                                                    |  |
| DADDR_IN                                                                   | Input     | DRP address bus. See the applicable transceiver guide for more information.                                                                                  |  |
| DCLK_IN                                                                    | Input     | DRP interface clock. See the applicable transceiver guide for more information.                                                                              |  |
| DI_IN                                                                      | Input     | Data bus for writing configuration data from the FPGA logic resources to the transceiver. See the applicable transceiver guide for more information.         |  |
| DRPDO_OUT                                                                  | Output    | Data bus for reading configuration data from the transceiver to the FPGA logic resources. See the applicable transceiver guide for more information.         |  |
| DEN_IN                                                                     | Input     | DRP enable signal. DRP enable signal. See the applicable transceiver guide for more information.                                                             |  |
| DRDY_OUT                                                                   | Output    | Indicates operation is complete for write operations and<br>data is valid for read operations. See the applicable<br>transceiver guide for more information. |  |
| DWE_IN                                                                     | Input     | DRP write enable. See the applicable transceiver guide for more information.                                                                                 |  |

Table 2-22: Transceiver Ports (Cont'd)

#### Notes:

1. m is the number of GTP/GTX/GTH transceivers.

#### **Clock Interface**

This interface is most critical for correct Aurora 8B/10B core operation. The clock interface has ports for the reference clocks that drive the GTP/GTX/GTH transceivers, and ports for the parallel clocks that the Aurora 8B/10B core shares with application logic.

Table 2-23 describes the Aurora 8B/10B core clock ports.

| Clock Ports    | Direction | Description                                                                                                    |
|----------------|-----------|----------------------------------------------------------------------------------------------------|
| PLL_NOT_LOCKED | Input     | If a PLL is used to generate clocks for the Aurora 8B/10B core,<br>the PLL_NOT_LOCKED signal should be connected to the<br>inverse of the LOCKED signal of the PLL. The clock module<br>provided with the Aurora 8B/10B core uses the PLL for clock<br>division. The PLL_NOT_LOCKED signal from the clock module<br>should be connected to the PLL_NOT_LOCKED signal on the<br>Aurora 8B/10B core. If the PLL is not used to generate clock<br>signals for the Aurora 8B/10B core, tie PLL_NOT_LOCKED to<br>ground.                    |
| USER_CLK       | Input     | Parallel clock shared by the Aurora 8B/10B core and the user<br>application. In Aurora 8B/10B cores, USER_CLK and SYNC_CLK<br>are the outputs of a PLL or BUFG whose input is derived from<br>TX_OUT_CLK. These clock generations are available in<br><component name="">_clock_module file. The Spartan®-6<br/>FPGA uses the GTPCLKOUT port to derive USER_CLK and<br/>SYNC_CLK outputs. USER_CLK goes as the TXUSRCLK2 input<br/>to the transceiver. See the respective transceiver user guide<br/>for more information.</component> |
| SYNC_CLK       | Input     | Parallel clock used by the internal synchronization logic of the GTP/GTX/GTH transceivers in the Aurora 8B/10B core. SYNC_CLK goes as the TXUSRCLK input to the transceiver. See the respective transceiver user guide for more information.                                                                                                    |
| GT_REFCLK      | Input     | GT_REFCLK (CLKP/CLKN) is a dedicated external clock<br>generated from an oscillator. This clock is fed through<br>IBUFDS. To minimize the number of oscillators, the<br>GTP/GTX/GTH transceiver architecture has a NORTH/SOUTH<br>clock routing matrix using CLKP/CLKN.                                                                                                    |

Table 2-23: Clock Ports for a GTP/GTX Aurora 8B/10B Core

#### **Clock Compensation Interface**

This interface is included in modules that transmit data, and is used to manage clock compensation. Whenever the DO\_CC port is driven High, the core stops the flow of data and flow control messages, then sends clock compensation sequences. For modules with UFC and NFC, the WARN\_CC port prevents UFC messages and clock compensation (CC) sequences from colliding. Each Aurora 8B/10B core is accompanied by a clock compensation management module that is used to drive the clock compensation interface in accordance with the *Aurora 8B/10B Protocol Specification*. When the same physical clock is used on both sides of the channel, WARN\_CC and DO\_CC should be tied Low.

Table 2-24 describes the function of the clock compensation interface ports.

| Name    | Direction | Description                                                                                                    |
|---------|-----------|----------------------------------------------------------------------------------------------------|
| DO_CC   | Input     | The Aurora 8B/10B core sends CC sequences on all lanes on every clock cycle when this signal is asserted. Connects to the DO_CC output on the CC module.                                                          |
| WARN_CC | Input     | The Aurora 8B/10B core does not acknowledge UFC requests while this signal is asserted. It is used to prevent UFC messages from starting too close to CC events. Connects to the WARN_CC output on the CC module. |

Table 2-24: Clock Compensation I/O Ports

See Clock Compensation Interface, page 39 for more information.

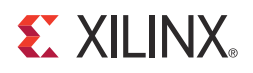

### Chapter 3

# Designing with the Core

This chapter includes guidelines and additional information to make designing with the core easier. It includes these sections:

- General Design Guidelines
- GT Reference Clock Interface
- User Data Interface
- Flow Control
- Status, Control, and the Transceiver Interface
- Reset and Power Down

### **General Design Guidelines**

This section describes the steps required to turn an Aurora 8B/10B core into a fully functioning design with user-application logic. Not all implementations require all of the design steps listed here. Follow the logic design guidelines in this manual carefully.

#### Use the Example Design as a Starting Point

Each instance of an Aurora 8B/10B core that is created is delivered with an example design that can be simulated and implemented in FPGA. This design can be used as a starting point for your own design or can be used to troubleshoot the user application, if necessary.

#### Know the Degree of Difficulty

Aurora 8B/10B design is challenging to implement in any technology, and the degree of difficulty is further influenced by:

- Maximum system clock frequency
- Targeted device architecture
- Nature of the user application

All Aurora 8B/10B implementations require careful attention to system performance requirements. Pipelining, logic mappings, placement constraints and logic duplications are all methods that help boost system performance.

### **Keep It Registered**

To simplify timing and increase system performance in an FPGA design, keep all inputs and outputs registered between the user application and the core. This means that all inputs and outputs from user application should come from, or connect to a flip-flop. Registering signals might not be possible for all paths, but doing so simplifies timing analysis and makes it easier for the Xilinx tools to place-and-route the design.

### **Recognize Timing Critical Signals**

The UCF/XDC file provided with the example design for the core identifies the critical signals and the timing constraints that should be applied.

### **Use Supported Design Flows**

The core is delivered as Verilog or VHDL source code. The example implementation scripts provided currently use the ISE® or Vivado<sup>™</sup> synthesis tool for the example design that is delivered with the core. Other synthesis tools can also be used.

### Make Only Allowed Modifications

The Aurora 8B/10B core is not user modifiable. Any modifications might have adverse effects on the system timings and protocol compliance. Supported user configurations of the Aurora 8B/10B core can only be made by selecting options from the GUI.

### **GT Reference Clock Interface**

### **Functional Description**

Good clocking is critical for the correct operation of the Aurora 8B/10B core. The core requires a high-quality, low-jitter reference clock to drive the high-speed TX clock and clock recovery circuits in the GTP/GTX/GTH transceivers. It also requires at least one frequency locked parallel clock for synchronous operation with the user application.

The Virtex®-7/Kintex<sup>™</sup>-7/Artix<sup>™</sup>-7, and Virtex-6 FPGA have four GTP/GTX/GTH transceivers in a Quad. The Spartan ®-6 FPGA GTP architecture has a pair of transceivers in each GTPA1\_DUAL tile. Virtex-7/Kintex-7 FPGA GTX/GTH transceivers have a channel PLL (CPLL) per transceiver and a Quad PLL (QPLL) per quad. The Artix-7 FPGA GTP transceiver has two PLLs (PLL0 and PLL1) per quad. The Virtex-6 FPGA GTX transceiver has individual PLLs for both TX and RX portion of the transceivers. The Spartan-6 FPGA has individual PLLs for each transceiver in a GTPA1\_DUAL tile. The reference clock is used to produce the PLL clock, which is divided to make individual TX and RX serial clocks and parallel clocks in each GTP/GTX/GTH transceiver.

Each Aurora 8B/10B core is generated in the example\_design directory that includes a design called aurora\_example. This design by instantiating the generated Aurora 8B/10B core, demonstrates a working clock configuration of the core. First-time users should examine the Aurora example design and use it as a template when connecting the clock interface.

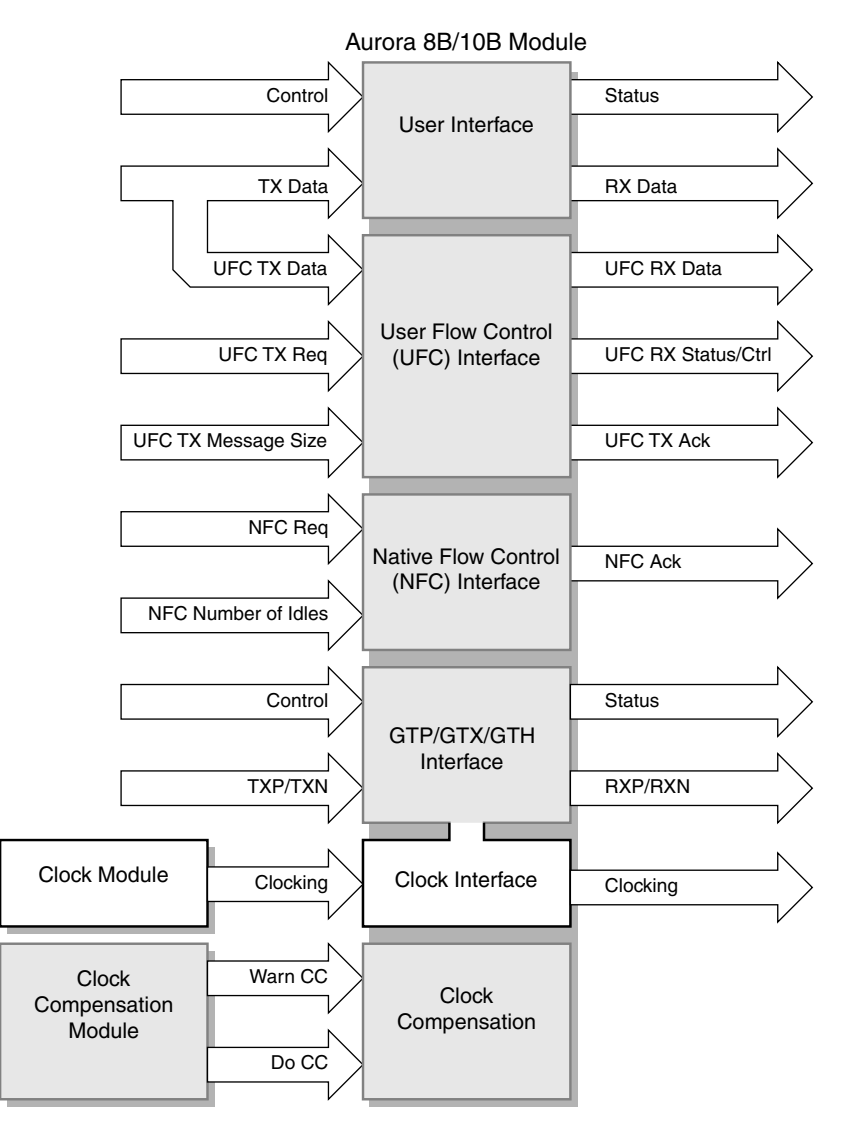

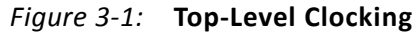

#### **Clock Interface Ports for the Aurora Core**

See Table 2-23, page 29 for descriptions of the transceiver ports on the clock interface.

#### Clocking from a Neighboring GTX/GTH Transceiver for Virtex-7/Kintex-7 FPGA Designs

The Xilinx implementation tools make necessary adjustments to the north-south routing (shown in Figure 3-2, page 36) and to the pin swapping necessary to GTXE2/GTHE2 clock inputs to route clocks from one Quad to another, when required.

The following rules must be observed when sharing a reference clock to ensure that jitter margins for high-speed designs are met:

- 1. The number of GTX/GTH Quads above the sourcing Quad must not exceed one.
- 2. The number of GTX/GTH Quads below the sourcing Quad must not exceed one.
- The total number of GTX/GTH Quads sourced by an external clock pin pair (MGTREFCLKN/MGTREFCLKP) must not exceed three or 12 GTXE2\_CHANNEL/GTHE2\_CHANNEL transceivers.

The maximum number of GTX/GTH transceivers that can be sourced by a single clock pin pair is 12. Designs with more than 12 transceivers require the use of multiple external clock pins to ensure that the rules for controlling jitter are followed. When multiple clock pins are used, an external buffer can be used to drive them from the same oscillator.

**Note:** Virtex-6 FPGA reference clock sharing guidelines are the same as the guidelines for Virtex-7/Kintex-7 FPGAs.

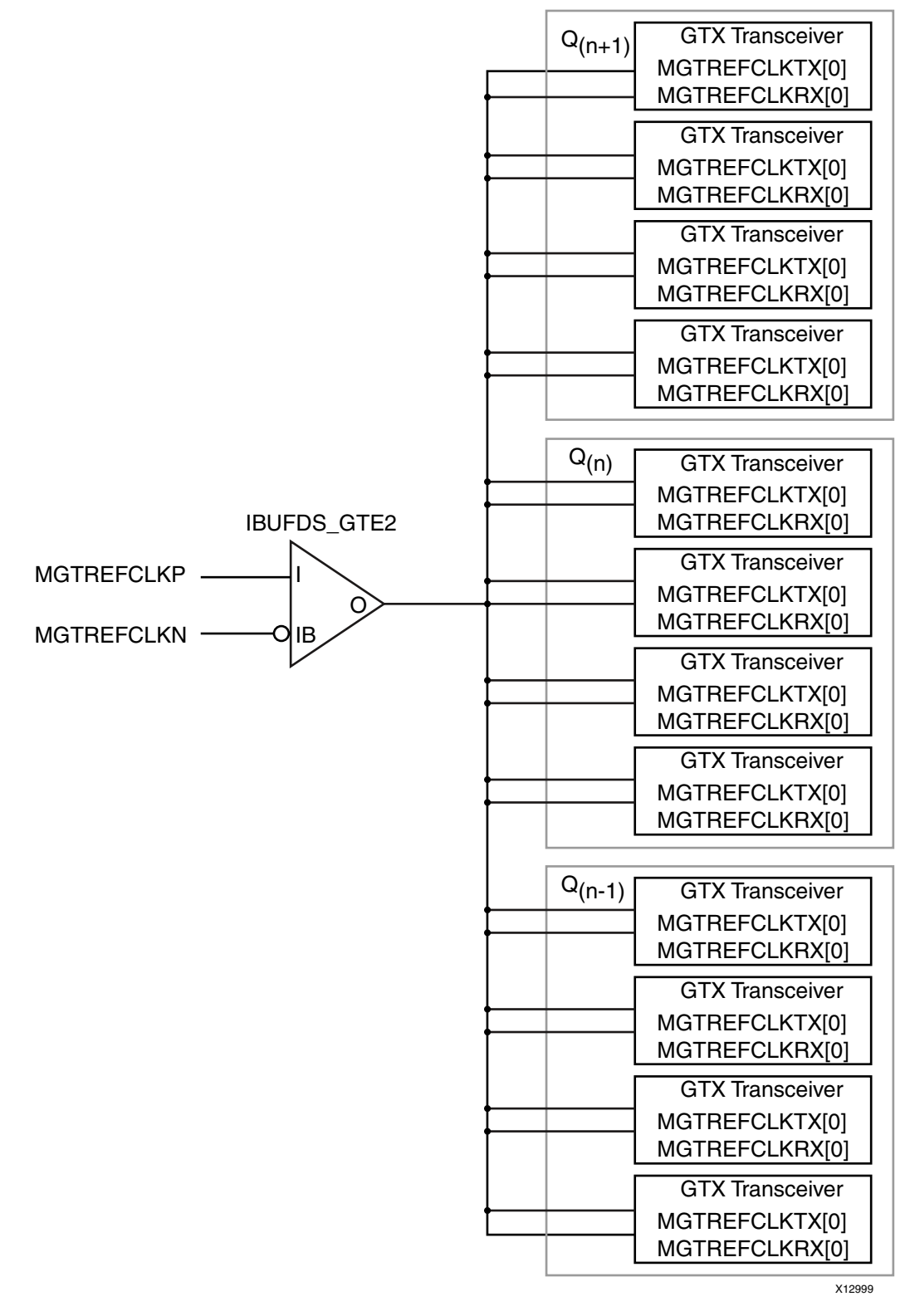

Figure 3-2: North-South Routing Adjustments in Virtex-7/Kintex-7 FPGAs

www.xilinx.com
#### **Reference Clocks for Spartan-6 FPGA GTP Transceiver Designs**

In Spartan-6 FPGA transceiver designs, the reference clock is GTPD, which is a differential input clock for each GTPA1\_DUAL. The reference clock for GTPA1\_DUAL is provided through the CLK00 and CLK01 ports. The two possible use models for distributing a reference clock to drive the CLK00 and CLK01 ports are:

- Clocking from an External Source
- Clocking from a Neighboring GTPA1\_DUAL Tile

#### **Clocking from an External Source**

Each GTPA1\_DUAL tile has a pair of dedicated pins that can be connected to an external clock source. To use these pins, a IBUFDS primitive is instantiated. In the Xilinx design constraints file (XDC), the IBUFDS input pins are set to the dedicated clock pins for the tile. In the design, the output of the IBUFDS is connected to the CLK00 and CLK01 ports. Each GTPA1\_DUAL takes differential GTPD clock inputs, which are directly bonded to the FPGA pins. For multilane Aurora 8B/10B designs, GTPD clock of any GTPA1\_DUAL can be used as the reference clock for the Aurora 8B/10B design. Using a low-jitter oscillator delivers a high-quality clock suitable for top-speed operation. Figure 3-3 shows a differential GTPA1\_DUAL clock pin pair sourced by an external oscillator on the board. This clocking mechanism is used for Spartan-6 FPGA single lane and 2-lane designs.

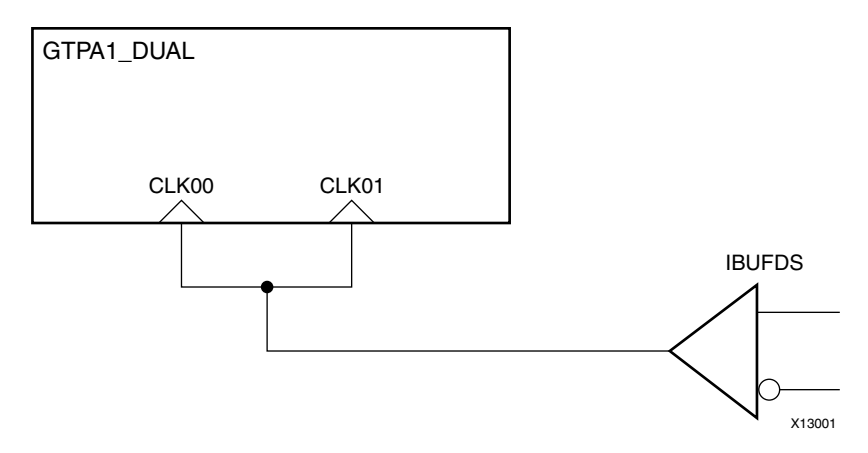

*Figure 3-3:* Single GTPA1\_DUAL Tile Clocked Externally

#### Clocking from a Neighboring GTPA1\_DUAL Tile

The external clock from one tile can be used to drive the CLK00 and CLK01 ports of neighboring tiles.

The example in Figure 3-4 uses the clock from one GTPA1\_DUAL tile to clock neighboring tiles. A GTPA1\_DUAL tile shares its clock with its neighbors using dedicated clock routing resources. This clocking mechanism is used for Spartan-6 FPGA 4-lane design.

☆

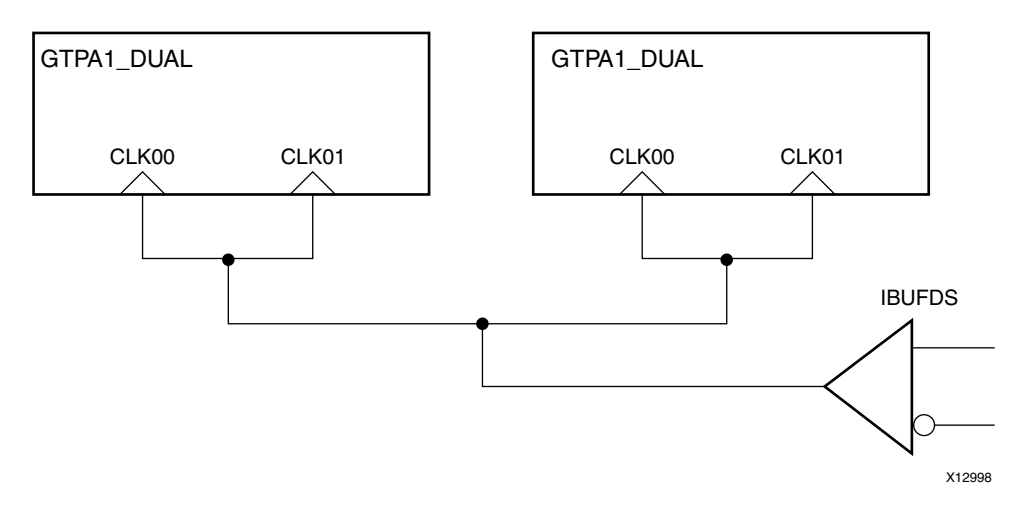

Figure 3-4: GTPA1\_DUAL Tiles with Shared Reference Clock

#### **Clock Rates for GTP/GTX/GTH Transceiver Designs**

GTP/GTX/GTH transceivers support a wide range of serial rates. The attributes used to configure the GTP/GTX/GTH transceivers in the Aurora 8B/10B core for a specific line rate are kept in the transceiver\_wrapper module for simulation. These attributes are set automatically by the IP catalog in response to the line rate and reference clock selections made in the Configuration GUI window for the core.

**IMPORTANT:** Manual edits of the attributes are not recommended, but are possible using the recommendations in the 7 Series FPGAs GTX/GTH Transceivers User Guide, Virtex-6 FPGA GTX Transceivers User Guide, and the Spartan-6 FPGA GTP Transceivers User Guide.

### **Clock Compensation**

Clock compensation is a feature that allows up to  $\pm$  100 ppm difference in the reference clock frequencies used on each side of an Aurora 8B/10B channel. This feature is used in systems where a separate reference clock source is used for each device connected by the channel, and where the same USER\_CLK is used for transmitting and receiving data.

The Aurora 8B/10B core's clock compensation interface enables full control over the core's clock compensation features. A standard clock compensation module is generated with the Aurora 8B/10B core to provide Aurora 8B/10B-compliant clock compensation for systems using separate reference clock sources; users with special clock compensation requirements can drive the interface with custom logic. If the same reference clock source is used for both sides of the channel, the interface can be tied to ground to disable clock compensation.

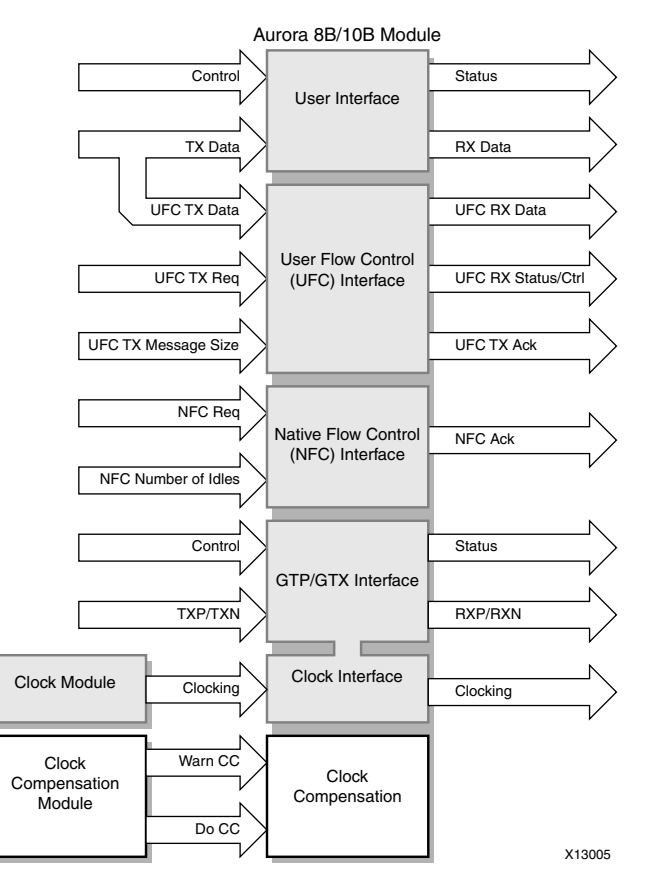

Figure 3-5: Top-Level Clock Compensation

#### **Clock Compensation Interface**

All Aurora 8B/10B cores include a clock compensation interface for controlling the transmission of clock compensation sequences.

Figure 3-6 and Figure 3-7 are waveform diagrams showing how the clock compensation signal works.

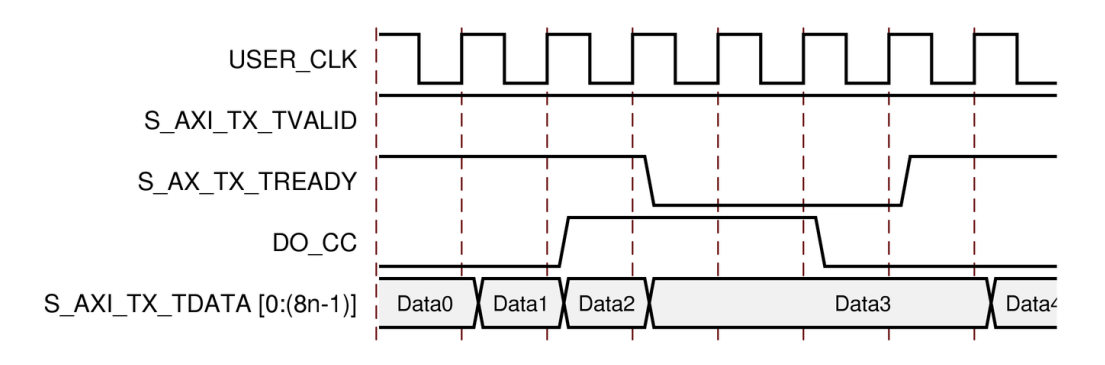

Figure 3-6: Streaming Data with Clock Compensation Inserted

LogiCORE IP Aurora 8B/10B v8.3 PG046 December 18, 2012 www.xilinx.com

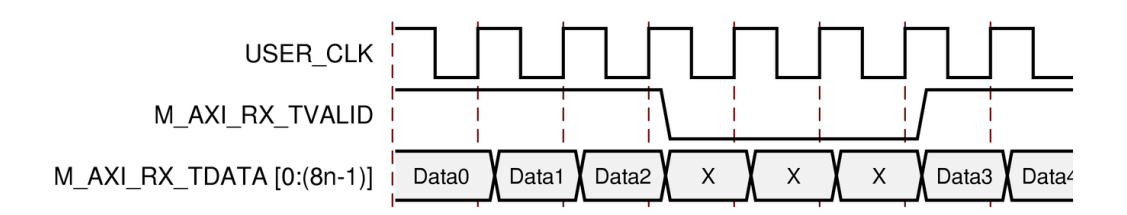

Figure 3-7: Data Reception Interrupted by Clock Compensation

The Aurora 8B/10B protocol specifies a clock compensation mechanism that allows up to  $\pm$  100 ppm difference between reference clocks on each side of an Aurora 8B/10B channel. To perform Aurora 8B/10B-compliant clock compensation, DO\_CC must be asserted for several cycles in every clock compensation period. The duration of the DO\_CC assertion and the length of time between assertions is determined based on the width of the GTP/GTX transceiver data interface. While DO\_CC is asserted, S\_AXI\_TX\_TREADY on the user interface for modules with TX while the channel is being used to transmit clock compensation sequences. Table 3-1 shows the required durations and periods for 2-byte and 4-byte wide lanes.

#### Table 3-1: Clock Compensation Cycles

| Lane Width | USER_CLK Cycles<br>Between DO_CC | DO_CC Duration<br>(USER_CLK cycles) |
|------------|----------------------------------|-------------------------------------|
| 2          | 5000                             | 6                                   |
| 4          | 2500                             | 3                                   |

WARN\_CC is for cores with user flow control (UFC) and/or native flow control (NFC). Driving this signal before DO\_CC is asserted prevents the UFC interface from acknowledging and sending UFC messages too close to a clock correction sequence. This precaution is necessary because data corruption occurs when CC sequences and UFC messages overlap. The number of lookahead cycles required to prevent a 16-byte UFC message from colliding with a clock compensation sequence depends on the number of lanes in the channel and the width of each lane. Table 3-2 shows the number of lookahead cycles required for each combination of lane width, channel width, and maximum UFC message size.

| Data Interface Width | Max UFC Size | WARN_CC Lookahead |
|----------------------|--------------|-------------------|
| 2                    | 2            | 3                 |
| 2                    | 4            | 4                 |
| 2                    | 6            | 5                 |
| 2                    | 8            | 6                 |
| 2                    | 10           | 7                 |
| 2                    | 12           | 8                 |
| 2                    | 14           | 9                 |

#### Table 3-2: Lookahead Cycles

| Data Interface Width | Max UFC Size | WARN_CC Lookahead |
|----------------------|--------------|-------------------|
| 2                    | 16           | 10                |
| 4                    | 2-4          | 3                 |
| 4                    | 6-8          | 4                 |
| 4                    | 10-12        | 5                 |
| 4                    | 14-16        | 6                 |
| 6                    | 2-6          | 3                 |
| 6                    | 8-12         | 4                 |
| 6                    | 14-16        | 5                 |
| 8                    | 2-8          | 3                 |
| 8                    | 10-16        | 4                 |
| 10                   | 2-10         | 3                 |
| 10                   | 12-16        | 4                 |
| 12                   | 2-12         | 3                 |
| 12                   | 14-16        | 4                 |
| 14                   | 2-14         | 3                 |
| 14                   | 16           | 4                 |
| ≥16                  | 2-16         | 3                 |

Table 3-2: Lookahead Cycles (Cont'd)

Native flow control message requests are not acknowledged during assertion of WARN\_CC and DO\_CC signals. This helps to prevent the collision of an NFC message and the clock compensation sequence.

To make Aurora 8B/10B compliance easy, a standard clock compensation module is generated along with each Aurora 8B/10B core from the CORE Generator™ or Vivado tool in the cc\_manager subdirectory. It automatically generates pulses to create Aurora 8B/10B compliant clock compensation sequences on the DO\_CC port and sufficiently early pulses on the WARN\_CC port to prevent UFC collisions with maximum-sized UFC messages. This module must always be connected to the clock compensation port on the Aurora 8B/10B module, except in special cases. Table 3-3 shows the port description for the standard CC module.

| Name       | Direction | Description                                                                                                    |
|------------|-----------|----------------------------------------------------------------------------------------------------|
| WARN_CC    | Output    | Connect this port to the WARN_CC input of the Aurora 8B/10B core when using UFC.                                       |
| DO_CC      | Output    | Connect this port to the DO_CC input of the Aurora 8B/10B core.                                                        |
| CHANNEL_UP | Input     | Connect this port to the CHANNEL_UP output of a full-duplex core, or to the TX_CHANNEL_UP output of a simplex TX port. |

 Table 3-3:
 Standard CC I/O Port

Clock compensation is not needed when both sides of the Aurora 8B/10B channel are being driven by the same clock (see Figure 3-7, page 40) because the reference clock frequencies on both sides of the module are locked. In this case, WARN\_CC and DO\_CC should both be tied to ground. Additionally, the CLK\_CORRECT\_USE attribute can be set to FALSE in the transceiver interface module for the core. This can result in lower latencies for single lane modules.

Other special cases when the standard clock compensation module is not appropriate are possible. The DO\_CC port can be used to send clock compensation sequences at any time, for any duration to meet the needs of specific channels. The most common use of this feature is scheduling clock compensation events to occur outside of frames, or at specific times during a stream to avoid interrupting data flow.

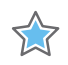

**IMPORTANT:** In general, customizing the clock compensation logic is not recommended, and when it is attempted, it should be performed with careful analysis, testing, and consideration of the following guidelines:

- Clock compensation sequences should last at least two cycles to ensure they are recognized by all receivers
- Be sure the duration and period selected is sufficient to correct for the maximum difference between the frequencies of the clocks that are used
- Do not perform multiple clock correction sequences within eight cycles of one another
- Replacing long sequences of idles (>12 cycles) with CC sequences results in increased EMI
- DO\_CC has no effect until after CHANNEL\_UP; DO\_CC should be asserted immediately after CHANNEL\_UP because no clock compensation can occur during initialization

## **User Data Interface**

An Aurora 8B/10B core can be generated with either a *framing* or *streaming* user data interface. In addition, flow control options are available for designs with framing interfaces. See Flow Control, page 54.

The framing user interface complies with the *AXI4-Stream Protocol Specification* (SP002). It comprises the signals necessary for transmitting and receiving framed user data. The streaming interface allows you to send data without special frame delimiters. It is simple to operate and uses fewer resources than framing.

## **Top-Level Architecture**

Aurora 8B/10B top level (block level) file instantiates Aurora 8B/10B lane module, TX and RX AXI4-Stream modules, global logic module, and wrapper for the GTX/GTH transceiver. This top-level wrapper file is instantiated in the example design file together with clock, reset circuit and frame generator and checker modules.

Figure 3-8 shows Aurora 8B/10B top level for a duplex configuration. The top-level file is the starting point for a user design.

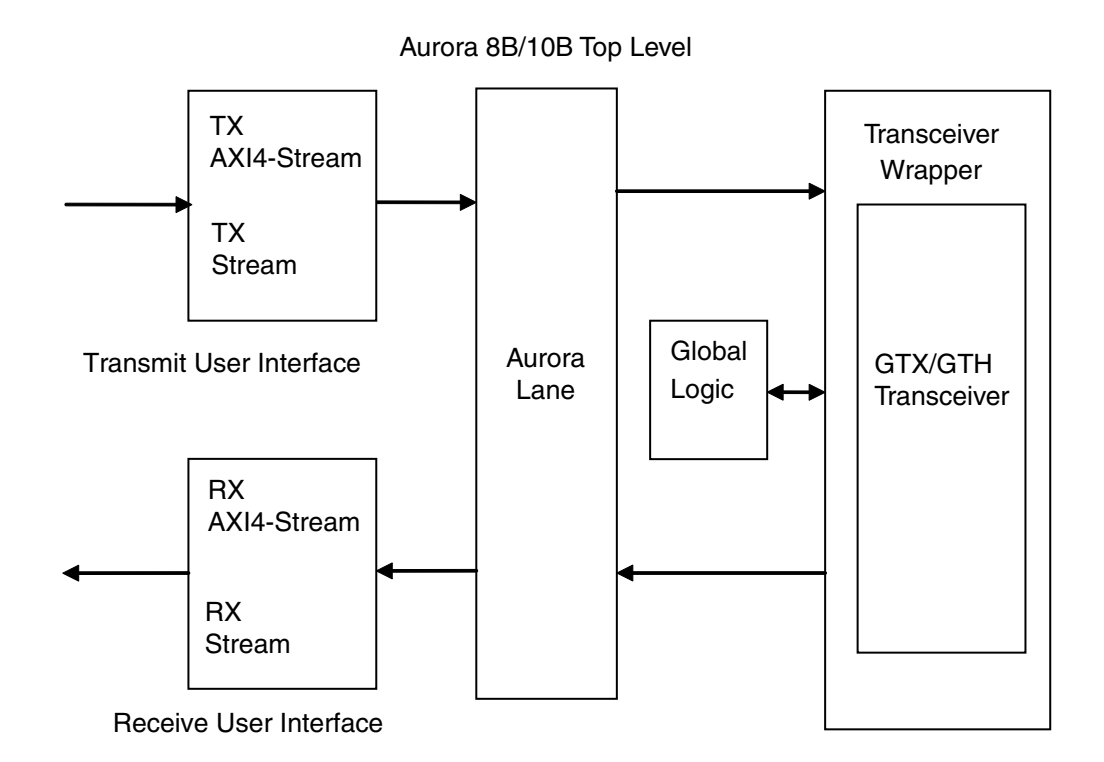

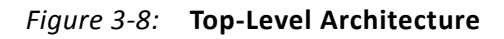

The following sections describe the streaming and framing interface in details. User interface logic should be designed to comply with the timing requirement of the respective interface as explained in the subsequent sections.

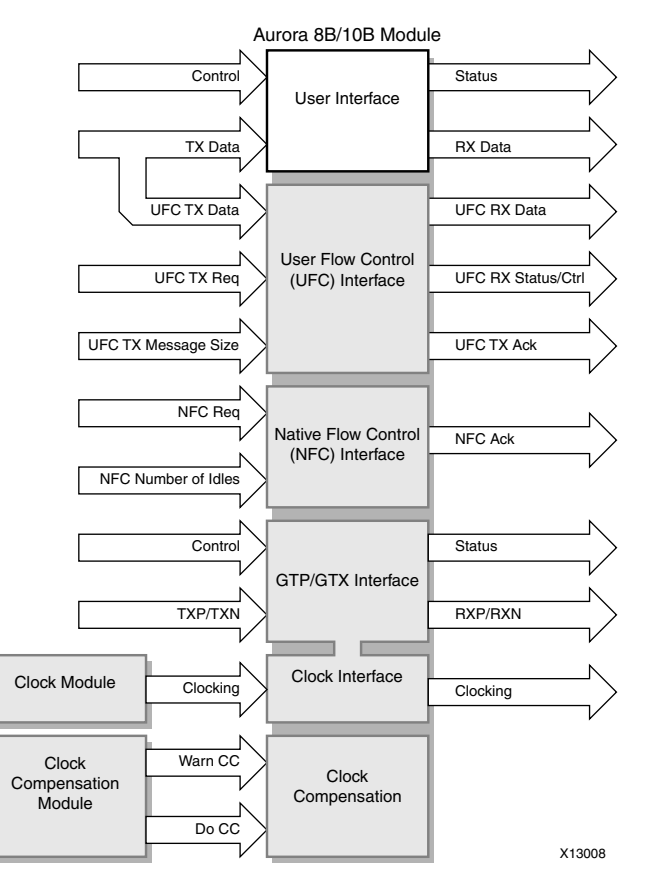

Figure 3-9: Top-Level User Interface

*Note:* The user interface signals vary depending upon the selections made when generating an Aurora 8B/10B core in the CORE Generator tool or Vivado IP catalog.

### **Framing Interface**

Figure 3-10 shows the framing user interface of the Aurora 8B/10B core, with AXI4-Stream compliant ports for TX and RX data.

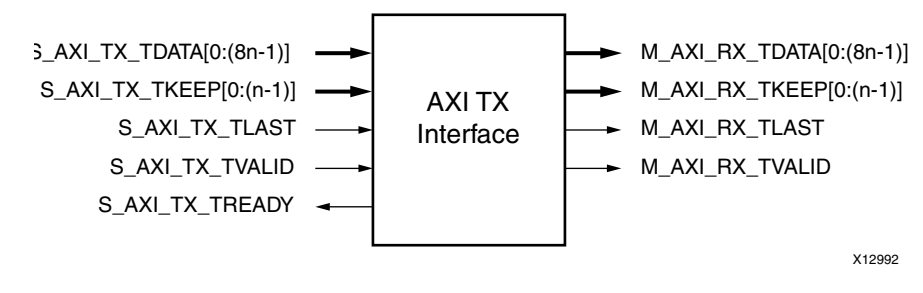

Figure 3-10: Aurora 8B/10B Core Framing Interface (AXI4-Stream)

To transmit data, the user manipulates control signals to cause the core to do the following:

- Take data from the user on the S\_AXI\_TX\_TDATA bus
- Encapsulate and stripe the data across lanes in the Aurora 8B/10B channel (S\_AXI\_TX\_TVALID, S\_AXI\_TX\_TLAST)
- Pause data (that is, insert idles) (S\_AXI\_TX\_TVALID)

When the core receives data, it does the following:

- Detects and discards control bytes (idles, clock compensation, Start of Channel PDU (SCP), End of Channel PDU (ECP))
- Asserts framing signal (M\_AXI\_RX\_TLAST)
- Recovers data from the lanes
- Assembles data for presentation to the user on the M\_AXI\_RX\_TDATA bus

#### **AXI4-Stream Bit Ordering**

Aurora 8B/10B cores use ascending ordering. They transmit and receive the most significant bit of the most significant byte first. Figure 3-11 shows the organization of an n-byte example of the AXI4-Stream data interfaces of an Aurora 8B/10B core.

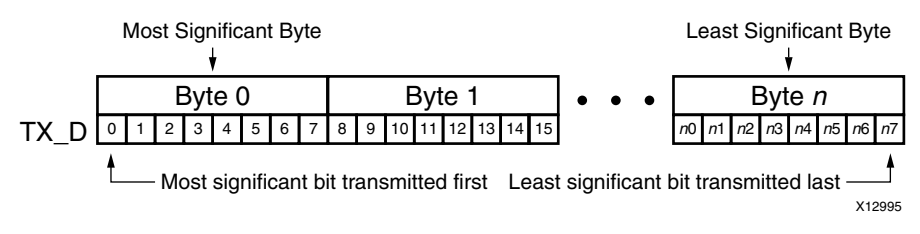

Figure 3-11: AXI4-Stream Interface Bit Ordering

#### **Transmitting Data**

AXI4-Stream is a synchronous interface. The Aurora 8B/10B core samples the data on the interface only on the positive edge of USER\_CLK, and only on the cycles when both S\_AXI\_TX\_TREADY and S\_AXI\_TX\_TVALID are asserted (High).

When AXI4-Stream signals are sampled, they are only considered valid if S\_AXI\_TX\_TVALID is asserted. The user application can deassert S\_AXI\_TX\_TVALID on any clock cycle; this causes the Aurora 8B/10B core to ignore the AXI4-Stream input for that cycle. If this occurs in the middle of a frame, idle symbols are sent through the Aurora 8B/10B channel, which eventually result in a idle cycles during the frame when it is received at the RX user interface.

AXI4-Stream data is only valid when it is framed. Data outside of a frame is ignored. To start a frame, assert S\_AXI\_TX\_TVALID while the first word of data is on the S\_AXI\_TX\_TDATA port. To end a frame, assert S\_AXI\_TX\_TLAST while the last word (or partial word) of data is on the S\_AXI\_TX\_TDATA port.

*Note:* In the case of frames that are a single word long or less, S\_AXI\_TX\_TVALID and S\_AXI\_TX\_TLAST are asserted simultaneously.

#### Data Remainder

AXI4-Stream allows the last word of a frame to be a partial word. This lets a frame contain any number of bytes, regardless of the word size. The S\_AXI\_TX\_TKEEP bus is used to indicate the number of valid bytes in the final word of the frame. The bus is only used when S\_AXI\_TX\_TLAST is asserted.

#### Aurora 8B/10B Frames

The TX submodules translate each user frame that it receives through the TX interface to an Aurora 8B/10B frame. The two-byte SCP code group is added to the beginning of the frame data to indicate the start of frame, and a two-byte ECP set is sent after the frame ends to indicate the end of frame. Idle code groups are inserted whenever data is not available. Code groups are 8B/10B encoded byte pairs. All data in Aurora 8B/10B is sent as code groups, so user frames with an odd number of bytes have a control character called PAD appended to the end of the frame to fill out the final code group. Table 3-4 shows a typical Aurora 8B/10B frame with an even number of data bytes.

#### Length

The user controls the channel frame length by manipulation of the S\_AXI\_TX\_TVALID and S\_AXI\_TX\_TLAST signals. The Aurora 8B/10B core responds with start-of-frame and end-of-frame ordered sets, /SCP/ and /ECP/ respectively, as shown in Table 3-4.

#### Table 3-4: Typical Channel Frame

| /SCP/1 | /SCP/ <sub>2</sub> | Data Byte<br>0 | Data Byte<br>1 | Data Byte<br>2 | ••• | Data Byte<br>n -1 | Data Byte<br><i>n</i> | /ECP/ <sub>1</sub> | /ECP/2 |
|--------|--------------------|----------------|----------------|----------------|-----|-------------------|-----------------------|--------------------|--------|
|--------|--------------------|----------------|----------------|----------------|-----|-------------------|-----------------------|--------------------|--------|

#### **Example A: Simple Data Transfer**

Figure 3-12 shows an example of a simple data transfer on a AXI4-Stream interface that is *n*-bytes wide. In this case, the amount of data being sent is 3*n* bytes and so requires three data beats. S\_AXI\_TX\_TREADY is asserted, indicating that the AXI4-Stream interface is ready to transmit data. When the Aurora 8B/10B core is not sending data, it sends idle sequences.

To begin the data transfer, the user asserts S\_AXI\_TX\_TVALID and the first n bytes of the user frame. Because S\_AXI\_TX\_TREADY is already asserted, data transfer begins on the next clock edge. An /SCP/ ordered set is placed on the first two bytes of the channel to indicate the start of the frame. Then the first *n*-2 data bytes are placed on the channel. Because of the offset required for the /SCP/, the last two bytes in each data beat are always delayed one cycle and transmitted on the first two bytes of the next beat of the channel.

To end the data transfer, the user asserts S\_AXI\_TX\_TLAST, the last data bytes, and the appropriate value on the S\_AXI\_TX\_TKEEP bus. In this example, S\_AXI\_TX\_TKEEP is set to N (in the waveform for demonstration) to indicate that all bytes are valid in the last data beat. One clock cycle after S\_AXI\_TX\_TLAST is asserted, the AXI4-Stream interface deasserts S\_AXI\_TX\_TREADY and uses the gap in the data flow to send the final offset data bytes and the /ECP/ ordered set, indicating the end of the frame. S\_AXI\_TX\_TREADY is reasserted on the next cycle so that more data transfers can continue. As long as there is no new data, the Aurora 8B/10B core sends idles.

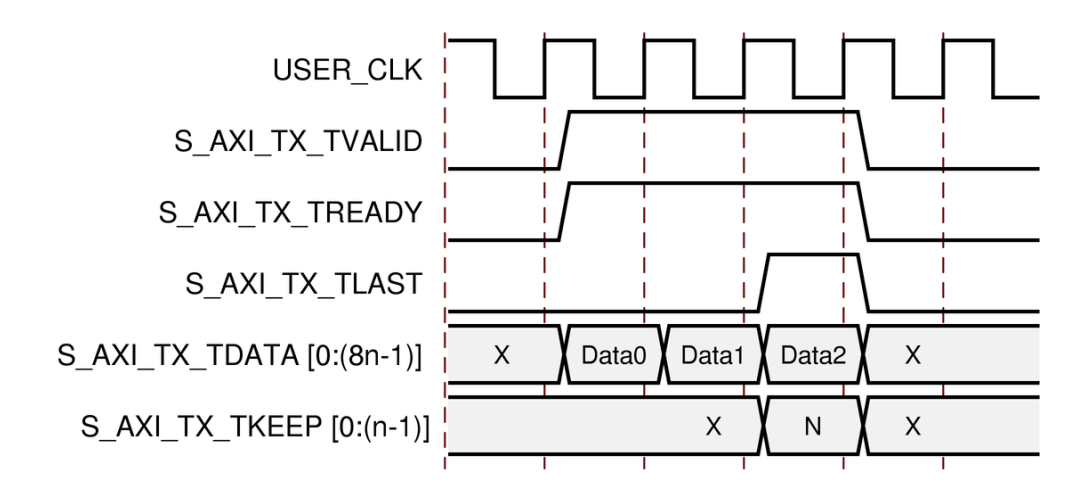

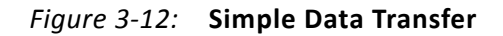

#### **Example B: Data Transfer with Pad**

Figure 3-13 shows an example of a (3n-1)-byte data transfer that requires the use of a pad. Because there is an odd number of data bytes, the Aurora 8B/10B core appends a pad character at the end of the Aurora 8B/10B frame, as required by the protocol. A transfer of 3n-1 data bytes requires two full *n*-byte data words and one partial data word. In this example, S\_AXI\_TX\_TKEEP is set to N-1 to indicate *n*-1 valid bytes in the last data word.

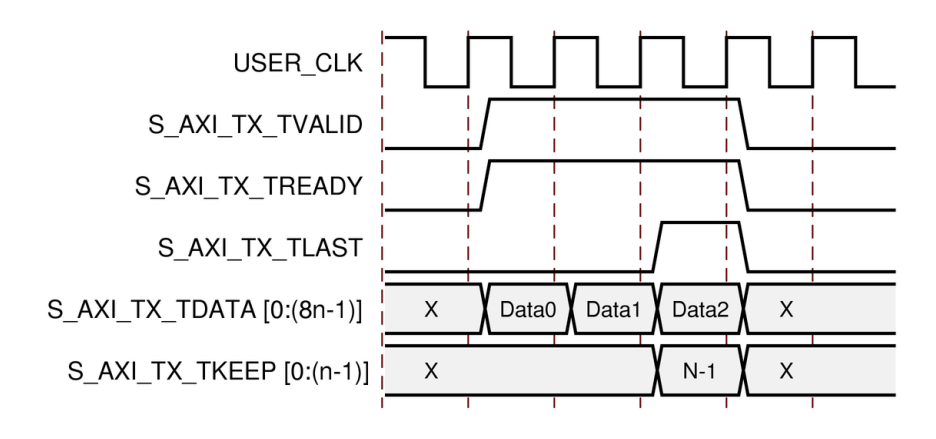

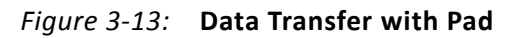

#### **Example C: Data Transfer with Pause**

Figure 3-14 shows how a user interface can pause data transmission during a frame transfer. In this example, the user is sending 3n bytes of data, and pauses the data flow after the first n bytes. After the first data word, the user deasserts S\_AXI\_TX\_TVALID, causing the TX Aurora 8B/10B core to ignore all data on the bus and transmit idles instead. The offset data from the first data word in the previous cycle still is transmitted on lane 0, but the next data word is replaced by idle characters. The pause continues until S\_AXI\_TX\_TVALID is deasserted.

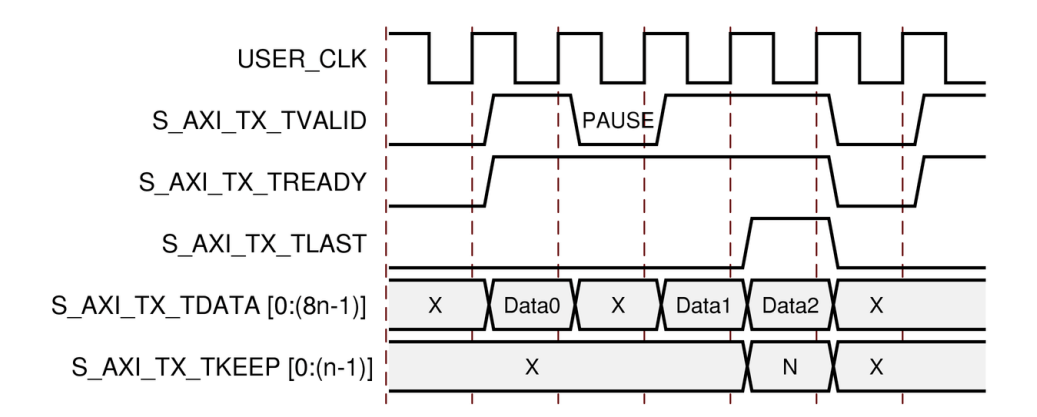

Figure 3-14: Data Transfer with Pause

#### Example D: Data Transfer with Clock Compensation

The Aurora 8B/10B core automatically interrupts data transmission when it sends clock compensation sequences. The clock compensation sequence imposes 12 bytes of overhead per lane every 10,000 bytes.

Figure 3-15 shows how the Aurora 8B/10B core pauses data transmission during the clock compensation sequence.

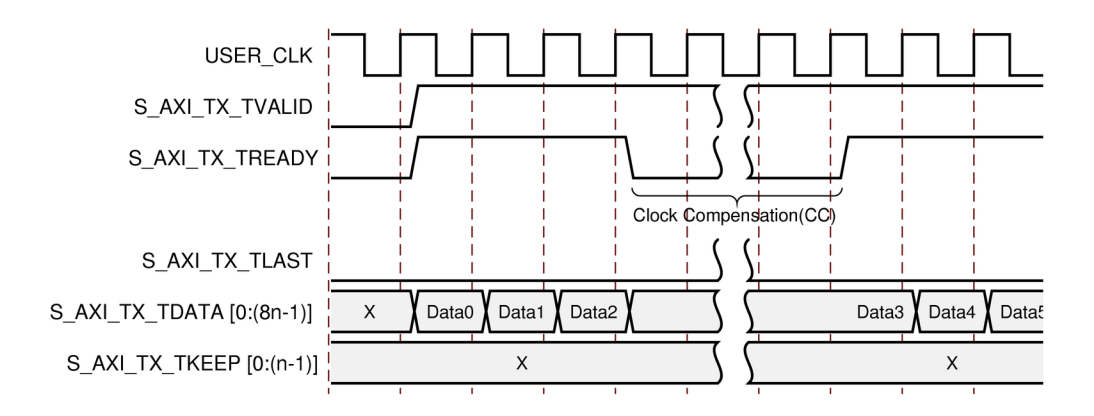

Figure 3-15: Data Transfer Paused by Clock Compensation

**Note:** Because of the need for clock compensation every 10,000 bytes per lane (5,000 clocks for 2-byte per lane designs; 2,500 clocks for 4-byte per lane designs), a user cannot continuously transmit data nor can data be continuously received. During clock compensation, data transfer is suspended for six clock periods.

#### **Receiving Data**

When the Aurora 8B/10B core receives an Aurora 8B/10B frame, it presents it to the user through the RX AXI4-Stream interface after discarding the framing characters, idles, and clock compensation sequences.

The RX submodules has no built in elastic buffer for user data. As a result, there is no M\_AXI\_RX\_TREADY signal on the RX AXI4-Stream interface. The only way for the user application to control the flow of data from an Aurora 8B/10B channel is to use one of the core optional flow control features. In most cases, a FIFO should be added to the RX datapath to ensure no data is lost while flow control messages are in transit.

The Aurora 8B/10B core asserts the M\_AXI\_RX\_TVALID signal when the signals on its RX AXI4-Stream interface are valid. Applications should ignore any values on the RX AXI4-Stream ports sampled while M\_AXI\_RX\_TVALID is deasserted (Low).

M\_AXI\_RX\_TVALID is asserted concurrently with the first word of each frame from the Aurora 8B/10B core. M\_AXI\_RX\_TLAST is asserted concurrently with the last word or partial word of each frame. The M\_AXI\_RX\_TKEEP port indicates the number of valid bytes in the final word of each frame.M\_AXI\_RX\_TKEEP is only valid when M\_AXI\_RX\_TLAST is asserted.

The Aurora 8B/10B core can deassert M\_AXI\_RX\_TVALID anytime, even during a frame. The timing of the M\_AXI\_RX\_TVALID deassertions is independent of the way the data was transmitted. The core can occasionally deassert M\_AXI\_RX\_TVALID even if the frame was originally transmitted without pauses. These pauses are a result of the framing character stripping and left alignment process, as the core attempts to process each frame with as little latency as possible. Example A: Data Reception with Pause shows the reception of a typical Aurora 8B/10B frame.

#### **Example A: Data Reception with Pause**

Figure 3-16 shows an example of 3*n* bytes of received data interrupted by a pause. Data is presented on the M\_AXI\_RX\_TDATA bus. When the first *n* bytes are placed on the bus, M\_AXI\_RX\_TVALID is asserted to indicate that data is ready for the user. On the clock cycle following the first data beat, the core deasserts M\_AXI\_RX\_TVALID, indicating to the user that there is a pause in the data flow.

After the pause, the core asserts M\_AXI\_RX\_TVALID and continues to assemble the remaining data on the M\_AXI\_RX\_TDATA bus. At the end of the frame, the core asserts M\_AXI\_RX\_TLAST. The core also computes the value of M\_AXI\_RX\_TKEEP bus and presents it to the user based on the total number of valid bytes in the final word of the frame.

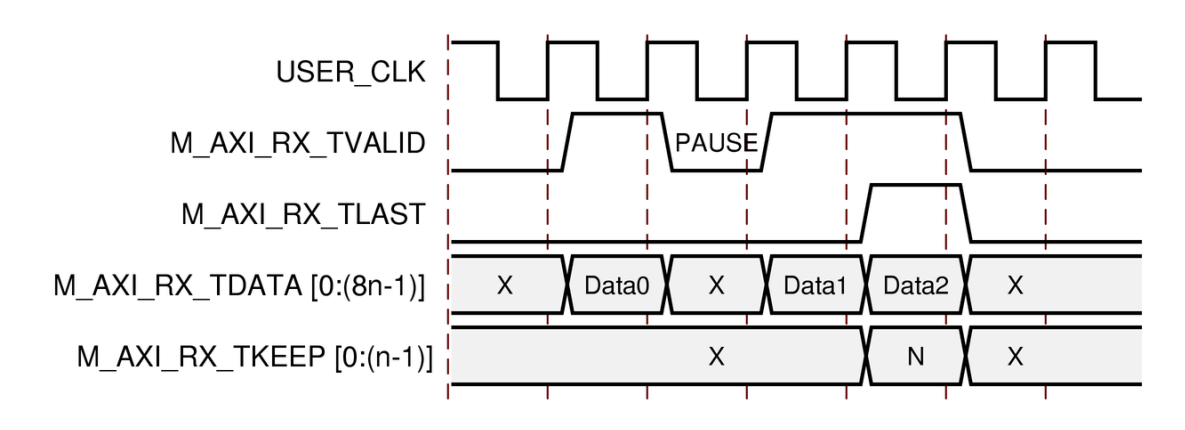

Figure 3-16: Data Reception with Pause

#### **Framing Efficiency**

There are two factors that affect framing efficiency in the Aurora 8B/10B core:

- Size of the frame
- Width of the datapath

The CC sequence, which uses 12 bytes on every lane every 10,000 bytes, consumes about 0.12% of the total channel bandwidth.

All bytes in Aurora 8B/10B are sent in 2-byte code groups. Aurora 8B/10B frames with an even number of bytes have four bytes of overhead, two bytes for SCP (start of frame) and two bytes for ECP (end of frame). Aurora 8B/10B frames with an odd number of bytes have five bytes of overhead, four bytes of framing overhead plus an additional byte for the pad byte that is sent to fill the second byte of the code group carrying the last byte of data in the frame.

The core transmits frame delimiters only in specific lanes of the channel. SCP is only transmitted in the left-most (most-significant) lane, and ECP is only transmitted in the right-most (least-significant) lane. Any space in the channel between the last code group with data and the ECP code group is padded with idles. The result is reduced resource cost for the design, at the expense of a minimal additional throughput cost. Though SCP and ECP could be optimized for additional throughput, the single frame per cycle limitation imposed by the user interface would make this improvement unusable in most cases.

Use the formula shown in Equation 3-1 to calculate the efficiency for a design of any number of lanes, any width of interface, and frames of any number of bytes.

*Note:* This formula includes the overhead for clock compensation.

$$E = \frac{100n}{n+4+0.5+IDLEs+\frac{12n}{9988}}$$
 Equation 3-1

Where:

- E = The average efficiency of a specified PDU
- *n* = Number of user data bytes
- 12n/9988 =Clock correction overhead
- 4 = Overhead of SCP + ECP
- 0.5 = Average PAD overhead
- IDLEs = Overhead for IDLEs = (w/2) 1
- w = Interface width

#### Example

Table 3-5 is an example calculated from Equation 3-1. It shows the efficiency for an 8-byte, 4-lane channel and illustrates that the efficiency increases as the length of channel frames increases.

| User Data Bytes | Efficiency |
|-----------------|------------|
| 100             | 92.92%     |
| 1,000           | 99.14%     |
| 10,000          | 99.81%     |

Table 3-6 shows the overhead in an 8-byte, 4-lane channel when transmitting 256 bytes of frame data across the four lanes. The resulting data unit is 264 bytes long due to start and end characters, and due to the idles necessary to fill out the lanes. This amounts to 3.03% of overhead in the transmitter. In addition, a 12-byte clock compensation sequence occurs on each lane every 10,000 bytes, which adds a small amount more to the overhead. The receiver can handle a slightly more efficient data stream because it does not require any idle pattern.

| Lana  | Clock | Eurotian               | Character o | r Data Byte |  |  |
|-------|-------|------------------------|-------------|-------------|--|--|
| Lane  | CIUCK | Function               | Byte 1      | Byte 2      |  |  |
| 0     | 1     | Start of channel frame | /SCP/1      | /SCP/2      |  |  |
| 1     | 1     | Channel frame data     | D0          | D1          |  |  |
| 2     | 1     | Channel frame data     | D2          | D3          |  |  |
| 3     | 1     | Channel frame data     | D4          | D5          |  |  |
| · · · |       |                        |             |             |  |  |
| ·     |       |                        |             |             |  |  |
|       |       | •                      | 1           |             |  |  |
| 0     | 33    | Channel frame data     | D254        | D255        |  |  |
| 1     | 33    | Transmit idles         | /I/         | /I/         |  |  |
| 2     | 33    | Transmit idles         | /I/         | /I/         |  |  |
| 3     | 33    | End of channel frame   | /ECP/1      | /ECP/2      |  |  |

Table 3-6: Typical Overhead for Transmitting 256 Data Bytes

Table 3-7 shows the overhead that occurs with each value of S\_AXI\_TX\_TKEEP.

Table 3-7: S\_AXI\_TX\_TKEEP Value and Corresponding Bytes of Overhead

| S_AXI_TX_TKEEP Bus<br>Value (in Binary) | SCP | Pad | ECP | Idles | Total |
|-----------------------------------------|-----|-----|-----|-------|-------|
| 1000_0000                               | 2   | 1   |     | 6     | 11    |
| 1100_0000                               |     | 0   |     |       | 10    |
| 1110_0000                               |     | 1   |     |       | 9     |
| 1111_0000                               |     | 0   |     |       | 8     |
| 1111_1000                               |     | 1   | 2   | 2     | 7     |
| 1111_1100                               |     | 0   |     | 2     | 6     |
| 1111_1110                               |     | 1   |     | 0     | 5     |
| 1111_1111                               | 1   | 0   | 1   | 0     | 4     |

### **Streaming Interface**

Figure 3-17 shows an example of an Aurora 8B/10B core configured with a streaming user interface.

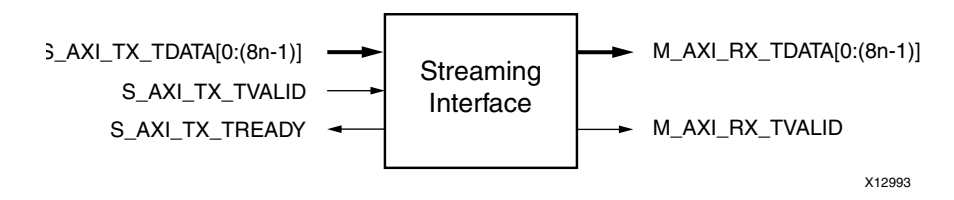

Figure 3-17: Aurora 8B/10B Core Streaming User Interface

www.xilinx.com

#### **Transmitting and Receiving Data**

The streaming interface allows the Aurora 8B/10B channel to be used as a pipe. Words written into the TX side of the channel are delivered, in order after some latency, to the RX side. After initialization, the channel is always available for writing, except when the DO\_CC signal is asserted to send clock compensation sequences. Applications transmit data through the S\_AXI\_TX\_TDATA port, and use the S\_AXI\_TX\_TVALID port to indicate when the data is valid (asserted High). The Aurora 8B/10B core deasserts S\_AXI\_TX\_TREADY (Low) when the channel is not ready to receive data. Otherwise, S\_AXI\_TX\_TREADY remains asserted.

When S\_AXI\_TX\_TVALID is deasserted, gaps are created between words. These gaps are preserved, except when clock compensation sequences are being transmitted. Clock compensation sequences are replicated or deleted by the GTP/GTX transceiver to make up for frequency differences between the two sides of the Aurora 8B/10B channel. As a result, gaps created when DO\_CC is asserted can shrink and grow. For details on the DO\_CC signal, see Clock Compensation, page 38.

When data arrives at the RX side of the Aurora 8B/10B channel it is presented on the M\_AXI\_RX\_TDATA bus and M\_AXI\_RX\_TVALID is asserted. The data must be read immediately or it is lost. If this is unacceptable, a buffer must be connected to the RX interface to hold the data until it can be used.

Figure 3-18 shows a typical example of streaming data. The example begins with neither of the ready signals asserted, indicating that both the user logic and the Aurora 8B/10B core are not ready to transfer data. During the next clock cycle, the Aurora 8B/10B core indicates that it is ready to transfer data by asserting S\_AXI\_TX\_TREADY. One cycle later, the user logic indicates that it is ready to transfer data by asserting s\_AXI\_TX\_TREADY. One cycle later, the user logic indicates that it is ready to transfer data by asserting the s\_AXI\_TX\_TDATA bus and the S\_AXI\_TX\_TVALID signal. Because both ready signals are now asserted, data D0 is transferred from the user logic to the Aurora 8B/10B core. Data D1 is transferred on the following clock cycle. In this example, the Aurora 8B/10B core deasserts its ready signal, S\_AXI\_TX\_TREADY, and no data is transferred until the next clock cycle when, once again, the S\_AXI\_TX\_TREADY signal is asserted. Then the user deasserts S\_AXI\_TX\_TVALID on the next clock cycle, and no data is transferred until both ready signals are asserted.

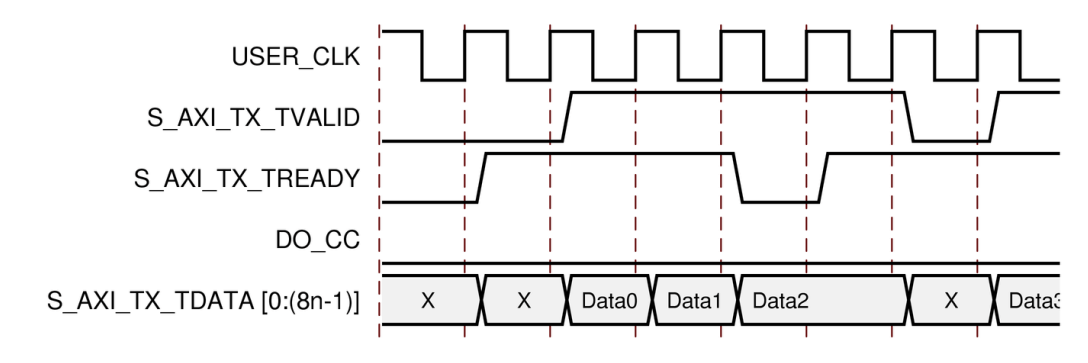

Figure 3-18: Typical Streaming Data Transfer

Figure 3-19 shows the receiving end of the data transfer that is shown in Figure 3-18.

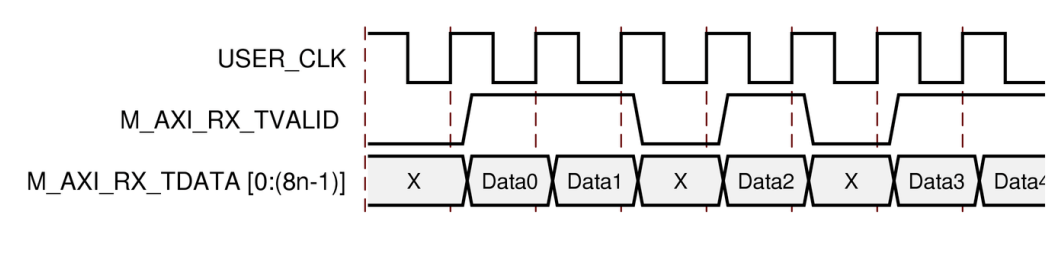

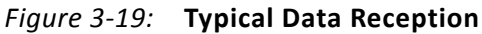

## **Flow Control**

This section explains how to use Aurora 8B/10B flow control. Two flow control interfaces are available as options on cores that use a framing interface. *Native flow control* (NFC) is used for regulating the data transmission rate at the receiving end a full-duplex channel. *User flow control* (UFC) is used to accommodate high priority messages for control operations.

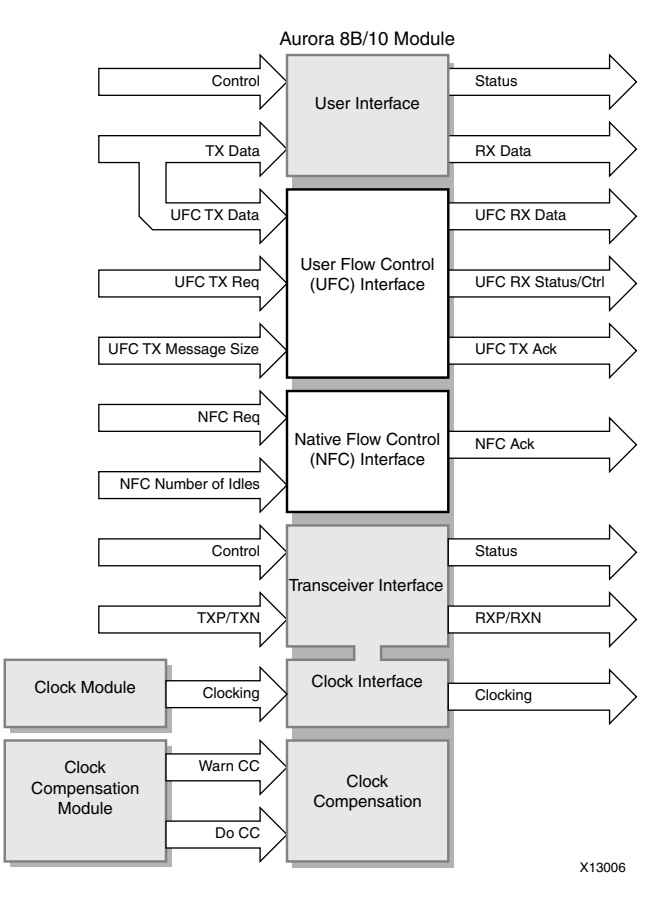

Figure 3-20: Top-Level Flow Control

www.xilinx.com

## **Native Flow Control**

Table 3-8 shows the codes for native flow control (NFC).

| S_AXI_NFC_NB | Idle Cycles Requested |
|--------------|-----------------------|
| 0000         | 0 (XON)               |
| 0001         | 2                     |
| 0010         | 4                     |
| 0011         | 8                     |
| 0100         | 16                    |
| 0101         | 32                    |
| 0110         | 64                    |
| 0111         | 128                   |
| 1000         | 256                   |
| 1001 to 1110 | Reserved              |
| 1111         | Infinite (XOFF)       |

The Aurora 8B/10B protocol includes native flow control (NFC) to allow receivers to control the rate at which data is sent to them by specifying several idle data beats that must be placed into the data stream. The data flow can even be turned off completely by requesting that the transmitter temporarily send only idles (XOFF). NFC is typically used to prevent FIFO overflow conditions. For detailed explanation of NFC operation and NFC codes, see the *Aurora 8B/10B Protocol Specification*.

To send an NFC message to a channel partner, the user application asserts S\_AXI\_NFC\_REQ and writes an NFC code to S\_AXI\_NFC\_NB. The NFC code indicates the minimum number of idle cycles the channel partner should insert in its TX data stream. The user application must hold S\_AXI\_NFC\_REQ and S\_AXI\_NFC\_NB until S\_AXI\_NFC\_ACK is asserted on a positive USER\_CLK edge, indicating the Aurora 8B/10B core will transmit the NFC message. Aurora 8B/10B cores cannot transmit data while sending NFC messages. S\_AXI\_TX\_TREADY is always deasserted on the cycle following an S\_AXI\_NFC\_ACK assertion.

#### Example A: Transmitting an NFC Message

Figure 3-21 shows an example of the transmit timing when the user sends an NFC message to a channel partner.

**Note:**  $S_{AXI_TX_TREADY}$  is deasserted for one cycle (assumes that *n* is at least 2) to create the gap in the data flow in which the NFC message is placed.

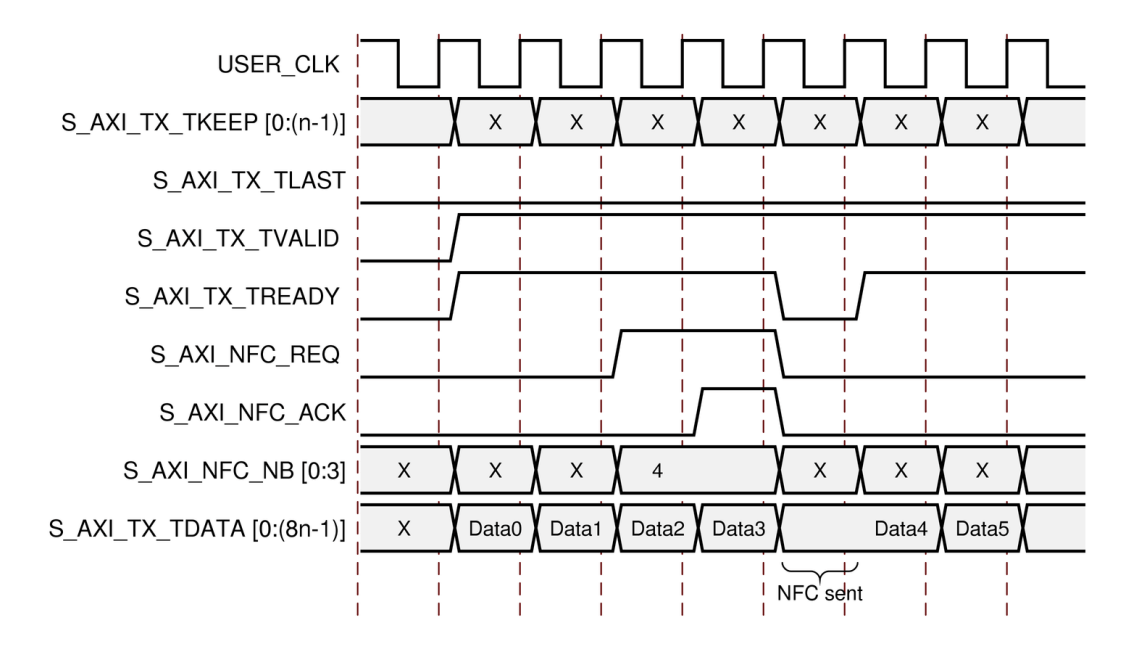

Figure 3-21: Transmitting an NFC Message

#### **Example B: Receiving a Message with NFC Idles Inserted**

Figure 3-22 shows an example of the signals on the TX user interface when an NFC message is received. In this case, the NFC message has a code of 0001, requesting two data beats of idles. The core deasserts S\_AXI\_TX\_TREADY on the user interface until enough idles have been sent to satisfy the request. In this example, the core is operating in immediate NFC mode. Aurora 8B/10B cores can also operate in completion mode, where NFC idles are only inserted between frames. If a completion mode core receives an NFC message while it is transmitting a frame, it finishes transmitting the frame before deasserting S\_AXI\_TX\_TREADY to insert idles.

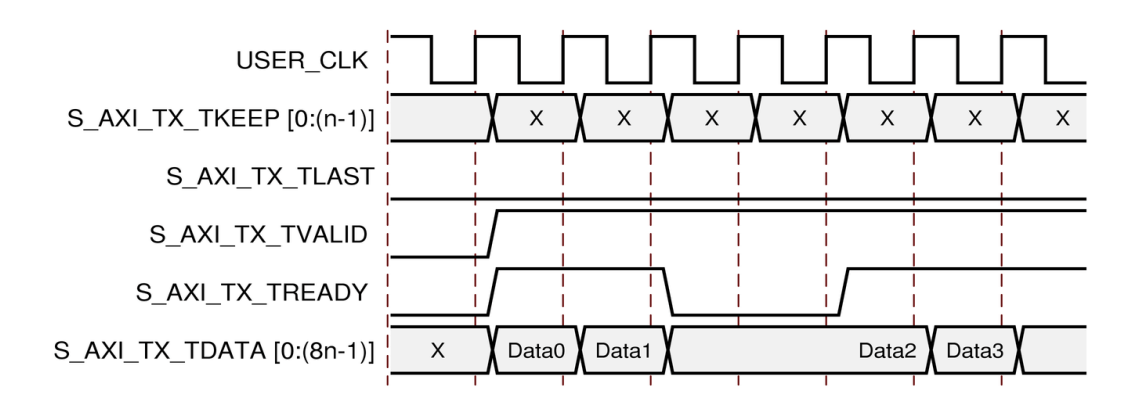

Figure 3-22: Transmitting a Message with NFC Idles Inserted

### **User Flow Control**

The Aurora 8B/10B protocol includes user flow control (UFC) to allow channel partners to send control information using a separate in-band channel. You can send short UFC messages to the core channel partner without waiting for the end of a frame in progress. The UFC message shares the channel with regular frame data, but has a higher priority.

#### **Transmitting UFC Messages**

UFC messages can carry an even number of data bytes from 2 to 16. The user application specifies the length of the message by driving a SIZE code on the S\_AXI\_UFC\_TX\_MS port. Table 3-9 shows the legal SIZE code values for UFC.

| SIZE Field Contents | UFC Message Size |
|---------------------|------------------|
| 000                 | 2 bytes          |
| 001                 | 4 bytes          |
| 010                 | 6 bytes          |
| 011                 | 8 bytes          |
| 100                 | 10 bytes         |
| 101                 | 12 bytes         |
| 110                 | 14 bytes         |
| 111                 | 16 bytes         |

#### Table 3-9: SIZE Encoding

To send a UFC message, the user application asserts S\_AXI\_UFC\_TX\_REQ while driving the S\_AXI\_UFC\_TX\_MS port with the desired SIZE code. S\_AXI\_UFC\_TX\_REQ must be held until the Aurora 8B/10B core asserts the S\_AXI\_UFC\_TX\_ACK signal, indicating that the core is ready to send the UFC message. The data for the UFC message must be placed on the S\_AXI\_TX\_TDATA port of the data interface, starting on the first cycle after S\_AXI\_UFC\_TX\_ACK is asserted. The core deasserts S\_AXI\_TX\_TREADY while the S\_AXI\_TX\_TDATA port is being used for UFC data.

Figure 3-23 shows a useful circuit for switching  $TX_D$  from sending regular data to UFC data.

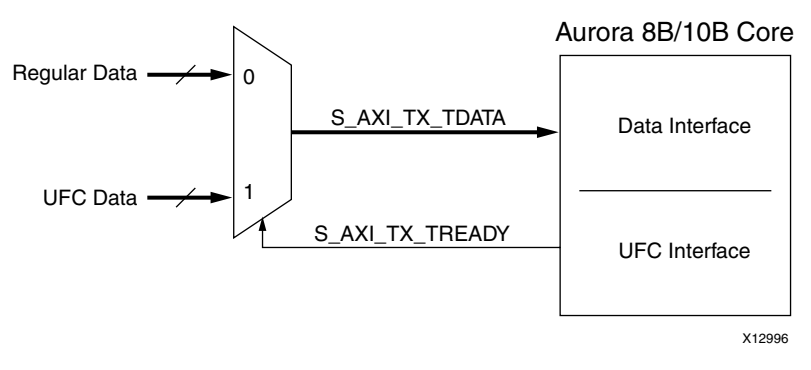

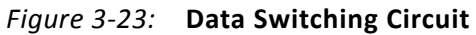

Table 3-10, page 58 shows the number of cycles required to transmit UFC messages of different sizes based on the width of the AXI4-Stream data interface. UFC messages should never be started until all message data is available. Unlike regular data, UFC messages cannot be interrupted after S\_AXI\_UFC\_TX\_ACK has been asserted.

| UFC Message | S_AXI_UFC_TX_MS<br>Value | AXI4 Interface<br>Width | Number of<br>Data Beats | AXI4 Interface<br>Width | Number of<br>Data Beats |
|-------------|--------------------------|-------------------------|-------------------------|-------------------------|-------------------------|
| 2 Bytes     | 0                        |                         | 1                       |                         |                         |
| 4 Bytes     | 1                        |                         | 2                       |                         |                         |
| 6 Bytes     | 2                        |                         | 3                       |                         | 1                       |
| 8 Bytes     | 3                        | 2 Puttor                | 4                       | 10 Putor                |                         |
| 10 Bytes    | 4                        | 2 bytes                 | 5                       | 10 Bytes                |                         |
| 12 Bytes    | 5                        |                         | 6                       |                         |                         |
| 14 Bytes    | 6                        |                         | 7                       |                         | 2                       |
| 16 Bytes    | 7                        |                         | 8                       |                         |                         |
| 2 Bytes     | 0                        |                         | 1                       |                         |                         |
| 4 Bytes     | 1                        |                         | T                       |                         |                         |
| 6 Bytes     | 2                        |                         | 2                       |                         | 1                       |
| 8 Bytes     | 3                        | 4 Puter                 | 2                       | 10 Putor                | T                       |
| 10 Bytes    | 4                        | 4 bytes                 | 2                       | 12 Bytes                |                         |
| 12 Bytes    | 5                        |                         | Э                       |                         |                         |
| 14 Bytes    | 6                        |                         | 4                       |                         | n                       |
| 16 Bytes    | 7                        |                         | 4                       |                         | ۷                       |

Table 3-10: Number of Data Beats Required to Transmit UFC Messages

| UFC Message | S_AXI_UFC_TX_MS<br>Value | AXI4 Interface<br>Width | Number of<br>Data Beats | AXI4 Interface<br>Width | Number of<br>Data Beats |
|-------------|--------------------------|-------------------------|-------------------------|-------------------------|-------------------------|
| 2 Bytes     | 0                        |                         |                         |                         |                         |
| 4 Bytes     | 1                        |                         | 1                       |                         |                         |
| 6 Bytes     | 2                        |                         |                         |                         |                         |
| 8 Bytes     | 3                        | 6 Putos                 | 6 Bytes 2               | 14 Putos                | 1                       |
| 10 Bytes    | 4                        | o bytes                 |                         | 14 bytes                |                         |
| 12 Bytes    | 5                        |                         |                         |                         |                         |
| 14 Bytes    | 6                        |                         |                         |                         |                         |
| 16 Bytes    | 7                        |                         | 5                       |                         | 2                       |
| 2 Bytes     | 0                        |                         |                         |                         |                         |
| 4 Bytes     | 1                        |                         | 1                       |                         |                         |
| 6 Bytes     | 2                        |                         |                         |                         |                         |
| 8 Bytes     | 3                        | 8 Bytos                 |                         | 16 Bytes or             | 1                       |
| 10 Bytes    | 4                        | o bytes                 | 2                       | more                    | L                       |
| 12 Bytes    | 5                        |                         |                         |                         |                         |
| 14 Bytes    | 6                        |                         |                         | 2                       |                         |
| 16 Bytes    | 7                        |                         |                         |                         |                         |

| Table 3-10: | Number of Data | Beats Required to | <b>Transmit UFC Messages</b> | (Cont'd) |
|-------------|----------------|-------------------|------------------------------|----------|
|-------------|----------------|-------------------|------------------------------|----------|

#### Example A: Transmitting a Single-Cycle UFC Message

The procedure for transmitting a single cycle UFC message is shown in Figure 3-24. In this case, a 4-byte message is being sent on a 4-byte interface.

**Note:** S\_AXI\_TX\_TREADY is deasserted for two cycles. Aurora 8B/10B cores use this gap in the data flow to transmit the UFC header and message data.

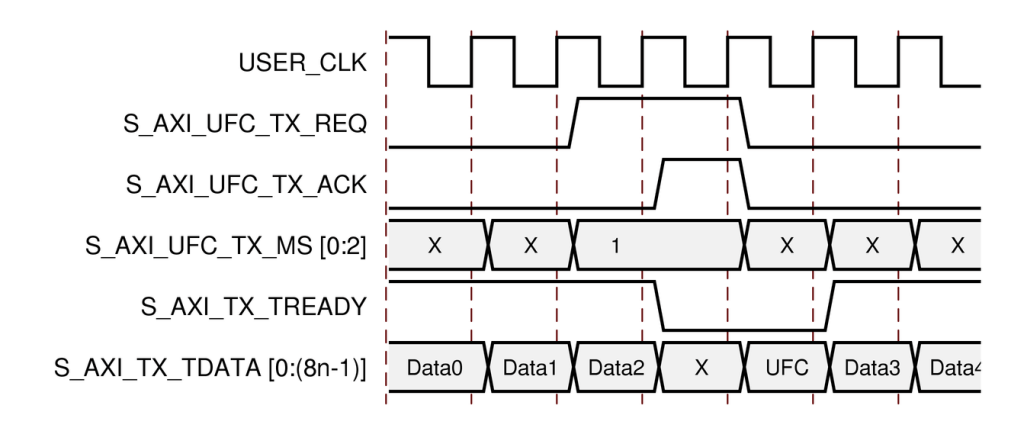

Figure 3-24: Transmitting a Single-Cycle UFC Message

#### Example B: Transmitting a Multicycle UFC Message

The procedure for transmitting a two-cycle UFC message is shown in Figure 3-25. In this case the user application is sending a 4-byte message using a 2-byte interface. S\_AXI\_TX\_TREADY is asserted for three cycles: one cycle for the UFC header which is sent during the S\_AXI\_UFC\_TX\_ACK cycle, and two cycles for UFC data.

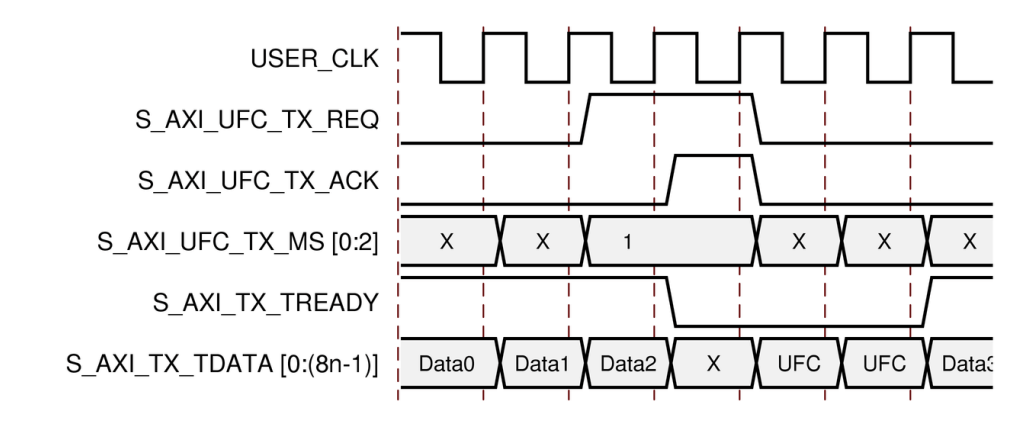

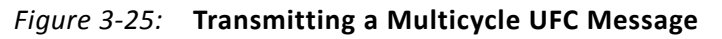

#### **Receiving User Flow Control Messages**

When the Aurora 8B/10B core receives a UFC message, it passes the data from the message to the user application through a dedicated UFC AXI4-Stream interface. The data is presented on the M\_AXI\_UFC\_RX\_TDATA port; M\_AXI\_UFC\_RX\_TVALID indicates the start of the message data and M\_AXI\_UFC\_RX\_TLAST indicates the end. M\_AXI\_UFC\_RX\_TKEEP is used to show the number of valid bytes on M\_AXI\_UFC\_RX\_TDATA during the last cycle of the message (for example, while M\_AXI\_UFC\_RX\_TLAST is asserted). Signals on the M\_AXI\_UFC\_RX\_AXI4-Stream interface are only valid when M\_AXI\_UFC\_RX\_TVALID is asserted.

#### Example C: Receiving a Single-Cycle UFC Message

Figure 3-26 shows an Aurora 8B/10B core with a 4-byte data interface receiving a 4-byte UFC message. The core presents this data to the user application by asserting M\_AXI\_UFC\_RX\_TVALID and M\_AXI\_UFC\_RX\_TLAST to indicate a single cycle frame. M\_AXI\_UFC\_RX\_TKEEP is set to 4 'hF, indicating only the four most significant bytes of the interface are valid.

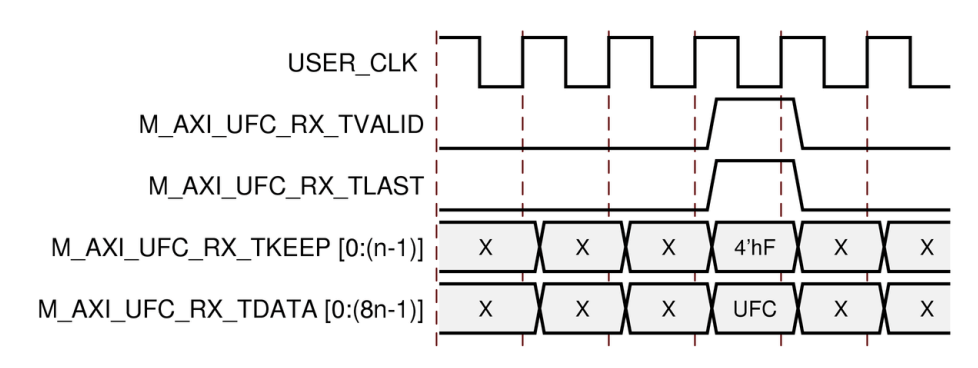

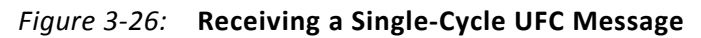

#### Example D: Receiving a Multicycle UFC Message

Figure 3-27 shows an Aurora 8B/10B core with a 4-byte interface receiving an 8-byte message.

*Note:* The resulting frame is two cycles long, with M\_AXI\_UFC\_RX\_TKEEP set to 4 'hF on the second cycle indicating that all four bytes of the data are valid.

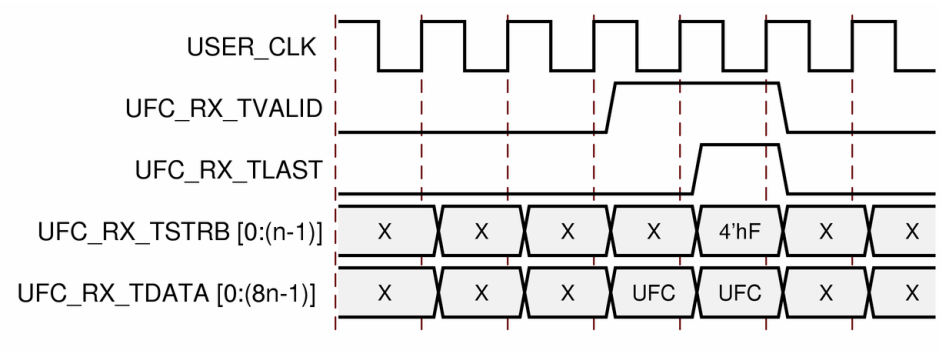

Figure 3-27: Receiving a Multicycle UFC Message

## Status, Control, and the Transceiver Interface

The status and control ports of the Aurora 8B/10B core allow user applications to monitor the Aurora 8B/10B channel and use built-in features of the GTP/GTX transceivers. Aurora 8B/10B cores can be configured as full-duplex or simplex modules. Full-duplex modules provide high-speed TX and RX links. Simplex modules provide a link in only one direction and are initialized using sideband ports or with a built-in timer. This section provides diagrams and port descriptions for the Aurora 8B/10B core status and control interface, along with the GTP/GTX transceiver serial I/O interface and the sideband initialization ports that are used exclusively for simplex modules.

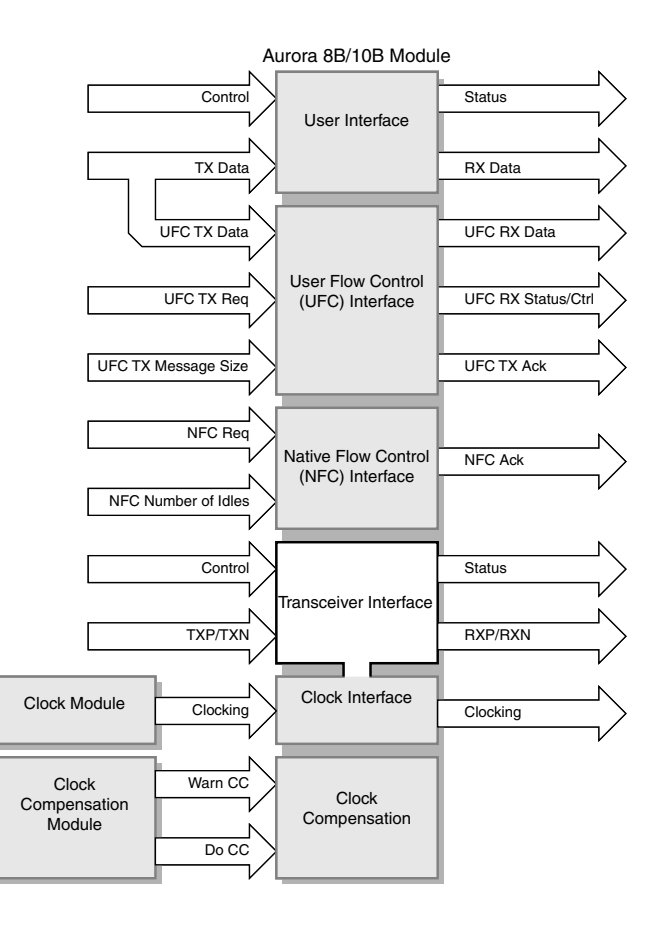

Figure 3-28: Top-Level Transceiver Interface

### **Full-Duplex Cores**

#### **Full-Duplex Status and Control Ports**

Full-duplex cores provide a TX and an RX Aurora 8B/10B channel connection. Figure 3-29 shows the status and control interface for a full-duplex Aurora 8B/10B core.

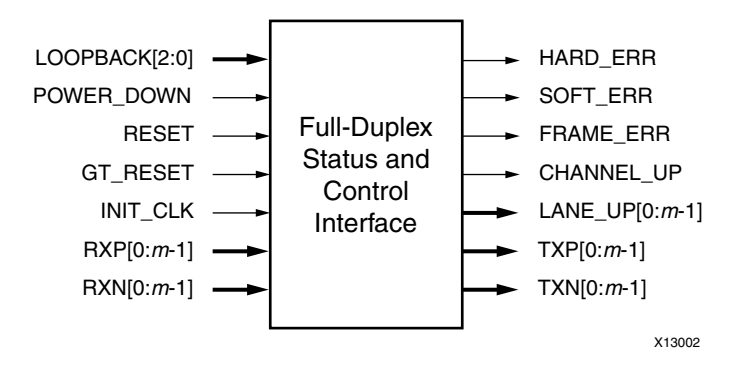

Figure 3-29: Status and Control Interface for Full-Duplex Cores

www.xilinx.com

#### **Error Signals in Full-Duplex Cores**

Equipment problems and channel noise can cause errors during Aurora 8B/10B channel operation. 8B/10B encoding allows the Aurora 8B/10B core to detect all single bit errors and most multi-bit errors that occur in the channel. The core reports these errors by asserting the SOFT\_ERR signal on every cycle they are detected.

The core also monitors each GTP/GTX transceiver for hardware errors such as buffer overflow/underflow and loss of lock. The core reports hardware errors by asserting the HARD\_ERR signal. Catastrophic hardware errors can also manifest themselves as burst of soft errors. The core uses the leaky bucket algorithm described in the *Aurora 8B/10B Protocol Specification* to detect large numbers of soft errors occurring in a short period of time, and asserts the HARD\_ERR signal when it detects them.

Whenever a hard error is detected, the Aurora 8B/10B core automatically resets itself and attempts to re-initialize. In most cases, this allows the Aurora 8B/10B channel to be reestablished as soon as the hardware issue that caused the hard error is resolved. Soft errors do not lead to a reset unless enough of them occur in a short period of time to trigger the Aurora 8B/10B leaky bucket algorithm.

Aurora 8B/10B cores with a AXI4-Stream data interface can also detect errors in Aurora 8B/10B frames. Errors of this type include frames with no data, consecutive Start of Frame symbols, and consecutive End of Frame symbols. When the core detects a frame problem, it asserts the FRAME\_ERR signal. This signal is usually asserted close to a SOFT\_ERR assertion, with soft errors being the main cause of frame errors.

Table 3-11 summarizes the error conditions the Aurora 8B/10B core can detect and the error signals used to alert the user application.

| Table 3-11: | Error Signals in Full-Duplex Cores |
|-------------|------------------------------------|
|-------------|------------------------------------|

| Signal    | Description                                                                                                    |
|-----------|----------------------------------------------------------------------------------------------------|
|           | TX Overflow/Underflow: The elastic buffer for TX data overflows or underflows. This can occur when the user clock and the reference clock sources are not running at the same frequency.                                                                                                    |
|           | RX Overflow/Underflow: The elastic buffer for RX data overflows or underflows. This can occur when the clock source frequencies for the two channel partners are not within $\pm$ 100 ppm.                                                                                                    |
| HARD_ERR  | Bad Control Character: The protocol engine attempts to send a bad control character. This is an indication of design corruption or catastrophic failure.                                                                                                    |
|           | Soft Errors: There are too many soft errors within a short period of time. The Aurora 8B/10B protocol defines a leaky bucket algorithm for determining the acceptable number of soft errors within a given time period. When this number is exceeded, the physical connection might be too poor for communication using the current voltage swing and pre-emphasis settings. |
|           | Invalid Code: The 10-bit code received from the channel partner was not a valid code in the 8B/10B table. This usually means a bit was corrupted in transit, causing a good code to become unrecognizable. Typically, this also results in a frame error or corruption of the current channel frame.                                                                         |
| SOFI_EKK  | Disparity Error: The 10-bit code received from the channel partner did not have the correct disparity. This error is also usually caused by corruption of a good code in transit, and can result in a frame error or bad data if it occurs while a frame is being sent.                                                                                                    |
|           | Truncated Frame: A channel frame is started without ending the previous channel frame, or a channel frame is ended without being started.                                                                                                    |
| FRAME_ERR | Invalid Control Character: The protocol engine receives a control character that it does not recognize.                                                                                                    |
|           | No Data in Frame: A channel frame is received with no data.                                                                                                    |

#### **Full-Duplex Initialization**

Full-duplex cores initialize automatically after power up, reset, or hard error. Full-duplex modules on each side of the channel perform the Aurora 8B/10B initialization procedure until the channel is ready for use. The LANE\_UP bus indicates which lanes in the channel have finished the lane initialization portion of the initialization procedure. This signal can be used to help debug equipment problems in a multi-lane channel. CHANNEL\_UP is asserted only after the core completes the entire initialization procedure.

Aurora 8B/10B cores cannot receive data before CHANNEL\_UP is asserted. Only the M\_AXI\_RX\_TVALID signal on the user interface should be used to qualify incoming data. CHANNEL\_UP can be inverted and used to reset modules that drive the TX side of a full-duplex channel, because no transmission can occur until after CHANNEL\_UP. If user application modules need to be reset before data reception, one of the LANE\_UP signals can be inverted and used. Data cannot be received until after all the LANE\_UP signals are asserted.

### **Simplex Cores**

#### Simplex TX Status and Control Ports

Simplex TX cores allow user applications to transmit data to a simplex RX core. They have no RX connection. Figure 3-30 shows the status and control interface for a simplex TX core.

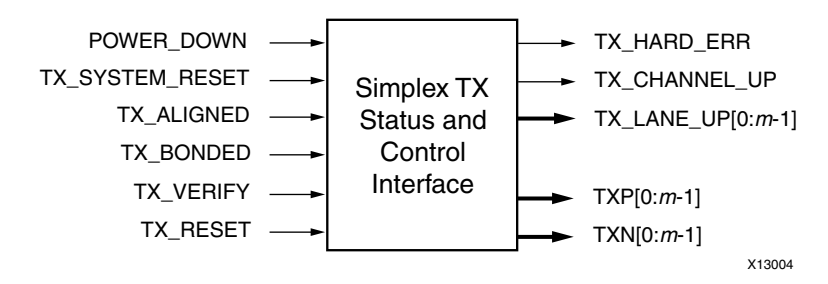

Figure 3-30: Status and Control Interface for Simplex TX Core

#### **Simplex RX Status and Control Ports**

Simplex RX cores allow user applications to receive data from a simplex TX core. Figure 3-31 shows the status and control interface for a simplex RX core.

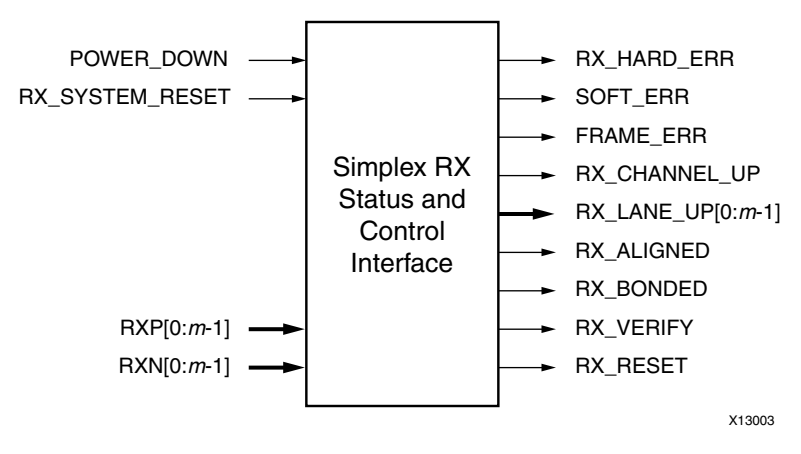

Figure 3-31: Status and Control Interface for Simplex RX Core

#### **Error Signals in Simplex Cores**

The 8B/10B encoding allows RX simplex cores to detect all single bit errors and most multi-bit errors in a simplex channel. The cores report these errors by asserting the SOFT\_ERR signal on every cycle an error is detected. The TX simplex cores do not include a SOFT\_ERR port. All transmit data is assumed correct at transmission unless there is an equipment problem.

All simplex cores monitor their GTP/GTX transceivers for hardware errors such as buffer overflow/underflow and loss of lock. Hardware errors on the TX side of the channel are reported by asserting the TX\_HARD\_ERR signal; RX side hard errors are reported using the RX\_HARD\_ERR signal. Simplex RX cores use the Aurora 8B/10B protocol leaky bucket algorithm to evaluate bursts of soft errors. If too many soft errors occur in a short span of time, RX\_HARD\_ERR is asserted.

Whenever a hard error is detected, the Aurora 8B/10B core automatically resets itself and attempts to re-initialize. Resetting allows the Aurora 8B/10B channel to be re-established as soon as the hardware issue that caused the hard error is resolved in most cases. Soft errors do not lead to a reset unless enough of them occur in a short period of time to trigger the Aurora 8B/10B leaky bucket algorithm.

Simplex RX cores with a AXI4-Stream data interface can also detect errors in Aurora 8B/10B frames when they are received. Errors of this type include frames with no data, consecutive Start of Frame symbols, and consecutive End of Frame symbols. When the core detects a frame problem, it asserts the FRAME\_ERR signal. This signal is usually asserted close to a SOFT\_ERR assertion, as soft errors are the main cause of frame errors. Simplex TX modules do not use the FRAME\_ERR port.

Table 3-12 summarizes the error conditions simplex Aurora 8B/10B cores can detect and the error signals uses to alert the user application.

| Signal   | Description                                                                                                    | ΤХ | RX |
|----------|----------------------------------------------------------------------------------------------------|----|----|
| HARD_ERR | TX Overflow/Underflow: The elastic buffer for TX data overflows or underflows. This can occur when the user clock and the reference clock sources are not running at the same frequency.                                                                                                    | x  |    |
|          | RX Overflow/Underflow: The elastic buffer for RX data overflows or underflows. This can occur when the clock source frequencies for the two channel partners are not within $\pm$ 100 ppm.                                                                                                    |    | x  |
|          | Bad Control Character: The protocol engine attempts to send a bad control character. This is an indication of design corruption or catastrophic failure.                                                                                                    | x  |    |
|          | Soft Errors: There are too many soft errors within a short period of time. The Aurora 8B/10B protocol defines a leaky bucket algorithm for determining the acceptable number of soft errors within a given time period. When this number is exceeded, the physical connection might be too poor for communication using the current voltage swing and pre-emphasis settings. |    | x  |
| SOFT_ERR | Invalid Code: The 10-bit code received from the channel partner was not a valid code<br>in the 8B/10B table. This usually means a bit was corrupted in transit, causing a good<br>code to become unrecognizable. Typically, this also results in a frame error or<br>corruption of the current channel frame.                                                                |    | x  |
|          | Disparity Error: The 10-bit code received from the channel partner did not have the correct disparity. This error is also usually caused by corruption of a good code in transit, and can result in a frame error or bad data if it occurs while a frame is being sent.                                                                                                    |    | x  |
|          | No Data in Frame: A channel frame is received with no data.                                                                                                    |    | х  |

Table 3-12: Error Signals in Simplex Cores

| Signal    | Description                                                                                                    | ТΧ | RX |
|-----------|----------------------------------------------------------------------------------------------------|----|----|
|           | Truncated Frame: A channel frame is started without ending the previous channel frame, or a channel frame is ended without being started. |    |    |
| FRAME_ERR | Invalid Control Character: The protocol engine receives a control character that it does not recognize.                                   |    | x  |
|           | Invalid UFC Message Length: A UFC message is received with an invalid length.                                                             |    | х  |

Table 3-12: Error Signals in Simplex Cores (Cont'd)

#### **Simplex Initialization**

Simplex cores do not depend on signals from an Aurora 8B/10B channel for initialization. Instead, the TX and RX sides of simplex channels communicate their initialization state through a set of sideband initialization signals. The initialization ports are called ALIGNED, BONDED, VERIFY, and RESET; one set for the TX side with a TX\_ prefix, and one set for the RX side with an RX\_ prefix. The bonded port is only used for multi-lane cores.

There are two ways to initialize a simplex module using the sideband initialization signals:

- Send the information from the RX sideband initialization ports to the TX sideband initialization ports
- Drive the TX sideband initialization ports independently of the RX sideband initialization ports using timed initialization intervals

Both initialization methods are described in the following sections.

#### Using a Back Channel

If there is no communication channel available from the RX side of the connection to the TX side, using a back channel is the safest way to initialize and maintain a simplex channel. There are very few requirements on the back channel; it need only deliver messages to the TX side to indicate which of the sideband initialization signals is asserted when the signals change.

The Aurora example design included in the example\_design directory with simplex Aurora 8B/10B cores shows a simple side channel that uses three or four I/O pins on the device.

#### **Using Timers**

For some systems a back channel is not possible. In these cases, serial channels can be initialized by driving the TX simplex initialization with a set of timers. The timers must be designed carefully to meet the needs of the system because the average time for initialization depends on many channel specific conditions such as clock rate, channel latency, skew between lanes, and noise. C\_ALIGNED\_TIMER, C\_BONDED\_TIMER, and C\_VERIFY\_TIMER are timers used for assertion of TX\_ALIGNED, TX\_BONDED, and TX\_VERIFY signals, respectively. These timers use worst-case values obtained from corner case functional simulations and implemented in the <component name> module.

Some of the initialization logic in the Aurora 8B/10B module uses watchdog timers to prevent deadlock. These watchdog timers are used on the RX side of the channel, and can interfere with the proper operation of TX initialization timers. If the RX simplex module goes from ALIGNED, BONDED or VERIFY, to RESET, make sure that it is not because the TX logic spend too much time in one of those states. If a particularly long timer is required to meet the needs of the system, the watchdog timers can be adjusted by editing the lane\_init\_sm module and the channel\_init\_sm module. For most cases, this should not be necessary and is not recommended.

Aurora 8B/10B channels normally re-initialize only in the case of failure. When there is no back channel available, event-triggered re-initialization is impossible for most errors because it is usually the RX side that detects a failure and the TX side that must handle it. The solution for this problem is to make timer-driven TX simplex modules re-initialize on a regular basis. If a catastrophic error occurs, the channel is reset and running again after the next re-initialization period arrives. System designers should balance the average time required for re-initialization against the maximum time their system can tolerate an inoperative channel to determine the optimum re-initialization period for their systems.

## **Reset and Power Down**

### Reset

The reset signals on the control and status interface are used to set the Aurora 8B/10B core to a known starting state. Resetting the core stops any channels that are currently operating; after reset, the core attempts to initialize a new channel.

On full-duplex modules, the RESET signal resets both the TX and RX sides of the channel when asserted on the positive edge of USER\_CLK. On simplex modules, the resets for the TX and RX channels are separate. TX\_SYSTEM\_RESET resets TX channels; RX\_SYSTEM\_RESET resets RX channels. The TX\_SYSTEM\_RESET is separate from the TX\_RESET and RX\_RESET signals used on the simplex sideband interface.

### Power Down

This is an active-High signal. When POWER\_DOWN is asserted, the GTP/GTX transceivers in the Aurora 8B/10B core are turned off, putting them into a non-operating low-power mode. When POWER\_DOWN is deasserted, the core automatically resets. Be careful when asserting this signal on cores that use TX\_OUT\_CLK (see the GT Reference Clock Interface, page 33). TX\_OUT\_CLK stops when the GTP/GTX transceivers are powered down. See the 7 Series FPGAs GTX/GTH Transceivers User Guide (UG476), the Virtex-6 FPGA GTX Transceivers User Guide (UG366), or the Spartan-6 FPGA GTP Transceivers User Guide (UG386) for the device being used for details about powering down GTP/GTX transceivers.

## Timing

Figure 3-32 shows the timing for the RESET and POWER\_DOWN signals. In a quiet environment,  $t_{CU}$  is generally less than 800 clocks; in a noisy environment,  $t_{CU}$  can be much longer.

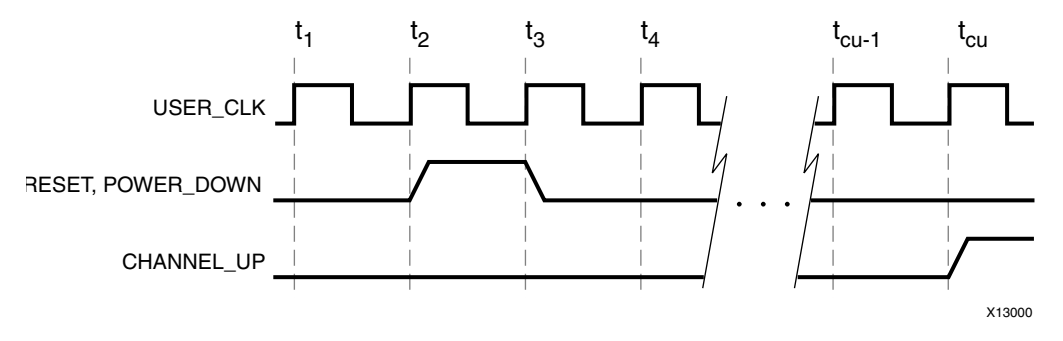

Figure 3-32: Reset and Power Down Timing

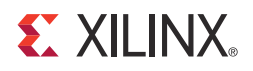

## **Core Features**

## Using the Scrambler/Descrambler

A 16-bit additive scrambler/descrambler, implemented for data, is available in the <component name>\_scrambler.v[hd] module. It ensures non-occurrence of repetitive data over long periods of time. The scrambler and descrambler are synchronized based on reception of the clock compensation characters. DO\_CC must be transmitted to load the seed value of the scrambler and descrambler simultaneously. Thus, the standard\_cc\_module that comes with the Aurora example design should always be used, if the **Use Scrambler/Descrambler** option is selected in the GUI.

## Using CRC

A 16-bit or 32-bit CRC, implemented for user data, is available in the <component name>\_crc\_top.v[hd] module. CRC16 is generated for 2-byte designs, and CRC32 is generated for 4-byte designs. The CRC\_VALID and CRC\_PASS\_FAIL\_N signals indicate the result of a received CRC with a transmitted CRC (see Table 4-1).

| Port Name       | Direction | Description                                                                                                    |
|-----------------|-----------|----------------------------------------------------------------------------------------------------|
| CRC_VALID       | Output    | Active-High signal that samples the CRC_PASS_FAIL_N signal.                                                                                                    |
| CRC_PASS_FAIL_N | Output    | CRC_PASS_FAIL_N is asserted High when the received CRC matches the transmitted CRC. This signal is not asserted if the received CRC is not equal to the transmitted CRC. The CRC_PASS_FAIL_N signal should always be sampled with the CRC_VALID signal. |

Table 4-1: CRC Module Ports

## Using ChipScope Pro Analyzer Cores

The ICON and Virtual Input Output (VIO) cores in the ChipScope<sup>™</sup> Pro analyzer help to debug and validate the design in boards. These cores are provided with the Aurora 8B/10B core. Select the **Use ChipScope Pro Analyzer** checkbox from the core GUI to include it as a part of the example design. Alternatively, the USE\_CHIPSCOPE parameter in the <component name>\_exdes module can be set to 1 before running implementation.

## **Hot-Plug Logic**

Hot-plug logic in Aurora 8B/10B designs with Virtex®-7, Kintex<sup>™</sup>-7, Artix<sup>™</sup>-7, and Virtex-6 FPGAs is based on the received clock compensation characters. Reception of clock compensation characters at RX interface of Aurora implies communication channel is alive and not broken. If clock compensation characters are not received in a predetermined time, the hot-plug logic resets the core and the transceiver. The clock compensation module must be used for Aurora 8B/10B designs with Virtex-7, Kintex-7, Artix-7, and Virtex-6 FPGAs. To disable hot-plug logic, set the ENABLE\_HOTPLUG parameter to 0 in the <component name>/<component name>\_hotplug.v[hd] module. Hot-plug logic then does not repeatedly reset the core when looking for clock compensation characters in the received data.

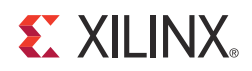

# SECTION II: VIVADO DESIGN SUITE

Customizing and Generating the Core Constraining the Core Detailed Example Design
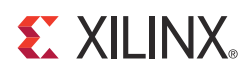

# Customizing and Generating the Core

This chapter includes information about using Xilinx tools to customize and generate the LogiCORE<sup>™</sup> IP Aurora 8B/10B core in the Vivado<sup>™</sup> Design Suite.

## **Graphical User Interface**

The Aurora 8B/10B core can be customized to suit a wide variety of requirements using the IP catalog tool. This chapter details the available customization parameters and how these parameters are specified within the IP Customizer interface.

### **Using the IP Catalog**

The Aurora 8B/10B IP Customizer is presented when you select the Aurora 8B/10B core in the IP catalog. For help starting and using the IP catalog, see the Vivado design tools documentation. Each numbered item in Figure 5-1 corresponds to its respective section that describes the purpose of the feature.

### **IP Customizer**

Figure 5-1 shows the customizer. The left side displays a representative block diagram of the Aurora 8B/10B core as currently configured. The right side consists of user-configurable parameters.

The second tab of the GUI is shown in Figure 5-2, page 75 for Virtex®-7/Kintex™-7 FPGA GTX/GTH transceivers.

| <u>k</u>                                               | Customize IP                                                                                                    | ×      |
|--------------------------------------------------------|----------------------------------------------------------------------------------------------------|--------|
| Customize Aurora 88108 (8.3) by specifying IP Options. |                                                                                                    |        |
| Aurora 8B10B                                           | Component Name aurora_8b10b_v8_3_0  Core Options GT Selections  Lane Width (Bytes) 2  Line Rate (Gbps) 3.125 Range: 0.55.0  GT Refclk (MHz) 125.000  Dataflow Mode Duplex  Interface Framing Flow Control None  Back Channel Sidebands   Flow Control ChipScope Pro Analyzer  Error Detection CRC | *      |
|                                                        | ОК                                                                                                    | Cancel |

*Figure 5-1:* Aurora 8B/10B IP Customizer

| 👗 Customize IP                                         |                   |                       |          |           |
|--------------------------------------------------------|-------------------|-----------------------|----------|-----------|
| Customize Aurora 8B10B (8.3) by specifying IP Options. |                   |                       |          |           |
| Aurora 8B10B                                           |                   |                       |          |           |
| Show Disabled Parts                                    | Component Name    | ra 8b10b v8 3 0       |          |           |
| Show Disabled Ports                                    | Core Options CT   | Selections            |          |           |
|                                                        | Core options of a |                       |          |           |
|                                                        | Columns right     | •                     |          |           |
|                                                        | Lanes 1           | •                     |          |           |
|                                                        | Lane Assignment   |                       |          | \$        |
|                                                        |                   | X                     | ▼ X      |           |
|                                                        | CTX08             | ×                     | X        |           |
|                                                        | GTX07             | ×                     | X        |           |
|                                                        |                   | ×                     | X        |           |
|                                                        | GTXQ6             | ×                     | <b>X</b> |           |
|                                                        |                   | X                     | <u> </u> |           |
|                                                        | GTXQ5             | X                     | <u> </u> |           |
|                                                        |                   | ×                     |          |           |
|                                                        | GTXQ4             | X                     |          |           |
|                                                        | *                 | X                     |          |           |
|                                                        | GTXQ3             | 1                     | ▼ X      |           |
|                                                        |                   | Ν                     |          |           |
|                                                        | GT Refclk1 GTHQ3  | 🕤 GT Refclk2 🛛 None 💌 |          |           |
|                                                        |                   |                       |          |           |
|                                                        |                   |                       |          |           |
| Show Advanced Options                                  |                   |                       |          |           |
|                                                        |                   |                       |          | )K Cancel |

Figure 5-2: Second GUI Page for Virtex-7/Kintex-7 FPGA GTX/GTH Transceivers

### **Component Name**

Enter the top-level name for the core in this text box. Illegal names are highlighted in red until they are corrected. The core uses <Component Name>\_exdes as the top-level module.

Default: aurora\_8b10b\_v8\_3

### Lane Assignment

See the diagram in the information area in Figure 5-2. Two rows or four boxes represent a quad in Virtex®-7, Kintex™-7 FPGAs and Artix™-7 FPGAs. Each active box represents an available GTX, GTH or GTP transceiver.

### **Aurora Lanes**

Select the number of lanes (GTX/GTH/GTP transceivers) to be used in the core. The valid range is from 1 to 16 and depends on the target device selected.

Default: 1

### Lane Width

Select the byte width of the GTX/GTH transceivers used in the core. This parameter defines the TXDATA/RXDATA width of the transceiver and the user interface data bus width as well. Valid values are 2 and 4.

Default: 2

### Interface

Select the type of datapath interface used for the core. Select Framing to use an AXI4-Stream interface that allows encapsulation of data frames of any length. Select Streaming to use a simple word-based interface with a data valid signal to stream data through the Aurora 8B/10B channel. See User Data Interface, page 42 for more information.

Default: Framing

### **Dataflow Mode**

Select the options for direction of the channel the Aurora 8B/10B core supports. Simplex Aurora 8B/10B cores have a single, unidirectional serial port that connects to a complementary simplex Aurora 8B/10B core. Available options are **RX-only Simplex**, **TX-only Simplex**, and **Duplex**. See Status, Control, and the Transceiver Interface, page 61 for more information.

Default: Duplex

### **Back Channel**

Select the options for Back Channel only for Simplex Aurora cores; Duplex Aurora cores do not require this option. The available options are:

- Sidebands
- Timer

Default: Sidebands

*Note:* There is no functionality difference between RX-only Simplex design with Sidebands option and RX-only Simplex design with Timer option.

### **Flow Control**

Select the required option to add flow control to the core. User flow control (UFC) allows applications to send a brief, high-priority message through the Aurora 8B/10B channel. Native flow control (NFC) allows full duplex receivers to regulate the rate of the data send to them. Immediate mode allows idle codes to be inserted within data frames while completion mode only inserts idle codes between complete data frames.

Available options follow (see Flow Control, page 76 for more information):

- None
- UFC
- Immediate Mode NFC
- Completion Mode NFC
- UFC + Immediate Mode NFC
- UFC + Completion Mode NFC

Default: None

### Line Rate

Enter a floating-point value in gigabits per second within the valid range. This determines the unencoded bit rate at which data is transferred over the serial link. The aggregate data rate of the core is (0.8 x line rate) x Aurora 8B/10B lanes.

Default: 3.125 Gb/s

### GT REFCLK (MHz)

Select a reference clock frequency for the transceiver from the drop-down list. Reference clock frequencies are given in megahertz (MHz), and depend on the line rate selected. For best results, select the highest rate that can be practically applied to the reference clock input of the target device.

Default: 125.000 MHz

### GT REFCLK1 and GT REFCLK2

Select reference clock sources for the GTX/GTH/GTP Quad from the drop-down list in this section.

- Default: GT REFCLK Source1 GTPQ0; GT REFCLK Source2 None for Artix-7 FPGA GTP transceivers
- Default: GT REFCLK Source1 GTXQ0; GT REFCLK Source2 None for Virtex-7/Kintex-7 FPGA GTX transceivers
- Default: GT REFCLK Source1 GTHQ0; GT REFCLK Source2 None for Virtex-7/Kintex-7 FPGA GTH transceivers
- GTXQ<n>/GTHQ<n>/GTPQ<n> change based on the selected device and package.

### **Column Used**

Select the appropriate column of transceivers used from the drop-down list. The column used is enabled only for Virtex-7 and Kintex-7 devices and is disabled for all other devices.

Default: left

### **Row Used**

Select the appropriate row of transceivers used from the drop-down list. The row used is enabled only for Artix-7 devices and is disabled for all other devices.

Default: top

### **Use Scrambler/Descrambler**

Select to include the 16-bit additive scrambler/descrambler to the Aurora 8B/10B design. See Using the Scrambler/Descrambler in Chapter 4 for more information.

Default: Unchecked

### Use CRC

Select to include the CRC for user data. See Using CRC in Chapter 4 for more information.

Default: Unchecked

### Use ChipScope Pro Analyzer

Select to add ChipScope<sup>™</sup> Pro cores to the Aurora 8B/10B core. See Using ChipScope Pro Analyzer Cores in Chapter 4. This option provides a debugging interface that shows the core status signals in the ChipScope Pro analyzer tool.

Default: Unchecked

### **Core Generation**

Click OK to generate the core. The modules for the Aurora 8B/10B core are written to the Vivado design tools project directory using the same name as the top level of the core. See Output Generation, page 79 for details about the example\_design directory and files.

## **Output Generation**

The customized Aurora 8B/10B core is delivered as a set of HDL source modules in the language selected in the Vivado design tools project with supporting script and documentation files. These files are arranged in a predetermined directory structure under the project directory name provided to the IP catalog when the project is created as shown in this section.

### **Directory and File Structure**

### c) <project directory>

Top-level project directory; name is user-defined.

- <project directory>/<component name> Top-level core directory; contains the core deliverables and the readme file
  - component name>/doc Product documentation
  - component name>/example\_design Example design and user constraints files
    - /example\_design/cc\_manager Verilog/VHDL design file for the clock compensation block
    - /example\_design/clock\_module Verilog/VHDL design file for the clocking blocks
    - /example\_design/gt Verilog/VHDL wrapper files for the GTP/GTX transceivers
    - /example\_design/traffic\_gen\_check Verilog/VHDL design files for the frame generator and checker
  - component name>/implement Implementation scripts and support files
  - component name>/simulation Simulation test bench and simulation script files
    - /simulation/functional Functional simulation files
    - /simulation/timing Timing simulation file
  - component name>/src
    Verilog/VHDL files for the core

### **Directory and File Contents**

The Aurora 8B/10B core directories and their associated files are defined in the following sections.

### <project directory>

The project directory contains the Vivado design tools project files.

#### Table 5-1: project Directory

| Name Description                                                   |  |  |
|--------------------------------------------------------------------|--|--|
| <project directory=""></project>                                   |  |  |
| <component name="">.v[hd] Aurora core top-level module</component> |  |  |

Back to Top

### <project directory>/<component name>

This top-level core directory contains the core deliverables and the readme file.

#### Table 5-2: component name Directory

| Name                                                             | Description        |  |
|------------------------------------------------------------------|--------------------|--|
| <project directory="">/<component name=""></component></project> |                    |  |
| aurora_8b10b_v8_3_readme.txt                                     | Release notes file |  |

Back to Top

### <component name>/doc

The doc directory contains the product documentation.

#### *Table 5-3:* **doc Directory**

| Name                                | Description              |  |
|-------------------------------------|--------------------------|--|
| <component name="">/doc</component> |                          |  |
| aurora_8b10b_v8_3_vinfo.html        | Version information file |  |

### <component name>/example\_design

The example\_design directory contains the example design and constraints files provided with the core.

Table 5-4: example\_design Directory

| Name                                              | Description                                                                                                |  |
|---------------------------------------------------|----------------------------------------------------------------------------------------------------|--|
| <component name="">/example_design</component>    |                                                                                                    |  |
| <component name="">_exdes.v[hd]</component>       | Example design top-level file                                                                              |  |
| <component name="">_exdes.xdc</component>         | Aurora 8B/10B example design XDC constraints                                                               |  |
| <component name="">_reset_logic.v[hd]</component> | Aurora 8B/10B reset logic                                                                                  |  |
| v7_icon.ngc<br>v7_vio.ngc                         | Virtex-7/Kintex-7 FPGA NGC files for the debug<br>cores compatible with the ChipScope Pro<br>Analyzer tool |  |

Back to Top

### /example\_design/cc\_manager

The cc\_manager directory contains the clock compensation source file.

#### Table 5-5: cc\_manager Directory

| Name Description                                                                               |  |  |  |
|------------------------------------------------------------------------------------------------|--|--|--|
| <component name="">/example_design/cc_manager</component>                                      |  |  |  |
| <component name="">_standard_cc_module.v[hd] Clock compensation module source file</component> |  |  |  |

Back to Top

### /example\_design/clock\_module

The clock\_module directory contains the clock module source file.

#### *Table 5-6:* **clock\_module Directory**

| Name                                                                        | Description |  |
|-----------------------------------------------------------------------------|-------------|--|
| <component name="">/example_design/clock_module</component>                 |             |  |
| <component name="">_clock_module.v[hd] Clock module source file</component> |             |  |

### /example\_design/gt

The gt directory contains the Verilog/VHDL wrapper files for the GTP/GTX transceivers.

| <component name="">/example_design/gt</component>                                                                                                    | Name                                                                                                    | Description                                         |  |
|----------------------------------------------------------------------------------------------------|----------------------------------------------------------------------------------------------------|-----------------------------------------------------|--|
|                                                                                                    | <component name="">/example_design/gt</component>                                                       |                                                     |  |
| <component name="">_gtx.v[hd]<br/><component name="">_transceiver_wrapper.v[hd]<br/>Verilog/VHDL wrapper files for the transce</component></component> | <component name="">_gtx.v[hd]<br/><component name="">_transceiver_wrapper.v[hd]</component></component> | [hd] Verilog/VHDL wrapper files for the transceiver |  |

Back to Top

### /example\_design/traffic\_gen\_check

The traffic\_gen\_check directory contains frame generator and frame checker modules for Aurora 8B/10B core.

Table 5-8: traffic\_gen\_check Directory

| Name                                                                                                  | Description                                         |  |
|----------------------------------------------------------------------------------------------------|-----------------------------------------------------|--|
| <component name="">/example_design/traffic_gen_check</component>                                      |                                                     |  |
| <component name="">_frame_check.v[hd]<br/><component name="">_frame_gen.v[hd]</component></component> | Example design traffic generation and checker files |  |

Back to Top

### <component name>/implement

The implement directory contains scripts and support files for both Linux and Windows operating systems. These scripts automate the process of synthesizing and implementing the files needed for the example design.

| Table 5-9: | implement | Directory |
|------------|-----------|-----------|
|            |           |           |

| Name                                                                | Description                                                |
|---------------------------------------------------------------------|------------------------------------------------------------|
|                                                                     | <component name="">/implement</component>                  |
| synplify_pro.prj<br>implement_synplify.sh<br>implement_synplify.bat | Synplify Pro script files for Aurora 8B/10B example design |

### <component name>/simulation

The simulation directory contains the test bench files for the example design.

#### *Table 5-10:* simulation Directory

| Name                                       | Description                                       |  |  |  |
|--------------------------------------------|---------------------------------------------------|--|--|--|
| <component name="">/simulation</component> |                                                   |  |  |  |
| <component name="">_tb.v[hd]</component>   | Test bench file for simulating the example design |  |  |  |
| Back to Top                                |                                                   |  |  |  |

Back to Top

### /simulation/functional

The functional directory contains functional simulation scripts provided with the core.

| ame Description                                          |                                                                                                    |  |
|----------------------------------------------------------|----------------------------------------------------------------------------------------------------|--|
| <component name="">/simulation/functional</component>    |                                                                                                    |  |
| simulate_isim.bat                                        | ISim macro file that compiles the example design sources and the structural simulation model. The demonstration test bench then runs the functional simulation to completion in the Microsoft Windows operating system. |  |
| simulate_isim.sh                                         | ISim macro file that compiles the example design sources and the structural simulation model. The demonstration test bench then runs the functional simulation to completion in the Linux operating system.             |  |
| wave_isim.tcl                                            | ISim macro file that opens a Wave window with top-level signals.                                                                                                    |  |
| simulate_mti.do<br>simulate_mti.sh<br>simulate_mti.bat   | ModelSim macro files that compile the example design sources and<br>the structural simulation model. The demonstration test bench then<br>runs the functional simulation to completion.                                 |  |
| wave_mti.do                                              | ModelSim macro file that opens a Wave window.                                                                                                    |  |
| simulate_ncsim.sh<br>simulate_ncsim.bat<br>wave_ncsim.sv | Cadence IES simulator scripts that run functional simulation of the example design.                                                                                                    |  |

Table 5-11: functional Directory

### /simulation/timing

The timing directory contains the timing simulation scripts provided with the core.

| Name                                                   | Description                                                                                                    |  |  |
|--------------------------------------------------------|----------------------------------------------------------------------------------------------------|--|--|
| <component name="">/simulation/timing</component>      |                                                                                                    |  |  |
| simulate_mti.do<br>simulate_mti.sh<br>simulate_mti.bat | ModelSim macro files that compile the post place and route netlist<br>of the example design along with standard delay format (SDF) back<br>annotation then runs timing simulation to completion |  |  |
|                                                        |                                                                                                    |  |  |

Back to Top

### <component name>/src

The src directory contains the source files related to the Aurora 8B/10B example design.

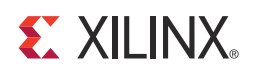

# Constraining the Core

This chapter is relevant to the Vivado<sup>™</sup> Design Suite.

## Device, Package, and Speed Grade Selections

Not Applicable

## **Clock Frequencies**

Aurora 8B/10B example design clock constraints can be grouped into following three categories:

• GT reference clock constraint

The Aurora 8B/10B core uses one minimum reference clock and two maximum reference clocks for the design. The number of GT reference clocks is derived based on transceiver selection (that is, lane assignment in the second page XGUI). The GT REFCLK value selected in the first page of the XGUI is used to constrain the GT reference clock. The create\_clock XDC command is used to constrain GT reference clocks.

• TXOUTCLK clock constraint

TXOUTCLK is generated by the GT transceiver based on the applied reference clock and the divider settings of the GT transceiver. The Aurora 8B/10B core calculates the TXOUTCLK frequency based on the line rate and lane width. The create\_clock XDC command is used to constrain TXOUTCLK.

• System clock constraint

The Aurora 8B/10B example design uses a debounce circuit to sample GT\_RESET asynchronously clocked by the system clock.

It is recommended to have the system clock frequency lower than the GT reference clock frequency. The create\_clock XDC command is used to constrain the system clock.

## **Clock Management**

Not Applicable

## **Clock Placement**

Not Applicable

## Banking

Not Applicable

## **Transceiver Placement**

The set\_property XDC command is used to constrain the GT transceiver location. This is provided as a tool tip on the second page of the XGUI. A sample XDC is provided for reference.

## I/O Standard and Placement

The positive differential clock input pin (ends with \_P) and negative differential clock input pin (ends with \_N) are used as the GT reference clock. The set\_property XDC command is used to constrain the GT reference clock pins.

## **False Paths**

The system clock and user clock are not related to one another. No phase relationship exists between those two clocks. Those two clocks domains need to set as false paths. The set\_false\_path XDC command is used to constrain the false paths.

## **Example Design XDC**

The generated example design is configured with a two-byte lane width, 6.6 Gb/s line rate, and a 660.0 MHz reference clock. The XDC file generated for the XC7VX690T-FFG1761-2 device follows:

```
## XDC generated for xc7vx690t-ffg1761-2 device
# 660.0MHz GT Reference clock constraint
create_clock -name GT_REFCLK1 -period 1.515 [get_pins IBUFDS_GTE2_CLK1/0]
set_property LOC AW9 [get_ports GTHQ1_N]
set_property LOC AW10 [get_ports GTHQ1_P]
# TXOUTCLK Constraint: Value is selected based on the line rate (6.6 Gbps) and lane
width (2-Byte)
create_clock -name tx_out_clk_i -period 3.03 [get_pins
aurora_module_i/gt_wrapper_i/GTE2_INST/gthe2_i/TXOUTCLK]
# USER_CLK Constraint : Value is selected based on the line rate (6.6 Gbps) and lane
width (2-Byte)
create_clock -name user_clk_i -period 3.03 [get_pins
clock_module_i/user_clk_buf_i/0]
# 50 MHz Board Clock Constraint
create_clock -name init_clk_i -period 20.000 [get_pins
reset_logic_i/init_clk_ibufg_i/0]
set_false_path -from [get_clocks init_clk_i] -to [get_clocks user_clk_i]
set_false_path -from [get_clocks user_clk_i] -to [get_clocks init_clk_i]
set_false_path -from [get_clocks init_clk_i] -to [get_clocks tx_out_clk_i]
set_false_path -from [get_clocks tx_out_clk_i] -to [get_clocks init_clk_i]
set_property LOC GTHE2_CHANNEL_X1Y4 [get_cells
aurora_module_i/gt_wrapper_i/GTE2_INST/gthe2_i]
```

The preceding XDC is provided for reference. The example design XDC is created automatically when the core is generated from the Vivado design tools.

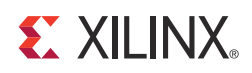

## Chapter 7

# **Detailed Example Design**

This chapter contains information about the provided example design in the Vivado™ Design Suite.

## **Directory and File Contents**

See Output Generation, page 79 for the directory structure and file contents of the example design.

## **Example Design**

Each Aurora 8B/10B core includes an example design (<component name>\_exdes) that uses the core in a simple data transfer system. For more details about the example\_design directory, see Output Generation, page 79.

Figure 7-1 illustrates the block diagram of the example design for a full-duplex core. Table 7-1 describes the ports of the example design.

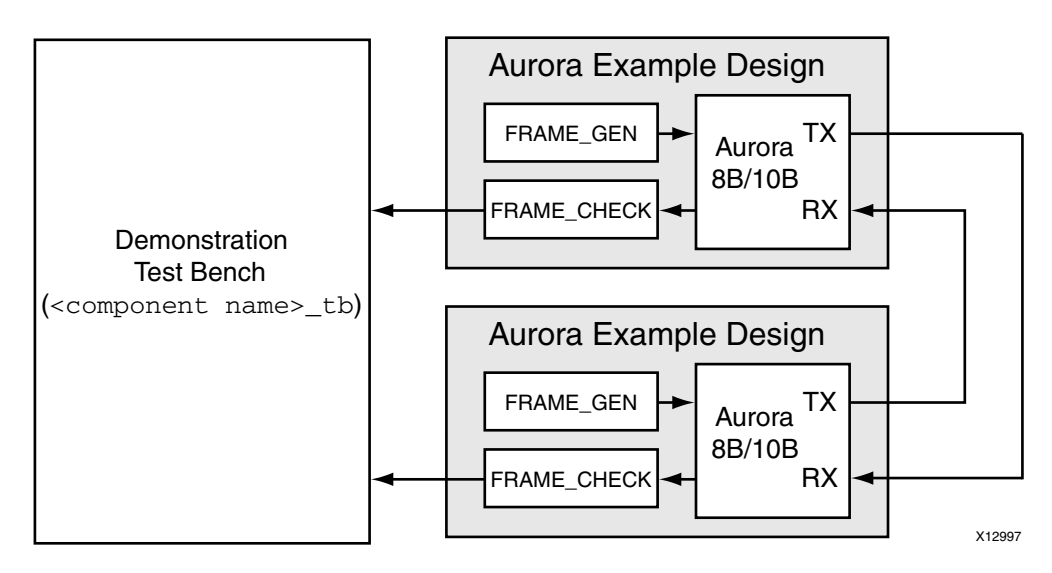

Figure 7-1: Example Design

www.xilinx.com

The example designs uses all the interfaces of the core. Simplex cores without a TX or RX interface have no FRAME\_GEN or FRAME\_CHECK block, respectively. The frame generator produces a constant stream of data for cores with a streaming interface.

Using the scripts provided in the implement subdirectory, the example design can be used to quickly get an Aurora 8B/10B design up and running on a board, or perform a quick simulation of the module. The design can also be used as a reference for the connecting the trickier interfaces on the Aurora 8B/10B core, such as the clocking interface.

When using the example design on a board, be sure to edit the

<component name>\_exdes.xdc file in the example\_design subdirectory to supply the correct pins and clock constraints.

| Port                                                | Direction        | Description                                                                                                    |
|-----------------------------------------------------|------------------|----------------------------------------------------------------------------------------------------|
| RXN[0: <i>m</i> -1]                                 | Input            | Negative differential serial data input pin.                                                                                                    |
| RXP[0:m-1]                                          | Input            | Positive differential serial data input pin.                                                                                                    |
| TXN[0:m-1]                                          | Output           | Negative differential serial data output pin.                                                                                                    |
| TXP[0: <i>m</i> -1]                                 | Output           | Positive differential serial data output pin.                                                                                                    |
| ERR_COUNT[0:7]                                      | Output           | Count of the number of data words received by the frame checker that did not match the expected value.                                                                                                    |
| RESET                                               | Input            | Reset signal for the example design. The reset is debounced<br>using a USER_CLK signal generated from the reference clock<br>input.                                                                                                    |
| <reference clock(s)=""></reference>                 | Input            | The reference clocks for the Aurora 8B/10B core are brought<br>to the top level of the example design. See Functional<br>Description, page 33 for details about the reference clocks.                                                                                                    |
| <core error="" signals=""></core>                   | Output           | The error signals from the Aurora 8B/10B core Status and<br>Control interface are brought to the top level of the example<br>design and registered. See Status, Control, and the<br>Transceiver Interface, page 61 for details.                                                                                                    |
| <core channel="" signals="" up=""></core>           | Output           | The channel up status signals for the core are brought to the top level of the example design and registered. Full-duplex cores have a single channel up signal; simplex cores have one for each channel direction supported. See Status, Control, and the Transceiver Interface, page 61 for details.                                                                                    |
| <core lane="" signals="" up=""></core>              | Output           | The lane up status signals for the core are brought to the top<br>level of the example design and registered. Cores have a lane<br>up signal for each GTP/GTX transceiver they use. Simplex<br>cores have a separate lane up signal per GTP/GTX transceiver<br>they use for each channel direction supported. See Status,<br>Control, and the Transceiver Interface, page 61 for details. |
| <simplex initialization<br="">signals&gt;</simplex> | Input/<br>Output | If the core is a simplex core, its sideband initialization ports<br>are registered and brought to the top level of the example<br>design. See Status, Control, and the Transceiver Interface,<br>page 61 for details.                                                                                                    |

Table 7-1: Example Design I/O Ports

## Implementation

### **Overview**

The quick start example consists of the following components:

- An instance of the Aurora 8B/10B core generated using the default parameters
  - Full-duplex with a single GTP/GTX transceiver
  - AXI4-Stream interface
- A demonstration test bench to simulate two instances of the example design

The Aurora 8B/10B example design has been tested with the Vivado Design Suite for synthesis and Mentor Graphics ModelSim for simulation.

### **Generating the Core**

To generate an Aurora 8B/10B core with default values using the Vivado design tools:

- 1. Start the Vivado tools from a required directory. For help starting and using the Vivado design tools, see the <u>Vivado tool documentation</u>.
- 2. Choose Create New Project --> New Project --> Next.
- 3. Type the new project name and enter the project location.
- 4. Select **Project Type** as **RTL Project** and click **Next**.
- 5. Select the part as xc7vx485tffg1157-1
- 6. After creating the project, click **IP catalog** in the Project Manager panel.
- 7. Locate the Aurora 8B/10B v8.3 core in the IP catalog taxonomy tree under: /Communication\_&\_Networking/Serial\_Interfaces
- 8. Double-click the core.

| A                                                      | Customize IP                                      | ×      |
|--------------------------------------------------------|---------------------------------------------------|--------|
| Customize Aurora 8B10B (8.3) by specifying IP Options. |                                                   |        |
| Aurora 8B10B                                           |                                                   |        |
|                                                        |                                                   |        |
| Show Disabled Ports                                    | Component Name aurora_8b10b_v8_3_0                |        |
|                                                        | Core Options GT Selections                        |        |
|                                                        | Line Rate (Gbps) 3.125 Range: 0.56.6              |        |
|                                                        | GT Refelk (MHz) 156 250                           |        |
|                                                        |                                                   |        |
|                                                        |                                                   |        |
|                                                        | Interface Framing                                 |        |
|                                                        | Flow Control None                                 |        |
|                                                        | Back Channel Sidebands 💌                          |        |
|                                                        | Scrambler/Descrambler      ChipScope Pro Analyzer |        |
|                                                        |                                                   |        |
|                                                        | Error Detection                                   | *      |
|                                                        |                                                   |        |
|                                                        |                                                   |        |
|                                                        |                                                   |        |
|                                                        |                                                   |        |
|                                                        |                                                   |        |
|                                                        |                                                   |        |
|                                                        |                                                   |        |
|                                                        |                                                   |        |
| Characterized Options                                  |                                                   |        |
| Show Advanced Options                                  |                                                   |        |
|                                                        | OK                                                | Cancel |

Figure 7-2: Customize IP GUI

9. Click **OK**.

### Implementing the Example Design

The example design needs to be generated from the IP core. To do that, right-click the generated IP. Click **Open Example Design** on the menu displayed for the right-click operation. This action opens an example design for the generated IP core. You can click **Run Implementation** to run the synthesis followed by implementation. Additionally you can also generate a bitstream by clicking **Generate Bitstream**.

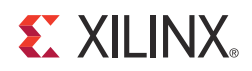

# SECTION III: ISE DESIGN SUITE

Customizing and Generating the Core Constraining the Core Detailed Example Design

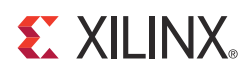

# Customizing and Generating the Core

This chapter includes information about using Xilinx tools to customize and generate the LogiCORE<sup>™</sup> IP Aurora 8B/10B core in the ISE® Design Suite environment.

## **Graphical User Interface**

The Aurora 8B/10B core can be customized to suit a wide variety of requirements using the CORE Generator<sup>™</sup> tool. This chapter details the available customization parameters and how these parameters are specified within the IP Customizer interface.

### Using the IP Customizer

The Aurora 8B/10B IP Customizer is presented when you select the Aurora 8B/10B core in the CORE Generator tool. For help starting and using the CORE Generator tool, see the CORE Generator Help in the ISE tool documentation. Each numbered item in Figure 8-1 corresponds to its respective section that describes the purpose of the feature.

### **IP Customizer**

Figure 8-1 shows the customizer. The left side displays a representative block diagram of the Aurora 8B/10B core as currently configured. The right side consists of user-configurable parameters.

The second pages of the GUI are shown in:

- Figure 8-2, page 94 for Virtex®-7/Kintex<sup>™</sup>-7/Artix<sup>™</sup>-7, and Virtex-6 FPGA GTX transceivers
- Figure 8-4, page 95 for Spartan®-6 FPGA GTP transceivers

| 1                                         |        | Aurora             | 8B10B                                   |                       | _ 🗆 🗙                               |
|-------------------------------------------|--------|--------------------|-----------------------------------------|-----------------------|-------------------------------------|
| View Documents                            |        |                    |                                         |                       |                                     |
| IP Symbol                                 | 0 ×    | AMPE               | -                                       | 00100                 |                                     |
|                                           | -      | Logiczer           | Aurora                                  | 88108                 | xilinx.com:ip:aurora_8b10b:8.3      |
| S_AXI_TX_TDATA[0:15]                      |        |                    |                                         |                       |                                     |
| S_AXI_TX_TKEEP[0:1] → M_AXI_RX_TKEEP[0:1] |        | Component Name     | aurora_8b10b_v8_3                       |                       |                                     |
| S_AXI_TX_TLAST → M_AXI_RX_TLAST           |        | Core Parameters    |                                         |                       |                                     |
| S_AXI_TX_TVALID   M_AXI_RX_TVALID         |        |                    |                                         |                       |                                     |
| S_AXI_TX_TREADY ←                         |        | Aurora Lanes       | 1                                       |                       |                                     |
| S_AXI_NFC_REQ                             |        | Lane Width         | 2 🗘                                     | in Bytes              |                                     |
| S_AXI_NFC_NB[0:3]                         |        |                    |                                         |                       |                                     |
| → M_AXI_UFC_RX_TDATA                      | [0:1   | Line Rate          | 3.125                                   | Range: 0.56.6 in Gbps |                                     |
| S_AXI_NFC_ACK                             | P[0:1] | GT REECLK (MHz)    | 156 250                                 |                       |                                     |
| → M_AXI_UFC_RX_TLAST                      | =      | OT NET GER (TITLE) | 130.230                                 |                       |                                     |
| → M_AXI_UFC_RX_TVALL                      |        | Core Features      |                                         |                       |                                     |
|                                           |        |                    |                                         |                       |                                     |
|                                           |        | Dataflow Mode      | Duplex 🗘                                |                       |                                     |
| S AXLUEC TX ACK← →TX HARD ERR             |        | Interface          | Framing 😫                               |                       |                                     |
| SOFT ERR                                  |        |                    | ••••••••••••••••••••••••••••••••••••••• |                       |                                     |
| DO_CC                                     |        | Flow Control       | None 🗘                                  |                       |                                     |
| WARN_CC                                   |        | Back Channel       | Sidebands (*                            |                       |                                     |
| RX_CHANNEL_UP                             |        | buck channel       | Sidebands 🗣                             |                       |                                     |
| RX_SYSTEM_RESET                           |        | Use Scrambler/     | Descrambler                             |                       |                                     |
| TX_SYSTEM_RESET                           |        |                    |                                         |                       |                                     |
| PLL_NOT_LOCKED                            |        | Use CRC            |                                         |                       |                                     |
| GT_REF_CLKS[0:1]                          |        | Use ChipScope      | Pro Analyzer                            |                       |                                     |
| TX_OUT_CLK                                |        |                    |                                         |                       |                                     |
| USER_CLK                                  |        |                    |                                         |                       |                                     |
| SYNC_CLK                                  |        |                    |                                         |                       |                                     |
| RESET -> RX_ALIGNED                       |        |                    |                                         |                       |                                     |
|                                           | -      | Datasheet          | < Back Pa                               | ge 1 of 2 Next > G    | enerate <u>C</u> ancel <u>H</u> elp |
|                                           |        |                    |                                         |                       |                                     |

*Figure 8-1:* Aurora 8B/10B IP Customizer

|                        |                         | Aurora 8B10B                                                                                                    |
|------------------------|-------------------------|----------------------------------------------------------------------------------------------------|
| view Documents         |                         |                                                                                                    |
| P Symbol               | 0 🗙                     | Aurora 90100                                                                                                    |
|                        | ^                       | AUTOTA OD LUD xilinx.com:ip:aurora_8b10b:8                                                                                                    |
| S_AXI_TX_TDATA[0:15] → | M_AXI_RX_TDATA[0:15]    |                                                                                                    |
| S_AXI_TX_TKEEP[0:1]    | M_AXI_RX_TKEEP[0:1]     | Column Used right 🗢                                                                                                    |
| S_AXI_TX_TLAST →       | → M_AXI_RX_TLAST        |                                                                                                    |
| S_AXI_TX_TVALID →      | → M_AXI_RX_TVALID       | Lane Assignment                                                                                                    |
| S_AXI_TX_TREADY ←      |                         | GT0 GT1                                                                                                    |
| S_AXI_NFC_REQ →        |                         |                                                                                                    |
| S_AXI_NEC_NB[0:3]      |                         | GTXQ5                                                                                                    |
|                        | M_AXI_UFC_RX_TDATA [0:1 |                                                                                                    |
| S_AXI_NFC_ACK←         | M_AXI_UFC_RX_TKEEP[0:1] |                                                                                                    |
|                        | → M_AXI_UFC_RX_TLAST    | GTXQ4                                                                                                    |
|                        | → M_AXI_UFC_RX_TVALID   |                                                                                                    |
| S_AXI_UFC_TX_REQ>      |                         | GTX03                                                                                                    |
| S_AXI_UFC_TX_MS[0:2]   | HARD_ERR                |                                                                                                    |
|                        | RX_HARD_ERR             |                                                                                                    |
| S_AXI_UFC_TX_ACK←      | > TX_HARD_ERR           |                                                                                                    |
|                        |                         |                                                                                                    |
| D0_CC                  | FRAME_ERR               | GTX01 X V V                                                                                                    |
| WARN_CC                |                         |                                                                                                    |
|                        |                         |                                                                                                    |
| RX_SYSTEM_RESET        |                         | GTXQ0                                                                                                    |
| TX_SYSTEM_RESET        | LANE_UP[0:0]            |                                                                                                    |
| PLL NOT LOCKED         | RX LANE UP[0:0]         | Marchine and Development and the light of the state of the first sector of the first sector is the first sector of the first sector of the first s |
| GT_REF_CLKS[0:1]       | TX_LANE_UP[0:0]         | It is recommended to select the transceivers consecutively to meet timing closure                                                                                                    |
| TX_OUT_CLK             |                         | is a recommended to belet are duriscenters consecutively to meet uning closure.                                                                                                    |
| USER_CLK               |                         |                                                                                                    |
| SYNC_CLK               |                         | GT REFCLK Source1 GTHQ0 🗢 GT REFCLK Source2 None 🗘                                                                                                    |
| RESET                  | RX ALIGNED              |                                                                                                    |
| GT RESET               | RX BONDED               |                                                                                                    |

Figure 8-2: Second GUI Page for Virtex-7, Kintex-7, and Virtex-6 Device GTX Transceivers

| (1                   |                         | Aurora 8B10B                                                                            |
|----------------------|-------------------------|-----------------------------------------------------------------------------------------|
| View Documents       |                         |                                                                                         |
| IP Symbol            | 0 X                     | alloc                                                                                   |
|                      | A                       | Logicare Aurora 8B10B xilinx.com:ip:aurora 8b10b:8.3                                    |
| S AXI TX TDATA[0:15] | M AXI RX TDATA[0:15]    |                                                                                         |
| S_AXI_TX_TKEEP[0:1]  | M_AXI_RX_TKEEP[0:1]     | Row Lised ton                                                                           |
| S_AXI_TX_TLAST       | → M_AXI_RX_TLAST        | Now osed top V                                                                          |
| S_AXI_TX_TVALID →    | → M_AXI_RX_TVALID       | Lane Assignment                                                                         |
| S_AXI_TX_TREADY -    |                         | GT0 GT1                                                                                 |
| S_AXI_NFC_REQ        |                         |                                                                                         |
| S_AXI_NFC_NB[0:3]    |                         | GTPQ3                                                                                   |
|                      | M_AXI_UFC_RX_TDATA [0:1 |                                                                                         |
| S_AXI_NFC_ACK€       | M_AXI_UFC_RX_TKEEP[0:1] |                                                                                         |
|                      | → M_AXI_UFC_RX_TLAST    |                                                                                         |
|                      | → M_AXI_UFC_RX_TVALID   |                                                                                         |
| S_AXI_UFC_TX_REQ     |                         | Move the cursor over Drop-Down box to see tooltin about GT Location for Lane Assignment |
| S_AXI_UFC_TX_MS[0:2] | → HARD_ERR              | It is recommended to select the transceivers consecutively to meet timing closure.      |
|                      | → RX_HARD_ERR           |                                                                                         |
| S_AXI_UFC_TX_ACK ←   | →TX_HARD_ERR            |                                                                                         |
|                      |                         | GIREFCLK Source1 GIPQ2 = GIREFCLK Source2 None =                                        |
| → 22_00              | FRAME_ERR               |                                                                                         |
| WARN_CC              |                         |                                                                                         |
|                      | RX_CHANNEL_UP           |                                                                                         |
| RX_SYSTEM_RESET      | TX_CHANNEL_UP           |                                                                                         |
| IX_SYSTEM_RESET      |                         |                                                                                         |
|                      |                         |                                                                                         |
|                      |                         |                                                                                         |
|                      |                         |                                                                                         |
| SYNC CLK             | - mileal                |                                                                                         |
| RESET                | RX ALIGNED              |                                                                                         |
| GT_RESET             |                         |                                                                                         |
| •                    |                         | Datasheet       Page 2 of 2     Next >     Generate     Cancel     Help                 |
| (C-1                 |                         |                                                                                         |

Figure 8-3: Second GUI Page for Artix-7 FPGA GTP Transceivers

| 1                    |                         | Aurora 8B10B                                           |
|----------------------|-------------------------|--------------------------------------------------------|
| View Documents       |                         |                                                        |
| IP Symbol            | 0 🗙                     | - Hor                                                  |
|                      | A                       | Logi CRAFE Aurora 8B10B xilinx.com:ip:aurora 8b10b:8.3 |
| S AXI TX TDATA[0:15] | → M AXI RX TDATA[0:15]  |                                                        |
| S AXI TX TKEEP[0:1]  | M AXI RX TKEEP[0:1]     | Bewlised ten                                           |
| S_AXI_TX_TLAST       | → M_AXI_RX_TLAST        | Kow osed top -                                         |
| s_axi_tx_tvalid      | → M_AXI_RX_TVALID       | Lane Assignment                                        |
| S_AXI_TX_TREADY ←    |                         |                                                        |
| S_AXI_NFC_REQ        |                         |                                                        |
| S_AXI_NEC_NB[0:3]    |                         | GIPAL_DUAL_XIYI X + X +                                |
|                      | M_AXI_UFC_RX_TDATA [0:1 | GTPA1_DUAL_X0Y1 1 🗢 X 🗢                                |
| S_AXI_NFC_ACK ←      | M_AXI_UFC_RX_TKEEP[0:1] |                                                        |
|                      |                         | GT REECLK Source1 GTPD2 🚖 GT REECLK Source2 None       |
|                      |                         |                                                        |
| S_AXI_UFC_TX_REQ     |                         |                                                        |
| S_AXI_UFC_TX_MS[0:2] | HARD_ERR                |                                                        |
|                      |                         |                                                        |
| S_AXI_UFC_TX_ACK ←   |                         |                                                        |
|                      |                         |                                                        |
| ∞_cc →               |                         |                                                        |
| WARN_CC              |                         |                                                        |
|                      |                         |                                                        |
| RX_SYSTEM_RESET      | > TX_CHANNEL_UP         |                                                        |
| TX_SY STEM_RESET     | LANE_UP[0:0]            |                                                        |
| PLL_NOT_LOCKED       | RX_LANE_UP[0:0]         |                                                        |
| GT_REF_CLKS[0:1]     | TX_LANE_UP[0:0]         |                                                        |
| TX_OUT_CLK ←         |                         |                                                        |
| USER_CLK             |                         |                                                        |
| SYNC_CLK             |                         |                                                        |
| RESET                | > RX_ALIGNED            |                                                        |
| GT_RESET →           | RX_BONDED               | Datasheet Sack Page 2 of 2 Next > Generate Cancel Help |
| •                    |                         |                                                        |

Figure 8-4: Second GUI Page for Spartan-6 FPGA GTP Transceivers

### **Component Name**

Enter the top-level name for the core in this text box. Illegal names are highlighted in red until they are corrected. The top-level module for the core uses <*Component Name>\_exdes*.

Default: aurora\_8b10b\_v8\_3

### Lane Assignment

See the diagram in the information area in Figure 8-2 and Figure 8-4. Each row represents a GTPA1\_DUAL tile in Spartan-6 FPGAs or two columns represent a Quad in Virtex-7, Kintex-7, Artix-7, and Virtex-6 FPGAs. Each active box represents an available GTP/GTX/GTH transceiver.

### Aurora Lanes

Select the number of lanes (GTP/GTX/GTH transceivers) to be used in the core. The valid range is from 1 to 16 and depends on the target device selected.

Default: 1

#### Lane Width

Select the byte width of the GTP/GTX/GTH transceivers used in the core. This parameter defines the TXDATA/RXDATA width of the transceiver and the user interface data bus width as well. Valid values are 2 and 4.

Default: 2

#### Interface

Select the type of datapath interface used for the core. Select *Framing* to use an AXI4-Stream interface that allows encapsulation of data frames of any length. Select *Streaming* to use a simple word-based interface with a data valid signal to stream data through the Aurora 8B/10B channel. See User Data Interface, page 42 for more information.

Default: Framing

#### **Dataflow Mode**

Select the options for direction of the channel the Aurora 8B/10B core supports. Simplex Aurora 8B/10B cores have a single, unidirectional serial port that connects to a complementary simplex Aurora 8B/10B core. Available options are *RX-only Simplex, TX-only Simplex, and Duplex*. See Status, Control, and the Transceiver Interface, page 61 for more information.

Default: Duplex

### **Back Channel**

Select the options for Back Channel only for Simplex Aurora cores; Duplex Aurora cores do not require this option. The available options are:

- Sidebands
- Timer

Default: Sidebands

*Note:* There is no functionality difference between RX-only Simplex design with Sidebands option and RX-only Simplex design with Timer option.

### **Flow Control**

Select the required option to add flow control to the core. User flow control (UFC) allows applications to send a brief, high-priority message through the Aurora 8B/10B channel. Native flow control (NFC) allows full duplex receivers to regulate the rate of the data send to them. Immediate mode allows idle codes to be inserted within data frames while completion mode only inserts idle codes between complete data frames.

Available options follow (see Flow Control, page 54 for more information):

- None
- UFC
- Immediate Mode NFC
- Completion Mode NFC
- UFC + Immediate Mode NFC
- UFC + Completion Mode NFC

Default: None

#### Line Rate

Enter a floating-point value in gigabits per second within the valid range. This determines the unencoded bit rate at which data is transferred over the serial link. The aggregate data rate of the core is  $(0.8 \times \text{line rate}) \times \text{Aurora 8B/10B lanes}$ .

Default: 3.125 Gb/s

#### GT REFCLK (MHz)

Select a reference clock frequency for the transceiver from the drop-down list. Reference clock frequencies are given in megahertz (MHz), and depend on the line rate selected. For best results, select the highest rate that can be practically applied to the reference clock input of the target device.

Default: 156.250 MHz

### GT REFCLK Source1 and GT REFCLK Source2

Select reference clock sources for the GTPA1\_DUAL tiles or GTX Quad from the drop-down list in this section.

- Default: GT REFCLK Source1 GTPD0; GT REFCLK Source2 None for Spartan-6 FPGA GTP transceivers
- Default: GT REFCLK Source1 GTPQ0; GT REFCLK Source2 None for Artix-7 FPGA GTP transceivers
- Default: GT REFCLK Source1 GTXQ0; GT REFCLK Source2 None for Virtex-7/Kintex-7/Virtex-6 FPGA GTX transceivers
- GTPD<n>, GTPQ<n>, GTXQ<n> and GTHQ<n> change based on the selected device and package.

### Column Used

Select the appropriate column of transceivers used from the drop-down list. The column used is enabled only for Virtex-7, Kintex-7, and Virtex-6 HXT devices and is disabled for all other devices.

Default: left

### Row Used

Select the appropriate row of transceivers used from the drop-down list. The row used is enabled for Artix-7 and Spartan-6 devices and is disabled for all other devices.

Default: top

### **Use Scrambler/Descrambler**

Select to include the 16-bit additive scrambler/descrambler to the Aurora 8B/10B design. See Using the Scrambler/Descrambler in Chapter 4 for more information.

Default: Unchecked

### Use CRC

Select to include the CRC for user data. See Using CRC in Chapter 4 for more information.

Default: Unchecked

### Use ChipScope Pro Analyzer

Select to add ChipScope<sup>™</sup> Pro cores to the Aurora 8B/10B core. See Using ChipScope Pro Analyzer Cores in Chapter 4. This option provides a debugging interface that shows the core status signals in the ChipScope Pro analyzer tool.

Default: Unchecked

### Generate

Click **Generate** to generate the core. The modules for the Aurora 8B/10B core are written to the CORE Generator tool project directory using the same name as the top level of the core. See Directory and File Structure, page 100 for details about the example\_design directory and files.

## **Output Generation**

The customized Aurora 64B/66B core is delivered as a set of HDL source modules in the language selected in the CORE Generator<sup>™</sup> tool project with supporting script and documentation files. These files are arranged in a predetermined directory structure under the project directory name provided to the CORE Generator tool when the project is created as shown in this section.

### **Directory and File Structure**

### c) <project directory>

Top-level project directory; name is user-defined.

- cycle content content con
  - component name>/doc Product documentation
  - component name>/example\_design Example design and user constraints files
    - /example\_design/cc\_manager Verilog/VHDL design file for the clock compensation block
    - /example\_design/clock\_module Verilog/VHDL design file for the clocking blocks
    - /example\_design/gt Verilog/VHDL wrapper files for the GTP/GTX transceivers
    - /example\_design/traffic\_gen\_check Verilog/VHDL design files for the frame generator and checker
  - component name>/implement Implementation scripts and support files
  - component name>/simulation Simulation test bench and simulation script files
    - /simulation/functional Functional simulation files
    - /simulation/timing Timing simulation file
  - component name>/src
    Verilog/VHDL files for the core

### **Directory and File Contents**

The Aurora 8B/10B core directories and their associated files are defined in the following sections.

### <project directory>

The project directory contains the CORE Generator tool project files.

#### Table 8-1: project Directory

| Name                                           | Description                      |  |
|------------------------------------------------|----------------------------------|--|
| <project directory=""></project>               |                                  |  |
| <component name="">.v[hd]</component>          | Aurora core top-level module     |  |
| <coregen filename="" project="">.cgp</coregen> | CORE Generator tool project file |  |
| <component name="">.xise</component>           | Xilinx ISE tool project file     |  |

Back to Top

### <project directory>/<component name>

This top-level core directory contains the core deliverables and the readme file.

#### Table 8-2: component name Directory

| Name                                                             | Description        |  |
|------------------------------------------------------------------|--------------------|--|
| <project directory="">/<component name=""></component></project> |                    |  |
| aurora_8b10b_v8_3_readme.txt                                     | Release notes file |  |

Back to Top

### <component name>/doc

The doc directory contains the product documentation.

*Table 8-3:* **doc Directory** 

| Name                                | Description                                                         |
|-------------------------------------|---------------------------------------------------------------------|
| <component name="">/doc</component> |                                                                     |
| pg046-aurora-8b10b.pdf              | Redirect containing URL to the product guide on the Xilinx website. |
| aurora_8b10b_v8_3_vinfo.html        | Version information file                                            |

### <component name>/example\_design

The example\_design directory contains the example design and constraints files provided with the core.

Table 8-4: example\_design Directory

| Name                                              | Description                                  |  |
|---------------------------------------------------|----------------------------------------------|--|
| <component name="">/example_design</component>    |                                              |  |
| <component name="">_exdes.v[hd]</component>       | Example design top-level file                |  |
| <component name="">_exdes.ucf</component>         | Aurora 8B/10B example design UCF constraints |  |
| <component name="">_reset_logic.v[hd]</component> | Aurora 8B/10B reset logic                    |  |

Back to Top

### /example\_design/cc\_manager

The cc\_manager directory contains the clock compensation source file.

#### Table 8-5: cc\_manager Directory

| Name                                                      | Description                           |  |
|-----------------------------------------------------------|---------------------------------------|--|
| <component name="">/example_design/cc_manager</component> |                                       |  |
| <component name="">_standard_cc_module.v[hd]</component>  | Clock compensation module source file |  |
| Pack to Top                                               |                                       |  |

Back to Top

### /example\_design/clock\_module

The clock\_module directory contains the clock module source file.

#### Table 8-6: clock\_module Directory

| Name                                                        | Description              |
|-------------------------------------------------------------|--------------------------|
| <component name="">/example_design/clock_module</component> |                          |
| <component name="">_clock_module.v[hd]</component>          | Clock module source file |

### /example\_design/gt

The gt directory contains the Verilog/VHDL wrapper files for the GTP/GTX transceivers.

#### Table 8-7: gt Directory

| Name                                                                                                    | Description                                    |  |
|----------------------------------------------------------------------------------------------------|------------------------------------------------|--|
| <component name="">/example_design/gt</component>                                                       |                                                |  |
| <component name="">_gtx.v[hd]<br/><component name="">_transceiver_wrapper.v[hd]</component></component> | Verilog/VHDL wrapper files for the transceiver |  |

Back to Top

### /example\_design/traffic\_gen\_check

The traffic\_gen\_check directory contains frame generator and frame checker modules for Aurora 8B/10B core.

Table 8-8: traffic\_gen\_check Directory

| Name                                                                                                  | Description                                         |  |
|----------------------------------------------------------------------------------------------------|-----------------------------------------------------|--|
| <component name="">/example_design/traffic_gen_check</component>                                      |                                                     |  |
| <component name="">_frame_check.v[hd]<br/><component name="">_frame_gen.v[hd]</component></component> | Example design traffic generation and checker files |  |

### <component name>/implement

The implement directory contains scripts and support files for both Linux and Windows operating systems. These scripts automate the process of synthesizing and implementing the files needed for the example design.

| Name                                                                | Description                                                                                                    |
|---------------------------------------------------------------------|----------------------------------------------------------------------------------------------------|
|                                                                     | <component name="">/implement</component>                                                                         |
| implement.bat                                                       | Windows batch file that processes the example design through the Xilinx ISE tool flow                             |
| implement.sh                                                        | Linux shell script that processes the example design through the Xilinx ISE tool flow                             |
| implement_planahead.tcl                                             | Script that processes the example design through the Xilinx<br>PlanAhead™ tool flow                               |
| xst.scr                                                             | XST script file for the example design                                                                            |
| xst.prj                                                             | XST project file for the example design                                                                           |
| v6_icon.ngc<br>v6_vio.ngc                                           | Virtex-6 family NGC files for the debug cores compatible with the ChipScope Pro Analyzer tool                     |
| s6_icon.ngc<br>s6_vio.ngc                                           | Spartan®-6 family NGC files for the debug cores compatible with the ChipScope Pro Analyzer tool                   |
| v7_icon.ngc<br>v7_vio.ngc                                           | Virtex-7/Kintex-7 FPGA NGC files for the debug cores compatible with the ChipScope <sup>™</sup> Pro Analyzer tool |
| planAhead_ise.sh<br>planAhead_ise.bat<br>planAhead_ise.tcl          | PlanAhead™ script files for the example design using ISE flow for<br>Virtex-6 and Spartan-6 devices               |
| synplify_pro.prj<br>implement_synplify.sh<br>implement_synplify.bat | Synplify Pro script files for Aurora 8B/10B example design                                                        |

| Table 8-9: | implement | Directory |
|------------|-----------|-----------|
|            |           |           |

Back to Top

### <component name>/simulation

The simulation directory contains the test bench files for the example design.

#### Table 8-10:simulation Directory

| Name                                                            | Description |  |
|-----------------------------------------------------------------|-------------|--|
| <component name="">/simulation</component>                      |             |  |
| demo_tb.v[hd] Test bench file for simulating the example design |             |  |

### /simulation/functional

The functional directory contains functional simulation scripts provided with the core.

| Name                                                     | Description                                                                                                    |  |
|----------------------------------------------------------|----------------------------------------------------------------------------------------------------|--|
| <component name="">/simulation/functional</component>    |                                                                                                    |  |
| simulate_isim.bat                                        | ISim macro file that compiles the example design sources and the<br>structural simulation model. The demonstration test bench then runs<br>the functional simulation to completion in the Microsoft Windows<br>operating system. |  |
| simulate_isim.sh                                         | ISim macro file that compiles the example design sources and the structural simulation model. The demonstration test bench then runs the functional simulation to completion in the Linux operating system.                      |  |
| wave_isim.tcl                                            | ISim macro file that opens a Wave window with top-level signals.                                                                                                    |  |
| simulate_mti.do                                          | ModelSim macro file that compiles the example design sources and<br>the structural simulation model. The demonstration test bench then<br>runs the functional simulation to completion.                                          |  |
| wave_mti.do                                              | ModelSim macro file that opens a Wave window.                                                                                                    |  |
| simulate_ncsim.sh<br>simulate_ncsim.bat<br>wave_ncsim.sv | Cadence IES simulator scripts that run functional simulation of the example design.                                                                                                    |  |

Back to Top

### /simulation/timing

The timing directory contains the timing simulation scripts provided with the core.

| Table 8-12: | timing Director | y |
|-------------|-----------------|---|
|-------------|-----------------|---|

| Name                                              | Description                                                                                                    |  |
|---------------------------------------------------|----------------------------------------------------------------------------------------------------|--|
| <component name="">/simulation/timing</component> |                                                                                                    |  |
| simulate_mti.do                                   | ModelSim macro file that compiles the post place and route netlist<br>of the example design along with standard delay format (SDF) back<br>annotation then runs timing simulation to completion |  |

### <component name>/src

The src directory contains the source files related to the Aurora 8B/10B example design.

| Name                                                                                                    | Description                |  |  |
|----------------------------------------------------------------------------------------------------|----------------------------|--|--|
| <component name="">/src</component>                                                                                                    |                            |  |  |
| <pre><component name="">_aurora_lane.v[hd]<br/><component name="">_aurora_pkg.vhd (VHDL Only)<br/><component name="">_axi_to_ll.v[hd]<br/><component name="">_channel_err_detect.v[hd]<br/><component name="">_channel_init_sm.v[hd]<br/><component name="">_chbond_count_dec.v[hd]<br/><component name="">_err_detect.v[hd]<br/><component name="">_global_logic.v[hd]<br/><component name="">_idle_and_ver_gen.v[hd]<br/><component name="">_lane_init_sm.v[hd]<br/><component name="">_ll_to_axi.v[hd]<br/><component name="">_rx_ll.v[hd]<br/><component name="">_rx_ll.v[hd]<br/><component name="">_sym_dec.v[hd]<br/><component name="">_sym_gen.v[hd]<br/><component name="">_tx_ll.v[hd]<br/><component name="">_tx_ll.v[hd]</component></component></component></component></component></component></component></component></component></component></component></component></component></component></component></component></component></pre> | Aurora 8B/10B source files |  |  |
| <component name="">_tx_II_control.v[hd]<br/><component name="">_tx_II_datapath.v[hd]</component></component>                                                                                                    |                            |  |  |

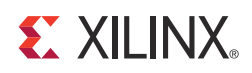

## Chapter 9

# Constraining the Core

This chapter is relevant to the ISE® Design Suite.

## **Design Constraints**

Aurora 8B/10B example design constraints can be grouped into any of these six categories:

• GT reference clock constraint

The Aurora 8B/10B core uses one minimum reference clock and two maximum reference clocks for the design. The number of GT reference clocks is derived based on transceiver selection (that is, lane assignment in the second page GUI). The GT REFCLK value selected in the first page of the GUI is used to constrain the GT reference clock. TNM\_NET of the GT reference clock with TIMESPEC is used to constrain GT reference clocks.

TXOUTCLK clock constraint

TXOUTCLK is generated by the GT transceiver based on the applied reference clock and the divider settings of the GT transceiver. The Aurora 8B/10B core calculates the TXOUTCLK frequency based on the line rate and lane width. TNM\_NET of the TXOUTCLK with TIMESPEC is used to constrain TXOUTCLK.

• GT reference clock pins constraints

The positive differential clock input pin (ends with \_P) and negative differential clock input pin (ends with \_N) are used as the GT reference clock. LOC on GT Reference clock pins (NET) is used to constrain the GT reference clock pins.

• System clock constraint

The Aurora 8B/10B example design uses a debounce circuit to sample GT\_RESET asynchronously clocked by the system clock. It is recommended to have the system clock frequency lower than the GT reference clock frequency. TNM\_NET on the System clock with TIMESPEC is used to constrain the system clock.

• GT location constraint

LOC on INST (that is, module that contains GT instantiation) is used to constrain the GT transceiver location. This is provided as either a tool tip or displayed adjacent to lane selection on the second page of the GUI.

• False paths

The system clock and user clock are not related to one another. No phase relationship exists between those two clocks. Those two clocks domains need to set as false paths. TIG is used to constrain the false paths.

The generated example design is configured with a 2-byte lane width, 3.125 Gb/s line rate, and a 156.250 MHz reference clock. The UCF generated for the XC7K325T-FFG900-2 device follows:

```
## UCF generated for xc7k325t-ffg900-2 device
# 156.25MHz GT Reference clock constraint
NET "GT_REFCLK1" TNM_NET = GT_REFCLK1;
TIMESPEC TS_GTXQ0_LEFT_I = PERIOD "GT_REFCLK1" 156.25 MHz HIGH 50%;
# TXOUTCLK Constraint: Value is selected based on the line rate (3.125 Gbps) and lane
width (2-Byte)
NET "tx_out_clk_i" TNM_NET = TX_OUT_CLK;
TIMESPEC TS_TX_OUT_CLK_I = PERIOD "TX_OUT_CLK" 156.25 MHz HIGH 50%;
NET GTXQ0_P LOC=R8;
NET GTXQ0_N LOC=R7;
# 50 MHz Board Clock Constraint
NET "init_clk_i" TNM_NET = INIT_CLK;
TIMESPEC TS_INIT_CLK = PERIOD "INIT_CLK" 20 ns HIGH 50%;
NET INIT_CLK_P LOC=C25;
NET INIT_CLK_N LOC=B25;
TIMESPEC "TS_TIG1" = FROM "INIT_CLK" TO "TX_OUT_CLK" TIG;
TIMESPEC "TS_TIG2" = FROM "TX_OUT_CLK" TO "INIT_CLK" TIG;
NET RESET LOC=G19;
NET RESET PULLUP;
                           #BUTTON
NET GT_RESET_IN LOC=K18; #BUTTON
NET CHANNEL_UPLOC=A20;#LEDNET LANE_UPLOC=A17;#LEDNET HARD_ERRLOC=G17;#LEDNET SOFT_ERRLOC=F17;#LED
NET ERR_COUNT[0] LOC=B17; #LED
```
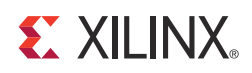

# Chapter 10

# **Detailed Example Design**

This chapter contains information about the provided example design in ISE® Design Suite environment.

## **Directory and File Contents**

See Output Generation in Chapter 8 for the directory structure and file contents of the example design.

## **Example Design**

Each Aurora 8B/10 B core includes an example design (aurora\_example) that uses the core in a simple data transfer system. For more details about the example\_design directory, see Directory and File Structure in Chapter 8.

Figure 10-1 illustrates the block diagram of the example design for a full-duplex core. Table 10-1 describes the ports of the example design.

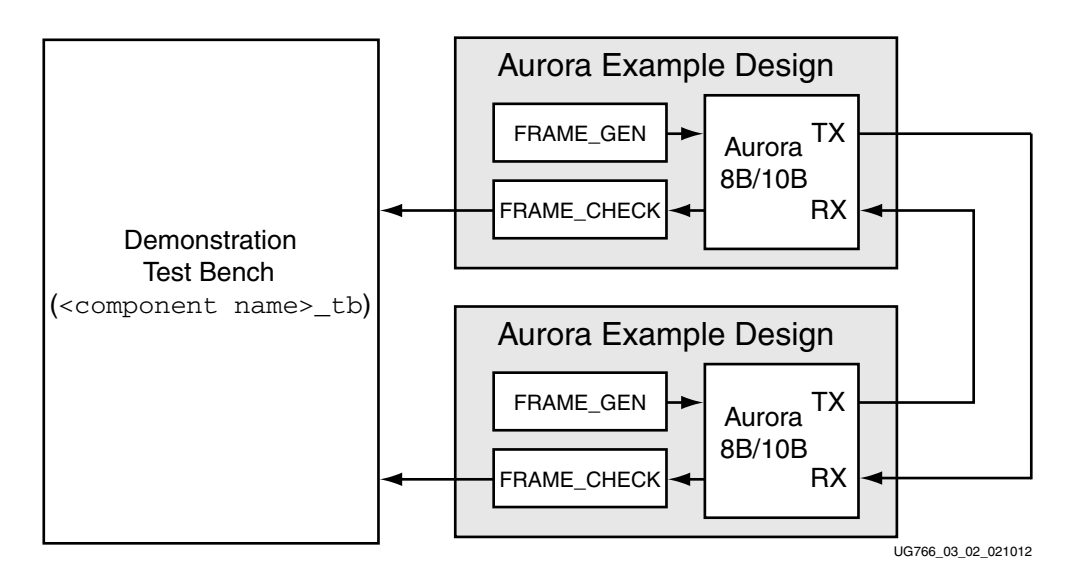

Figure 10-1: Example Design

www.xilinx.com

The example designs uses all the interfaces of the core. Simplex cores without a TX or RX interface have no FRAME\_GEN or FRAME\_CHECK block, respectively. The frame generator produces a constant stream of data for cores with a streaming interface.

Using the scripts provided in the implement subdirectory, the example design can be used to quickly get an Aurora 8B/10B design up and running on a board, or perform a quick simulation of the module. The design can also be used as a reference for the connecting the trickier interfaces on the Aurora 8B/10B core, such as the clocking interface.

When using the example design on a board, be sure to edit the <component name>\_example\_design.ucf in the example\_design subdirectory to supply the correct pins and clock constraints.

| Port                                                | Direction        | Description                                                                                                    |
|-----------------------------------------------------|------------------|----------------------------------------------------------------------------------------------------|
| RXN[0: <i>m</i> -1]                                 | Input            | Negative differential serial data input pin.                                                                                                    |
| RXP[0: <i>m</i> -1]                                 | Input            | Positive differential serial data input pin.                                                                                                    |
| TXN[0: <i>m</i> -1]                                 | Output           | Negative differential serial data output pin.                                                                                                    |
| TXP[0:m-1]                                          | Output           | Positive differential serial data output pin.                                                                                                    |
| ERR_COUNT[0:7]                                      | Output           | Count of the number of data words received by the frame checker that did not match the expected value.                                                                                                    |
| RESET                                               | Input            | Reset signal for the example design. The reset is debounced using a USER_CLK signal generated from the reference clock input.                                                                                                    |
| <reference clock(s)=""></reference>                 | Input            | The reference clocks for the Aurora 8B/10B core are brought to the top level of the example design. See Functional Description, page 33 for details about the reference clocks.                                                                                                    |
| <core error="" signals=""></core>                   | Output           | The error signals from the Aurora 8B/10B core's Status and Control interface are brought to the top level of the example design and registered. See Status, Control, and the Transceiver Interface, page 61 for details.                                                                                                    |
| <core channel="" up<br="">signals&gt;</core>        | Output           | The channel up status signals for the core are brought to the top<br>level of the example design and registered. Full-duplex cores have<br>a single channel up signal; simplex cores have one for each channel<br>direction supported. See Status, Control, and the Transceiver<br>Interface, page 61 for details.                                                                        |
| <core lane="" signals="" up=""></core>              | Output           | The lane up status signals for the core are brought to the top level<br>of the example design and registered. Cores have a lane up signal<br>for each GTP/GTX transceiver they use. Simplex cores have a<br>separate lane up signal per GTP/GTX transceiver they use for each<br>channel direction supported. See Status, Control, and the<br>Transceiver Interface, page 61 for details. |
| <simplex initialization<br="">signals&gt;</simplex> | Input/<br>Output | If the core is a simplex core, its sideband initialization ports are registered and brought to the top level of the example design. See Status, Control, and the Transceiver Interface, page 61 for details.                                                                                                    |

Table 10-1: Example Design I/O Ports

# **Detailed Example Design**

The quick start example consists of the following components:

- An instance of the Aurora 8B/10B core generated using the default parameters
  - Full-duplex with a single GTP/GTX transceiver
  - AXI4-Stream interface
- A demonstration test bench to simulate two instances of the example design

The Aurora 8B/10B example design has been tested with XST for synthesis and Mentor Graphics ModelSim for simulation.

# **Generating the Core**

To generate an Aurora 8B/10B core with default values using the CORE Generator™ tool:

1. Start the CORE Generator tool from a required directory.

For help starting and using the CORE Generator tool, see *CORE Generator Help* in the ISE tool documentation.

- 2. Choose File  $\rightarrow$  New Project.
- 3. Type a project name.
- 4. To set project options:
  - From the Part tab, select a silicon family, part, speed grade, and package that supports the Aurora 8B/10B core, for example, Virtex®-7 FPGAs.
  - No further project options need to be set.
  - Optionally, on the Generation tab, set the Design Entry pull-down to **Verilog**.

5. After creating the project, locate the Aurora 8B/10B v8.3 core in the taxonomy tree under:

/Communication\_&\_Networking/Serial\_Interfaces

- 6. Double-click the core.
- 7. In the Component Name field (Figure 10-2), enter a name for the core instance. This example uses the name aurora\_8b10b\_v8\_3.

| 4                    |                           | Aurora            | 8B10B             |                       |                                |
|----------------------|---------------------------|-------------------|-------------------|-----------------------|--------------------------------|
| View Documents       |                           |                   |                   |                       |                                |
| IP Symbol            | 0 🗙                       | PE                |                   | 00100                 |                                |
|                      | _                         | Logiczer          | Aurora            | 8RTOR                 | xilinx.com:ip:aurora_8b10b:8.3 |
| S_AXI_TX_TDATA[0:15] | M_AXI_RX_TDATA[0:15]      |                   |                   |                       |                                |
| S_AXI_TX_TKEEP[0:1]  | M_AXI_RX_TKEEP[0:1]       | Component Name    | aurora_8b10b_v8_3 |                       |                                |
| S_AXI_TX_TLAST →     | → M_AXI_RX_TLAST          | Core Parameters   |                   |                       |                                |
| S_AXI_TX_TVALID →    | → M_AXI_RX_TVALID         |                   | ()                |                       |                                |
| S_AXI_TX_TREADY ←    |                           | Aurora Lanes      | 1                 |                       |                                |
| S_AXI_NFC_REQ        |                           | Lane Width        | 2                 | in Bytes              |                                |
| S_AXI_NEC_NB[0:3]    |                           |                   |                   |                       |                                |
|                      | → M_AXI_UFC_RX_TDATA [0:1 | Line Rate         | 3.125             | Range: 0.56.6 in Gbps |                                |
| S_AXI_NFC_ACK ←      | → M_AXI_UFC_RX_TKEEP[0:1] | GT REECLK (MHz)   | 156 250           |                       |                                |
|                      | → M_AXI_UFC_RX_TLAST      | OT NET CER (MILE) | 130.230           |                       |                                |
|                      | → M_AXI_UFC_RX_TVALID     | Core Features     |                   |                       |                                |
|                      | ANARD ERR                 |                   |                   |                       |                                |
| 3_XXI_0PC_1X_W3[0.2] |                           | Dataflow Mode     | Duplex 🗘          |                       |                                |
| S AXLUEC TX ACK      | TX HARD ERR               | Interface         | Framing 😂         |                       |                                |
|                      | → SOFT ERR                |                   |                   |                       |                                |
|                      | FRAME_ERR                 | Flow Control      | None 🗘            |                       |                                |
| WARN_CC              |                           | Back Channel      | Sidebands 🔺       |                       |                                |
| _                    |                           | back channel      | Sideballas 🔶      |                       |                                |
| RX_SYSTEM_RESET      |                           | Use Scrambler/    | escrambler        |                       |                                |
| TX_SYSTEM_RESET      | LANE_UP[0:0]              |                   |                   |                       |                                |
| PLL_NOT_LOCKED       | RX_LANE_UP[0:0]           | Use CRC           |                   |                       |                                |
| GT_REF_CLKS[0:1]     | TX_LANE_UP[0:0]           | Use ChipScope     | Pro Analvzer      |                       |                                |
| TX_OUT_CLK€          |                           |                   | ,                 |                       |                                |
| USER_CLK             | →TXN[0:0]                 |                   |                   |                       |                                |
| SYNC_CLK             |                           |                   |                   |                       |                                |
| RESET                | → RX_ALIGNED              |                   |                   |                       |                                |
| GT_RESET             | RX_BONDED                 | Datasheet         | < Back Pa         | ige 1 of 2 Next > Ge  | enerate Cancel Help            |
|                      |                           |                   |                   |                       |                                |

Figure 10-2: CORE Generator Aurora 8B/10B Customization Screen

#### 8. Click Generate.

The core and its supporting files, including the example design, are generated in the project directory. For detailed information about the example design files and directories, see Directory and File Structure in Chapter 8.

# Simulating the Example Design

The Aurora 8B/10B core provides a quick way to simulate and observe the behavior of the core using the provided example design. Prior to simulating the core, the functional (gate-level) simulation models must be generated. You must compile all source files in the following directories to a single library as shown in Table 10-2. See the *Synthesis and Verification Design Guide* for ISE v14.4 tool for instructions on how to compile ISE tool simulation libraries.

| HDL     | Library     | Source Directories                                                                                          |
|---------|-------------|----------------------------------------------------------------------------------------------------|
| Verilog | UNISIMS_VER | <xilinx dir="">/verilog/src/unisims<br/><xilinx dir="">/ secureip/<simulator></simulator></xilinx></xilinx> |
| VHDL    | UNISIM      | <xilinx dir="">/vhdl/src/unisims<br/><xilinx dir="">/ secureip/<simulator></simulator></xilinx></xilinx>    |

Table 10-2: Required Simulation Libraries

Notes:

1. SIMULATOR can be ModelSim.

The Aurora 8B/10B core provides a command line script to simulate the example design. To run a VHDL or Verilog ModelSim simulation of the Aurora 8B/10B core, use the following instructions:

1. Launch the ModelSim simulator and set the current directory to:

<project directory>/aurora\_8b10b\_v8\_3/simulation/functional

2. Set the MTI\_LIBS variable:

modelsim> setenv MTI\_LIBS <path to compiled libraries>

3. Launch the simulation script:

modelsim> do simulate\_mti.do

The ModelSim script compiles the example design and test bench, and adds the relevant signals to the wave window. After the design is compiled and the wave window is displayed, run the simulation to see the Aurora 8B/10B core power up, followed by Aurora 8B/10B channel initialization and data transfer. Data transfer begins after the CHANNEL\_UP signal goes High.

Because cores are generated one at a time, simulating simplex cores requires additional steps. To simulate a simplex TX or simplex RX core, perform these steps:

- 1. Generate the core for simulation.
- 2. Generate a complementary simplex core. Go to the simulation/functional directory of the first core generated.
- 3. Set the environment variable SIMPLEX\_PARTNER to point to the directory for the complementary core.
- 4. Run the script according to the instructions in this section.

**Note:** The top-level module name of the simplex design and simplex partner design should be similar. For example, if the top-level module name of the TX simplex design is simplex\_201\_tx, then the top-level module name of the simplex partner should be rx\_simplex\_201\_tx.

## **Implementing the Example Design**

After the core is generated, the design can be processed by the Xilinx implementation tools. The generated output files include several scripts to assist you in running the Xilinx tools.

From the command prompt, navigate to the project directory and type the following:

For Windows

```
ms-dos> cd aurora_8b10b_v8_3\implement
ms-dos> .\implement.bat
```

For Linux

```
% cd aurora_8b10b_v8_3/implement
% ./implement.sh
```

These commands execute a script that synthesizes, translates, maps, place-and-routes the example design and produces a bitstream file. The resulting files are placed in the results directory created within the implement directory.

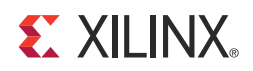

# SECTION IV: APPENDICES

Verification, Compliance, and Interoperability

Migrating

Debugging

Generating a Wrapper File from the Transceiver Wizard

Handling Timing Errors

**Additional Resources** 

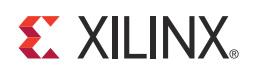

# Appendix A

# Verification, Compliance, and Interoperability

Aurora 8B/10B cores are verified for protocol compliance using an array of automated hardware and simulation tests. The core comes with an example design implemented using a linear feedback shift register (LFSR) for understanding/verification of the core features.

The Aurora 8B/10B core is verified using the Aurora 8B/10B Bus Functional Model (BFM) and proprietary custom test benches. The Aurora 8B/10B BFM verifies the protocol compliance along with interface level checks and error scenarios. An automated test system runs a series of simulation tests on the most widely used set of design configurations chosen at random. Aurora 8B/10B cores are also tested in hardware for functionality, performance, and reliability using Xilinx GTX transceiver demonstration boards. Aurora verification test suites for all possible modules are continuously being updated to increase test coverage across the range of possible parameters for each individual module.

The test board used for verification is KC724.

# Simulation

The Aurora 8B/10B core provides a quick way to simulate and observe the behavior of the core using the provided example design. Prior to simulating the core, the functional (gate-level) simulation models must be generated. You must compile all source files in the following directories to a single library as shown in Table A-1. See the *Synthesis and Verification Design Guide* for the ISE® or Vivado<sup>™</sup> design tools for instructions on how to compile simulation libraries.

| HDL     | Library     | Source Directories                                                                                       |
|---------|-------------|----------------------------------------------------------------------------------------------------|
| Verilog | UNISIMS_VER | < <i>Xilinx dir&gt;/</i> verilog/src/unisims<br>< <i>Xilinx dir&gt;/</i> secureip/< <i>SIMULATOR&gt;</i> |
| VHDL    | UNISIM      | <xilinx dir="">/vhdl/src/unisims<br/><xilinx dir="">/ secureip/<simulator></simulator></xilinx></xilinx> |

| Table A-1: | Required | Simulation  | Libraries |
|------------|----------|-------------|-----------|
|            | nequireu | Jinnalacion | LINIUNCS  |

#### Notes:

1. SIMULATOR can be ModelSim.

The Aurora 8B/10B core provides a command line script to simulate the example design. To run a VHDL or Verilog ModelSim simulation of the Aurora 8B/10B core, use the following instructions:

1. Launch the ModelSim simulator and set the current directory to:

<project directory>/aurora\_8b10b\_v8\_3/simulation/functional

2. Set the MTI\_LIBS variable:

modelsim> **setenv MTI\_LIBS** <path to compiled libraries>

3. Launch the simulation script:

modelsim> do simulate\_mti.do

The ModelSim script compiles the example design and test bench, and adds the relevant signals to the wave window. After the design is compiled and the wave window is displayed, run the simulation to see the Aurora 8B/10B core power up, followed by Aurora 8B/10B channel initialization and data transfer. Data transfer begins after the CHANNEL\_UP signal goes High.

Because cores are generated one at a time, simulating simplex cores requires additional steps. To simulate a simplex TX or simplex RX core, perform these steps:

- 1. Generate the core for simulation.
- 2. Generate a complementary simplex core. Go to the implement directory of the first core generated.
- 3. Set the environment variable SIMPLEX\_PARTNER to point to the directory for the complementary core.
- 4. Run the script according to the instructions in this section.

**Note:** The top-level module name of the simplex design and simplex partner design should be similar. For example, if the top-level module name of the TX simplex design is simplex\_201\_tx, then the top-level module name of the simplex partner should be rx\_simplex\_201\_tx.

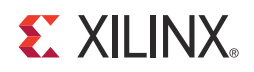

# Appendix B

# Migrating

# Introduction

This appendix describes migrating legacy (LocalLink based) Aurora cores to the AXI4-Stream Aurora core.

For information on migrating to the Vivado<sup>™</sup> Design Suite, see Vivado Design Suite Migration Methodology Guide (<u>UG911</u>).

#### Prerequisites

- Vivado 2012.4 or ISE® 14.4 design tools build containing the Aurora 8B/10B v8.3 core supporting the AXI4-Stream protocol
- Familiarity with the Aurora directory structure
- Familiarity with running the Aurora example design
- Basic knowledge of the AXI4-Stream and LocalLink protocols
- Latest product guide (PG046) of the core with the AXI4-Stream updates
- Legacy data sheet (DS637) and data sheet (UG353) for reference
- Migration guide (this appendix)

#### Limitations

This section outlines the limitations of the Aurora 8B/10B core for AXI4-Stream support. The user has to take care of two limitations while interfacing the Aurora 8B/10B core with the AXI4-Stream compliant interface core:

- The Aurora 8B/10B core supports only continuous aligned streams and continuous unaligned streams. The position bytes are valid only at the end of packet. In other words, TKEEP is sampled only at TLAST assertion.
- The AXI4-Stream protocol supports transfers with zero data at the end of packet, but the Aurora 8B/10B core expects at least one byte to be valid at the end of packet. In other words, TKEEP should contain a non-zero value during TLAST assertion.

# **Overview of Major Changes**

The major change to the core is the addition of the AXI4-Stream interface:

- The user interface is modified from the legacy LocalLink (LL) to AXI4-Stream.
- All AXI4-Stream signals are active-High, whereas LocalLink signals are active-Low.
- The user interface in the example design and design top file is AXI4-Stream.
- A new shim module is introduced in the AXI4-Stream Aurora core to convert AXI4-Stream signals to LL and LL back to AXI4-Stream.
  - The AXI4-Stream to LL shim on the transmit converts all AXI4-Stream signals to LL.
  - The shim deals with active-High to active-Low conversions of signals between AXI4-Stream and LocalLink.
  - Generation of SOF\_N and REM bits mapping is handled by the shim.
  - The LL to AXI4-Stream shim on the receive converts all LL signals to AXI4-Stream.
- Each interface (PDU, UFC, and NFC) has a separate AXI4-Stream to LL and LL to AXI4-Stream shim instantiated from the design top file.
- Frame generator and checker has respective LL to AXI4-Stream and AXI4-Stream to LL shim instantiated in the Aurora example design to interface with the generated AXI4-Stream design.

# **Block Diagram**

Figure B-1 shows an example Aurora design using the legacy LocalLink interface. Figure B-2 shows an example Aurora design using the AXI4-Stream interface.

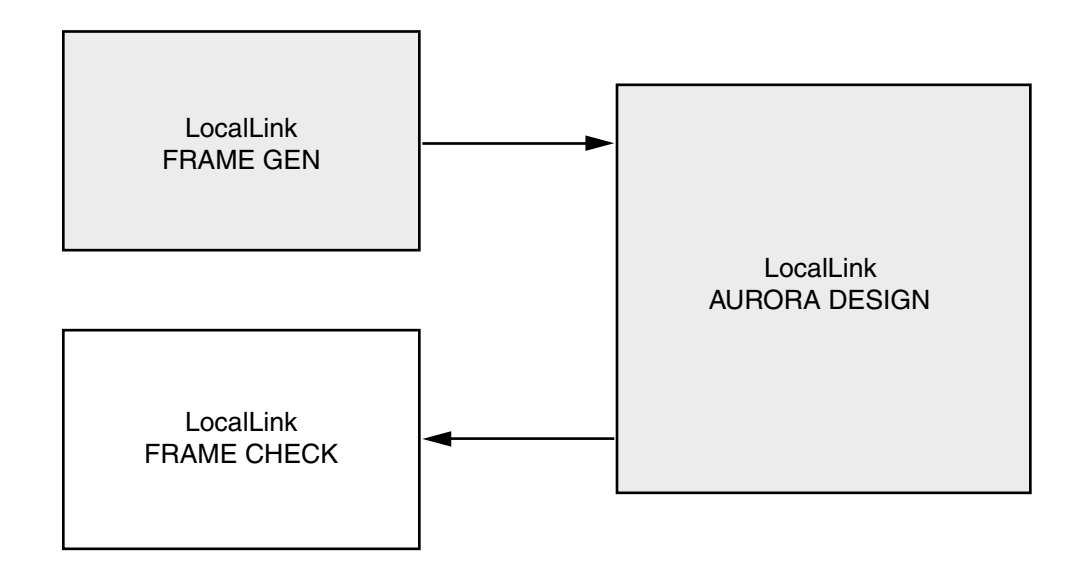

Figure B-1: Legacy Aurora Example Design

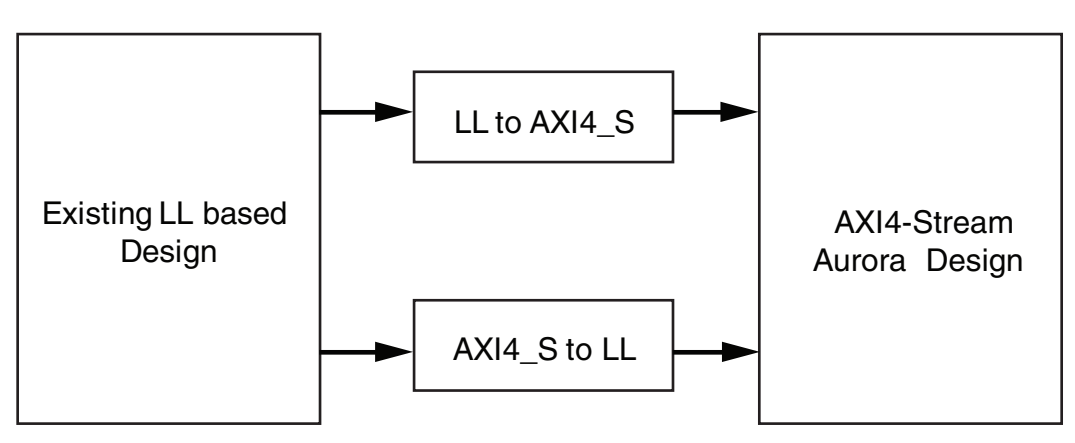

#### AXI4-Stream Aurora Design Top

Figure B-2: AXI4-Stream Aurora Example Design

# **Migration Steps**

Generate an AXI4-Stream Aurora core from the Vivado Design Suite 2012.4.

## Simulate the Core

- Run the vsim -do simulate\_mti.do file from the /simulation/functional directory.
- 2. ModelSim GUI launches and compiles the modules.
- 3. The wave\_mti.do file loads automatically and populates AXI4-Stream signals.
- 4. Allow the simulation to run. This might take some time.
  - a. Initially lane up is asserted.
  - b. Channel up is then asserted and the data transfer begins.
  - c. Data transfer from all flow control interfaces now begins.
  - d. Frame checker continuously checks the received data and reports for any data mismatch.
- 5. A 'TEST PASS' or 'TEST FAIL' status is printed on the ModelSim console providing the status of the test.

#### **Implement the Core**

- 1. Run ./implement.sh (for Linux) from the /implement directory.
- 2. The implement script compiles the core, runs through the Vivado tools, and generates a bit file and netlist for the core.

#### Integrate to an Existing LocalLink-based Aurora Design

- 1. The Aurora core provides a light-weight 'shim' to interface to any existing LL based interface. The shims are delivered along with the core from the aurora\_8b10b\_v8\_3 version of the core.
- 2. See Figure B-2, page 120 for the emulation of an LL Aurora core from an AXI4-Stream Aurora core.
- 3. Two shims <component name>\_ll\_to\_axi.v[hd] and <component name>\_axi\_to\_ll.v[hd] are provided in the src directory of the AXI4-Stream Aurora core.
- 4. Instantiate both the shims along with <component name>.v[hd] in the existing LL based design top.

- 5. Connect the shim and AXI4-Stream Aurora design as shown in Figure B-2, page 120.
- 6. The latest AXI4-Stream Aurora core can be plugged into any existing LL design environment.

## **Graphical User Interface Changes**

Figure B-3 shows the AXI4-Stream signals in the IP Symbol diagram.

| *                                                      | Customize IP                                 | ×      |
|--------------------------------------------------------|----------------------------------------------|--------|
| Customize Aurora 88108 (8.3) by specifying IP Options. |                                              |        |
| Aurora 8B10B                                           |                                              |        |
| Show Disabled Ports                                    | Component Name aurora_8b10b_v8_3_0           |        |
|                                                        | Core Options GT Selections                   |        |
|                                                        | Line Rate (Gbps) 3.125 Range: 0.56.6         |        |
|                                                        | GT Refclk (MHz) 156.250                      |        |
|                                                        | Dataflow Mode Duplex 💌                       |        |
|                                                        | Interface Framing 💌                          |        |
|                                                        | Flow Control None                            |        |
|                                                        | Back Channel Sidebands 💌                     |        |
|                                                        | Scrambler/Descrambler ChipScope Pro Analyzer |        |
|                                                        | Error Detection                              | *      |
|                                                        |                                              |        |
|                                                        |                                              |        |
|                                                        |                                              |        |
|                                                        |                                              |        |
|                                                        |                                              |        |
|                                                        |                                              |        |
|                                                        | <u></u>                                      |        |
| Show Advanced Options                                  |                                              |        |
|                                                        | ОК                                           | Cancel |

Figure B-3: AXI4-Stream Signals

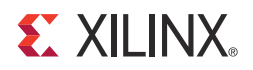

# Appendix C

# Debugging

This appendix provides information on using resources available on the Xilinx Support website, available debug tools, and a step-by-step process for debugging designs that use the Aurora 8B/10B core. This appendix uses a flow diagram to guide you through the debug process. The following information is found in this appendix:

- Finding Help on Xilinx.com
- Contacting Xilinx Technical Support
- Debug Tools
- Simulation Debug
- Hardware Debug
- Interface Debug

For information on migrating to the Vivado<sup>™</sup> Design Suite, see Vivado Design Suite Migration Methodology Guide (UG911)

# Finding Help on Xilinx.com

To help in the design and debug process when using the Xilinx FPGA, the Xilinx Support web page (<u>www.xilinx.com/support</u>) contains key resources such as product documentation, release notes, answer records, and links to opening a Technical Support case.

#### Documentation

This product guide is the main document associated with the Aurora 8B/10B core. This guide along with documentation related to all products that aid in the design process can be found on the Xilinx Support web page. Documentation is sorted by product family at the main support page or by solution at the Documentation Center.

To see the available documentation by device family, navigate to <u>www.xilinx.com/support</u>.

To see the available documentation by solution:

- 1. Navigate to <u>www.xilinx.com/support</u>.
- 2. Select the Documentation tab located at the top of the web page.

This is the Documentation Center where Xilinx documentation is sorted by Devices, Boards, IP, Design Tools, Doc Type, and Topic.

#### **Release Notes**

Known issues for all cores, including the Aurora 8B/10B core are described in the <u>IP Release</u> <u>Notes Guide (XTP025)</u>.

#### **Solution Centers**

See the <u>Aurora Solutions Center</u> for support specific to the Aurora 8B/10B core.

#### **Known Issues**

Answer Records include information on commonly encountered problems, helpful information on how to resolve these problems, and any known issues with a product. Answer Records are created and maintained daily ensuring users have access to the most up-to-date information on Xilinx products. Answer Records can be found by searching the Answers Database.

Answer Records for this core are listed below, and can also be located by using the Search Support box on the main <u>Xilinx support web page</u>. To maximize your search results, use proper keywords such as

- Product name
- Tool message(s)
- Summary of the issue encountered

A filter search is available after results are returned to further target the results.

To use the Answers Database Search:

- 1. Navigate to <u>www.xilinx.com/support</u>. The Answers Database Search is located at the top of this web page.
- 2. Enter keywords in the provided search field and select **Search**.
  - Examples of searchable keywords are product names, error messages, or a generic summary of the issue encountered.
  - To see all answer records directly related to the Aurora 8B/10B core, search for the phrase "Aurora 8B10B"

#### Answer Records for the Aurora 8B/10B Core

- Aurora Solutions Center. See 21263.
- Aurora 8b/10b Issues and Answer Record List. See 42551.

## **Contacting Xilinx Technical Support**

Xilinx provides premier technical support for customers encountering issues that requires additional assistance.

To contact Technical Support:

- 1. Navigate to <u>www.xilinx.com/support</u>.
- 2. Open a WebCase by selecting the WebCase link located under Support Quick Links.

When opening a WebCase, include:

- Target FPGA including package and speed grade
- All applicable Vivado<sup>™</sup> design tools, synthesis (if not XST), and simulator software versions
- The XCI file created during Aurora 8B/10B core generation

This file is located in the directory targeted for the Vivado design tools project. Additional files might be required based on the specific issue. See the relevant sections in this debug guide for further information on specific files to include with the WebCase.

# **Debug Tools**

There are many tools available to address Aurora 8B/10B core design issues. It is important to know which tools are useful for debugging various situations.

#### **Transceiver Wizard**

Serial transceiver attributes play a vital role in Aurora 8B/10b core functionality and performance. See Appendix D, Generating a Wrapper File from the Transceiver Wizard to get the latest attribute updates for the core.

#### **ChipScope Pro Debugging Tool**

The ChipScope<sup>™</sup> Pro debugging tool inserts logic analyzer, bus analyzer, and virtual I/O cores directly into your design. The ChipScope Pro debugging tool allows you to set trigger conditions to capture application and integrated block port signals in hardware. Captured signals can then be analyzed through the ChipScope Pro logic analyzer tool. For detailed information for using the ChipScope Pro debugging tool, see www.xilinx.com/tools/cspro.htm.

For Aurora 8B/10B cores delivered with VIO and ICON cores, see Using ChipScope Pro Analyzer Cores in Chapter 4 for more information on how to use ChipScope cores with Aurora 8B/10B designs.

#### **Reference Boards**

Various Xilinx development boards support the Aurora 8B/10B core. These boards can be used to prototype designs and establish that the core can communicate with the system.

- 7 series FPGA evaluation boards
  - KC705
  - KC724
  - VC7203
  - AC722

# **Simulation Debug**

#### Lanes and Channel do not come up in simulation

- The quickest way to debug these problems is to view the signals from one of the GT instances that are not working.
- Make sure that the GT reference clock and user clocks are all toggling.
- Check to see that TXOUTCLK from the GT wrapper is toggling. If it is not toggling, you might have to wait longer for the PMA to finish locking. You should typically wait about 6-9 microseconds for lane up and channel up. You might need to wait longer for simplex designs.
- Make sure that TXN and TXP are toggling. If they are not, make sure you have waited long enough and make sure you are not driving the TX signal with another signal.
- Check the PLL\_NOT\_LOCKED signal on your design. If it is held active-High, your Aurora module will not be able to initialize.
- Be sure you do not have the POWER\_DOWN signal asserted.
- Make sure the TXN and TXP signals from each GT are connected to the appropriate RXN and RXP signals from the corresponding GT on the other side of the channel.
- If you are simulating Verilog, you need to instantiate the "glbl" module and use it to drive the power\_up reset at the beginning of the simulation to simulate the reset that occurs after configuration. You should hold this reset for a few cycles.

The following code can be used an example:

```
//Simulate the global reset that occurs after configuration at
//the beginning
//of the simulation.
assign glbl.GSR = gsr_r;
assign glbl.GTS = gts_r;
initial
  begin
   gts_r = 1'b0;
   gsr_r = 1'b1;
   #(16*CLOCKPERIOD_1);
   gsr_r = 1'b0;
end
```

If you are using a multilane channel, make sure all the GT on each side of the channel are connected in the correct order.

#### Channel comes up in simulation but not in hardware

- Make sure the REFCLK, INIT CLK, RESETS (GT Reset and Aurora Reset) and transceivers are constrained exactly matching to the hardware connections in the UCF.
- Both RESET inputs are active-Low. Make sure the RESET polarity is taken care in the hardware.
- Make sure the REFCLK frequency is exactly same as the aurora core generated for.
- If the REFCLK is driven from a synthesizer, make sure the synthesizer is stable (locked).
- Make sure the cable connection from TXP/TXN to RXP/RXN is proper.
- If there are RXNOTINTABLE errors observed from GT, validate the link using IBERT. Make sure there is no BER in the channel. Use the sweep test in the IBERT tool and use the same GT attributes which provide "Zero" BER in IBERT.

# Channel comes up in simulation but S\_AXI\_TX\_TVALID is never asserted (never goes high)

- If your module includes flow control but you are not using it, make sure the request signals are not currently driven low. S\_AXI\_NFC\_REQ and S\_AXI\_UFC\_TX\_REQ are active-High: if they are high, S\_AXI\_TX\_TVALID will stay low because the channel will be allocated for flow control.
- Make sure WARN\_CC and DO\_CC are not being driven high continuously. Whenever DO\_CC is high on a positive clock edge, the channel is used to send clock correction characters, so S\_AXI\_TX\_TVALID is deasserted.
- If you have NFC enabled, make sure the design on the other side of the channel did not send an NFC XOFF message. This cuts off the channel for normal data until the other side sends an NFC XON message to turn the flow on again. See UG766.pdf for more details.

# Bytes and words are being lost as they travel through the Aurora channel

- If you are using the AXI4-Stream interface, make sure you are writing data correctly. The most common mistake is to assume words are written without looking at TVALID. Also remember that the TKEEP signal must be used to indicate which bytes are valid when TLAST is asserted. TKEEP is ignored when TLAST is not asserted (active-High).
- Make sure you are reading correctly from the RX interface. Data and framing signals are only valid when TVALID is asserted.

#### Problems while compiling the design

- Make sure you include all the files from the src directory when compiling
- If you are using VHDL, make sure to include the aurora\_pkg.vhd file in your synthesis

# **Next Step**

If the debug suggestions listed previously do not resolve the issue, open a support case to have the appropriate Xilinx expert assist with the issue.

To create a technical support case in WebCase, see the Xilinx website at:

www.xilinx.com/support/clearexpress/websupport.htm

Items to include when opening a case:

- Detailed description of the issue and results of the steps listed previously.
- Attach a VCD or WLF dump of the simulation.

To discuss possible solutions, use the Xilinx User Community: forums.xilinx.com/xlnx/

# **Hardware Debug**

Aurora 8B/10B core has an option to include the Chipscope<sup>™</sup> IP core in the example design. The example design has a VIO core instantiated and connected with important status and control signals.

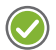

**RECOMMENDED:** It is recommended to have the GT attributes updated. See Appendix D, Generating a Wrapper File from the Transceiver Wizard on how to update the GT attribute settings. This section provides a debug flow diagram for some of the most common issues experienced by users.

Figure C-1 shows the various steps for performing a hardware debug.

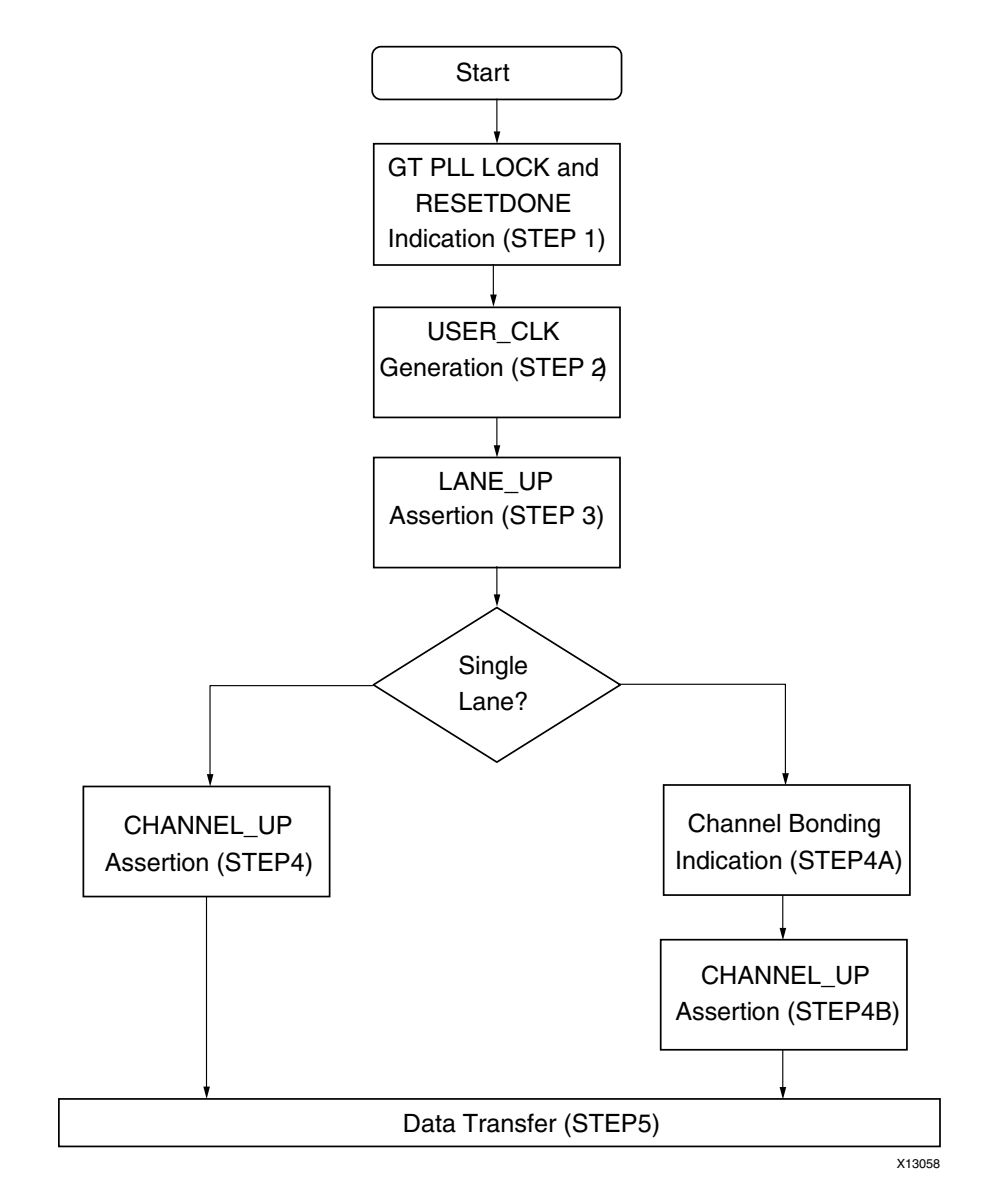

*Figure C-1:* **Flow Chart** 

#### **STEP 1: GT PLL LOCK and RESETDONE Indication**

A low jitter differential clock must be provided to the GT reference clock. GT provides locks into the reference clock and asserts PLLLOCK signal. This signal is connected as TX\_LOCK in VIO. Make sure, the GT initialization sequence is followed as per Transceiver User Guide. GT asserts TXRESETDONE and RXRESETDONE signals when it completes initialization. These signals are available in the Aurora example design to monitor but are not connected to VIO.

#### STEP 2: USER\_CLK Generation

GT generates TXOUTCLK based on the line rate and lane-width parameters. USER\_CLK is generated from TXOUTCLK and the Aurora 8B/10B core uses as an FPGA logic clock.

Therefore, you must check that USER\_CLK is generated properly with the expected frequency from TXOUTCLK. If USER\_CLK frequency is not in the expected range, you must check the frequency of the GT reference clock being applied. In addition to that, you also need to check GT PLL attributes to make sure the generated TXOUTCLK frequency is correct.

#### STEP 3: LANE\_UP Assertion

LANE\_UP assertion indicates the communication between GT and its channel partner is established and link training is successful. This signal is connected to VIO for monitoring. You must bring LANE\_INIT\_SM module FSM state signals to debug if LANE\_UP is not asserted. See the Lane Initialization Procedure in the Aurora 8B/10B protocol specification for LANE\_UP assertion.

#### STEP 4: CHANNEL\_UP Assertion

The verification sequence defined in the Aurora 8B/10B protocol being transferred between channel partners and successful reception of four verification sequences are the criteria for CHANNEL\_UP assertion. This is connected to VIO as channel\_up\_i. You must bring CHANNEL\_INIT\_SM module FSM state signals to debug if CHANNEL\_UP is not asserted. See the Channel Verification Procedure in the Aurora 8B/10B protocol specification for CHANNEL\_UP assertion.

#### **STEP 4A: Channel Bonding Assertion**

Channel bonding is necessary for a multi-lane Aurora design. Channel bonding is performed by GT and the required logic is present in the transceiver\_wrapper module. Make sure that channel bonding level, master and slave connections are correct. See the Channel Bonding Procedure in the Aurora 8B/10B protocol specification for CHANNEL\_UP assertion.

#### STEP 4B: CHANNEL\_UP Assertion

This step is same as STEP 4 described previously.

#### STEP 5: Data Transfer

After CHANNEL\_UP is asserted, the Aurora 8B/10B core is ready to do a data transfer. Data errors can be monitored as err\_count\_r signal in VIO. TX\_D and RX\_D signals are connected to monitor the data transfer. Apart from this, soft\_err, hard\_err and frame\_err are also connected to VIO. FIFO is used by GT for clock correction and channel bonding. Overflow and underflow of this FIFO results in hard\_err (HARD\_ERR). You need to tune CLK\_COR\_MIN\_LAT and CLK\_COR\_MAX\_LAT attributes of GT.

#### **Next Step**

If the debug suggestions listed previously do not resolve the issue, open a support case to have the appropriate Xilinx expert assist with the issue.

To create a technical support case in WebCase, see the Xilinx website at:

www.xilinx.com/support/clearexpress/websupport.htm

Items to include when opening a case:

- Detailed description of the issue and results of the steps listed previously.
- Attach ChipScope tool VCD captures taken in the previous steps.

To discuss possible solutions, use the Xilinx User Community: <u>forums.xilinx.com/xlnx/</u>

# **Interface Debug**

#### **AXI4-Stream Interfaces**

If data is not being transmitted or received, check the following conditions:

- If transmit S\_AXI\_TX\_TREADY is stuck low following the S\_AXI\_RX\_TVALID input being asserted, the core cannot send data.
- If the receive M\_AXI\_RX\_TVALID is stuck low, the core is not receiving data.
- Check that the USER\_CLK input is connected and toggling.
- Check that the AXI4-Stream waveforms are being followed. See Figure 3-12 for data transfer and Figure 3-16 for data reception.
- Check core configuration.

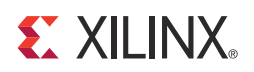

# Appendix D

# Generating a Wrapper File from the Transceiver Wizard

The transceiver attributes play a vital role in the functionality of the Aurora 8B/10B core. Use the latest Transceiver Wizard to generate the transceiver wrapper file.

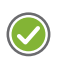

**RECOMMENDED:** Xilinx strongly recommends that you update the transceiver wrapper file in Design Suite tool releases when the transceiver wizard has been updated but the Aurora core has not.

This appendix provides instructions to generate these transceiver wrapper files:

- Case 1: Virtex-7/Kintex-7/Artix-7 FPGA Wrapper Compatibility, page 134
- Case 2: Virtex-6 FPGA GTX Wrapper, page 135
- Case 3: Spartan-6 FPGA GTP Wrapper, page 136

# Case 1: Virtex-7/Kintex-7/Artix-7 FPGA Wrapper Compatibility

Use these steps to generate the transceiver wrapper file using the 7 series FPGAs transceivers wizard:

- 1. Using the CORE Generator<sup>™</sup> tool or IP catalog, run the latest version of the 7 Series FPGAs Transceivers Wizard. Make sure the Component Name of the transceiver wizard matches the Component Name of the Aurora 8B/10B core.
- 2. Select the protocol template from the following based on the number of lane(s) and lane width:
  - Aurora 8B/10B single lane 2 byte
  - Aurora 8B/10B single lane 4 byte
  - Aurora 8B/10B multi lane 2 byte
  - Aurora 8B/10B multi lane 4 byte
- 3. Change the Line Rate in both TX and RX based on the application requirement.
- 4. Select the Reference Clock from the drop-down box menu in both TX and RX based on the application requirement.
- 5. Select transceiver(s) and the clock source(s) based on the application requirement.
- 6. Keep all other settings as default.
- 7. Generate the core.
- 8. Replace the <component name>\_gt.v[hd] file in the example\_design/gt directory available in the Aurora 8B/10B core with the generated <component name>\_gt.v[hd] file generated from the 7 series FPGAs transceivers wizard.

The transceiver settings for the Aurora 8B/10B core are up to date now.

# Case 2: Virtex-6 FPGA GTX Wrapper

Use these steps to generate the transceiver wrapper file using the Virtex®-6 FPGA GTX Transceiver Wizard.

- 1. Using the CORE Generator tool, run the latest version of the Virtex-6 FPGA GTX transceiver wizard. Make sure the Component Name of the transceiver wizard matches the Component Name of the Aurora 8B/10B core.
- 2. Select the protocol template from the following based on number of lane(s) and lane width:
  - Aurora 2-byte single lane
  - Aurora 4-byte single lane
  - Aurora 2-byte multi-lane
  - Aurora 4-byte multi-lane
- 3. Change the Line Rate in both TX and RX based on the application requirement.
- 4. Select the Reference Clock from the drop-down box menu in both TX and RX based on the application requirement.
- 5. Select transceiver(s) and the clock source(s) based on the application requirement.
- 6. Keep all other settings as default.
- 7. Generate the core.
- 8. Replace the <component name>\_gtx.v[hd] file in the example\_design/gt directory available in the Aurora 8B/10B core with the generated <component name>\_gtx.v[hd] file generated from the Virtex-6 FPGA GTX Transceiver Wizard.

The transceiver settings for the Aurora 8B/10B core are up to date now.

## Case 3: Spartan-6 FPGA GTP Wrapper

Use these steps to generate the transceiver wrapper file using the Spartan®-6 FPGA GTP Transceiver Wizard.

- Using the CORE Generator tool, run the latest version of the Spartan-6 FPGA GTP Transceiver Wizard. Make sure the Component Name of the transceiver wizard matches the Component Name of the Aurora 8B/10B core.
- 2. Select transceiver(s) and the clock source(s) based on application requirement.
- 3. Select the protocol template to either aurora single lane or aurora multi lane based on the number of lane(s).
- 4. Change the Target Line Rate in Gb/s based on application requirement.
- 5. Select the Reference Clock from the drop-down box menu based on application requirement.
- 6. Select RXCHARISCOMMA and RXCHARISK ports in 8B/10B Optional Ports, if not selected by default.
- 7. Select TXBUFSTATUS port in Synchronization and Clocking, if not selected by default.
- 8. Keep all other settings as default.
- 9. Generate the core.
- 10. Replace the <component name>\_tile.v[hd] file in the example\_design/gt directory available in the Aurora 8B/10B core with the generated <component name>\_tile.v[hd] file generated from the Spartan-6 FPGA GTP Transceiver Wizard.

The transceiver tile settings for the Aurora 8B/10B core are up to date now.

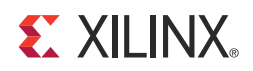

# Appendix E

# Handling Timing Errors

This appendix describes how to handle timing errors resulting from transceivers that are far apart. The Aurora 8B/10B core allows you to select any combination of transceiver(s) during core generation. The design parameters that affect the timing performance are:

- Line rate
- Transceiver datapath width (2/4 bytes)
- Number of unused transceivers between two selected transceivers

As a result of one or more of these parameters, timing errors can occur because:

- CHBONDO does not meet timing
- RXCHARISCOMMA, RXCHARISK, and RXCHANISALIGNED do not meet timing

The following suggestions can be attempted to meet timing:

• Select the transceivers consecutively.

Use the Lane Assignment in the Aurora 8B/10B GUI to select the transceivers during core generation.

*Note:* Most of the timing errors are due to unused transceivers and channel bonding signals connections among transceivers.

 Use the Strategies options provided for implementation in the Vivado<sup>™</sup> Design Suite. See the Vivado design tools documentation [Ref 7] for instructions on how to use Vivado Strategies.

or

Use the smartexplorer tool provided with the ISE® Design Suite. See the ISE tool documentation for instructions on how to use smartexplorer.

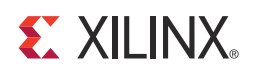

# Appendix F

# Additional Resources

# **Xilinx Resources**

For support resources such as Answers, Documentation, Downloads, and Forums, see the Xilinx Support website at:

www.xilinx.com/support.

For a glossary of technical terms used in Xilinx documentation, see:

www.xilinx.com/company/terms.htm.

# References

For detailed information and updates about the Aurora core, see the following document, located on the Aurora product page at <a href="http://www.xilinx.com/aurora">www.xilinx.com/aurora</a>:

Aurora 8B/10B Bus Functional Model User Guide (UG058) (Contact: <u>auroramkt@xilinx.com</u>)

These documents provide supplemental material useful with this product guide. You should be familiar with these documents prior to generating an Aurora 8B/10B core:

- 1. <u>SP002</u>, Aurora 8B/10B Protocol Specification (<u>SP002</u>)
- 2. AMBA AXI4-Stream Protocol Specification
- 3. 7 Series FPGAs GTX/GTH Transceivers User Guide (UG476)
- 4. 7 Series FPGAs GTP Transceivers User Guide (UG482)
- 5. Virtex-6 FPGA GTX Transceivers User Guide (UG366)
- 6. Spartan-6 FPGA GTP Transceivers User Guide (UG386)
- Vivado<sup>™</sup> design tools documentation: <u>www.xilinx.com/cgi-bin/docs/rdoc?v=2012.4;t=vivado+docs</u>
- 8. Vivado Design Suite Migration Methodology Guide (UG911)

To search for Xilinx documentation, go to www.xilinx.com/support

*Note:* Unless otherwise noted, IP references are for the product documentation page.

# **Technical Support**

Xilinx provides technical support at <u>www.xilinx.com/support</u> for this LogiCORE<sup>™</sup> IP product when used as described in the product documentation. Xilinx cannot guarantee timing, functionality, or support of product if implemented in devices that are not defined in the documentation, if customized beyond that allowed in the product documentation, or if changes are made to any section of the design labeled DO NOT MODIFY.

See the IP Release Notes Guide (XTP025) for more information on this core. For each core, there is a master Answer Record that contains the Release Notes and Known Issues list for the core being used. The following information is listed for each version of the core:

- New Features
- Resolved Issues
- Known Issues

# **Revision History**

The following table shows the revision history for this document.

| Date     | Version | Revision                                                                                                    |
|----------|---------|----------------------------------------------------------------------------------------------------|
| 07/25/12 | 1.0     | Initial Xilinx release. This release supports core version 8.2 with Vivado Design Suite v2012.2. This document replaces UG766 and DS797.                                                                                                    |
| 10/16/12 | 2.0     | <ul> <li>This release supports core version 8.3 with Vivado Design Suite v2012.3 and ISE Design Suite v14.3.</li> <li>Major changes include:</li> <li>Updated screen captures for Figures 5-1, 5-2, 7-2, 8-1, 8-2, 8-3, 8-4, 10-2, and B-3.</li> <li>Added steps for Generating the Core in Chapter 7.</li> <li>Added Artix-7 device support.</li> <li>Added GTH transceiver support.</li> <li>Added LOOPBACK[2:0] and GT_RESET ports to Table 2-22.</li> <li>Replaced IBUFDS_GTXE1 to IBUFDS_GTE2 in Figure 3-2.</li> <li>Removed Design Constraints section in Chapter 6.</li> <li>Added Clock Frequencies, I/O Placement, and I/O Standard and Placement sections.</li> </ul> |
| 12/18/12 | 2.0.1   | <ul> <li>Updated for Vivado Design Suite v2012.4 and ISE Design Suite v14.4.</li> <li>Modified maximum and minimum latency.</li> <li>Added many new signals to Table 2-22, Transceiver Ports.</li> <li>Updated screen captures in Chapter 5, Chapter 7, and Appendix B.</li> <li>Modified Appendix C, Debugging.</li> </ul>                                                                                                    |

# **Notice of Disclaimer**

The information disclosed to you hereunder (the "Materials") is provided solely for the selection and use of Xilinx products. To the maximum extent permitted by applicable law: (1) Materials are made available "AS IS" and with all faults, Xilinx hereby DISCLAIMS ALL WARRANTIES AND CONDITIONS, EXPRESS, IMPLIED, OR STATUTORY, INCLUDING BUT NOT LIMITED TO WARRANTIES OF MERCHANTABILITY, NON-INFRINGEMENT, OR FITNESS FOR ANY PARTICULAR PURPOSE; and (2) Xilinx shall not be liable (whether in contract or tort, including negligence, or under any other theory of liability) for any loss or damage of any kind or nature related to, arising under, or in connection with, the Materials (including your use of the Materials), including for any direct, indirect, special, incidental, or consequential loss or damage (including loss of data, profits, goodwill, or any type of loss or damage suffered as a result of any action brought by a third party) even if such damage or loss was reasonably foreseeable or Xilinx had been advised of the possibility of the same. Xilinx assumes no obligation to correct any errors contained in the Materials or to notify you of updates to the Materials or to product specifications. You may not reproduce, modify, distribute, or publicly display the Materials without prior written consent. Certain products are subject to the terms and conditions of the Limited Warranties which can be viewed at <a href="http://www.xilinx.com/warranty.htm">http://www.xilinx.com/warranty.htm</a>; IP cores may be subject to warranty and support terms contained in a license issued to you by Xilinx. Xilinx products are not designed or intended to be fail-safe or for use in any application requiring fail-safe performance; you assume sole risk and liability for use of Xilinx products in Critical Applications: <a href="http://www.xilinx.com/warranty.htm#critapps">http://www.xilinx.com/warranty.htm#critapps</a>.

© Copyright 2012 Xilinx, Inc. Xilinx, the Xilinx logo, Artix, ISE, Kintex, Spartan, Virtex, Vivado, Zynq, and other designated brands included herein are trademarks of Xilinx in the United States and other countries. AMBA, AMBA Designer, ARM, ARM1176JZ-S, CoreSight, Cortex, and PrimeCell are trademarks of ARM in the EU and other countries. All other trademarks are the property of their respective owners.